# cisco.

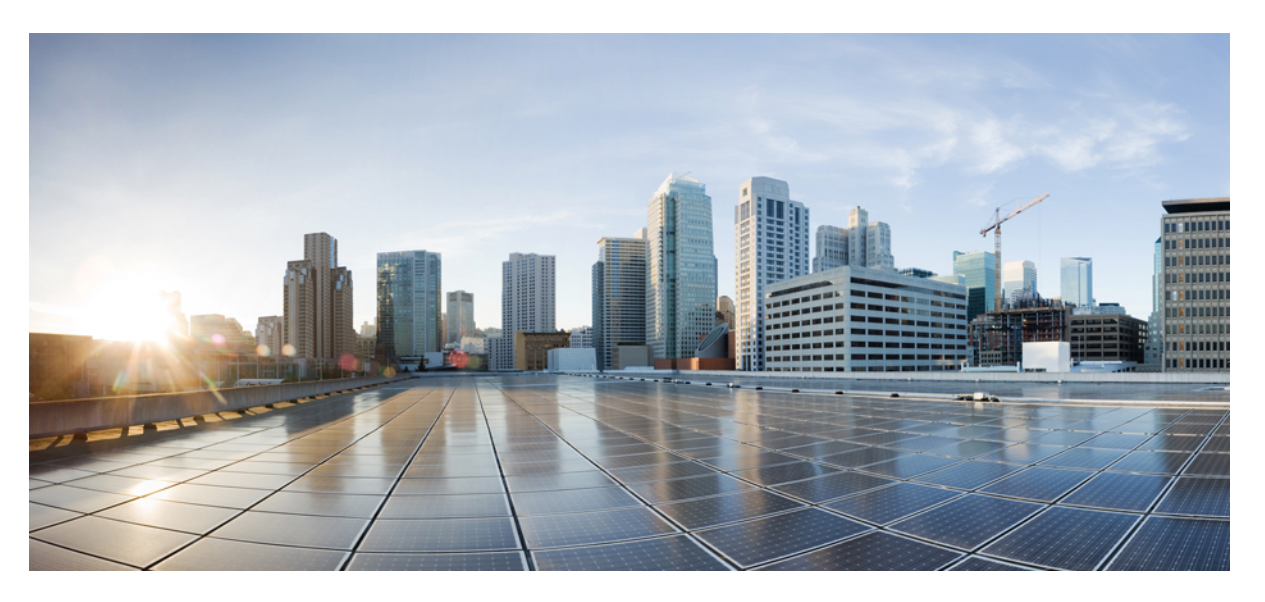

### **Cisco DCNM Installation and Upgrade Guide for Media Controller Deployment, Release 11.5(1)**

First Published: 2020-12-22 Last Modified: 2021-12-22

### **Americas Headquarters**

Cisco Systems, Inc. 170 West Tasman Drive San Jose, CA 95134-1706 USA http://www.cisco.com Tel: 408 526-4000 800 553-NETS (6387) Fax: 408 527-0883 THE SPECIFICATIONS AND INFORMATION REGARDING THE PRODUCTS IN THIS MANUAL ARE SUBJECT TO CHANGE WITHOUT NOTICE. ALL STATEMENTS, INFORMATION, AND RECOMMENDATIONS IN THIS MANUAL ARE BELIEVED TO BE ACCURATE BUT ARE PRESENTED WITHOUT WARRANTY OF ANY KIND, EXPRESS OR IMPLIED. USERS MUST TAKE FULL RESPONSIBILITY FOR THEIR APPLICATION OF ANY PRODUCTS.

THE SOFTWARE LICENSE AND LIMITED WARRANTY FOR THE ACCOMPANYING PRODUCT ARE SET FORTH IN THE INFORMATION PACKET THAT SHIPPED WITH THE PRODUCT AND ARE INCORPORATED HEREIN BY THIS REFERENCE. IF YOU ARE UNABLE TO LOCATE THE SOFTWARE LICENSE OR LIMITED WARRANTY, CONTACT YOUR CISCO REPRESENTATIVE FOR A COPY.

The Cisco implementation of TCP header compression is an adaptation of a program developed by the University of California, Berkeley (UCB) as part of UCB's public domain version of the UNIX operating system. All rights reserved. Copyright © 1981, Regents of the University of California.

NOTWITHSTANDING ANY OTHER WARRANTY HEREIN, ALL DOCUMENT FILES AND SOFTWARE OF THESE SUPPLIERS ARE PROVIDED "AS IS" WITH ALL FAULTS. CISCO AND THE ABOVE-NAMED SUPPLIERS DISCLAIM ALL WARRANTIES, EXPRESSED OR IMPLIED, INCLUDING, WITHOUT LIMITATION, THOSE OF MERCHANTABILITY, FITNESS FOR A PARTICULAR PURPOSE AND NONINFRINGEMENT OR ARISING FROM A COURSE OF DEALING, USAGE, OR TRADE PRACTICE.

IN NO EVENT SHALL CISCO OR ITS SUPPLIERS BE LIABLE FOR ANY INDIRECT, SPECIAL, CONSEQUENTIAL, OR INCIDENTAL DAMAGES, INCLUDING, WITHOUT LIMITATION, LOST PROFITS OR LOSS OR DAMAGE TO DATA ARISING OUT OF THE USE OR INABILITY TO USE THIS MANUAL, EVEN IF CISCO OR ITS SUPPLIERS HAVE BEEN ADVISED OF THE POSSIBILITY OF SUCH DAMAGES.

Any Internet Protocol (IP) addresses and phone numbers used in this document are not intended to be actual addresses and phone numbers. Any examples, command display output, network topology diagrams, and other figures included in the document are shown for illustrative purposes only. Any use of actual IP addresses or phone numbers in illustrative content is unintentional and coincidental.

All printed copies and duplicate soft copies of this document are considered uncontrolled. See the current online version for the latest version.

Cisco has more than 200 offices worldwide. Addresses and phone numbers are listed on the Cisco website at www.cisco.com/go/offices.

The documentation set for this product strives to use bias-free language. For purposes of this documentation set, bias-free is defined as language that does not imply discrimination based on age, disability, gender, racial identity, ethnic identity, sexual orientation, socioeconomic status, and intersectionality. Exceptions may be present in the documentation due to language that is hardcoded in the user interfaces of the product software, language used based on standards documentation, or language that is used by a referenced third-party product.

Cisco and the Cisco logo are trademarks or registered trademarks of Cisco and/or its affiliates in the U.S. and other countries. To view a list of Cisco trademarks, go to this URL: https://www.cisco.com/c/en/us/about/legal/trademarks.html. Third-party trademarks mentioned are the property of their respective owners. The use of the word partner does not imply a partnership relationship between Cisco and any other company. (1721R)

© 2020-2021 Cisco Systems, Inc. All rights reserved.

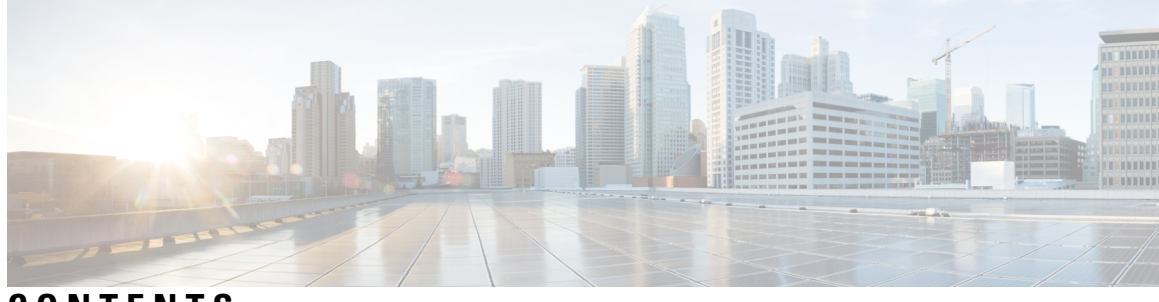

### CONTENTS

### Full Cisco Trademarks with Software License ? CHAPTER 1 **Overview** 1 Introduction 1 Installation Options 2 Deployment Options 2 root and sysadmin User Privileges 3 Upgrading to Cisco DCNM Release 11.5(1) 3 System Requirements **4 CHAPTER 2 Guidelines and Limitations** 9 Guidelines and Limitations 9 Checking TPM Partition before Converting DCNM-SE to Nexus Dashboard 10 CHAPTER 3 **Prerequisites 13** Prerequisites for DCNM Open Virtual Appliance 13 Prerequisites for DCNM ISO Virtual Appliance 14 Prerequisites for Cisco DCNM Virtual Appliance HA 14 Deploying Cisco DCNM Virtual Appliances in HA mode 14 Availability of Virtual IP Addresses 15 Installing an NTP Server 15 CHAPTER 4 Installing the Cisco DCNM 17 Installing DCNM on Open Virtual Appliance 17 Downloading the Open Virtual Appliance File 17

Deploying the Open Virtual Appliance as an OVF Template 18

| Installing the Cisco DCNM OVA in Standalone Mode 22                                                         |
|----------------------------------------------------------------------------------------------------|
| Installing the Cisco DCNM OVA in Native HA mode 25                                                          |
| Installing DCNM on ISO Virtual Appliance <b>31</b>                                                          |
| Downloading the ISO Virtual Appliance File <b>32</b>                                                        |
| Installing the DCNM ISO Virtual Appliance on UCS (Bare Metal) 32                                            |
| Installing the DCNM ISO Virtual Appliance on KVM <b>39</b>                                                  |
| Installing the DCNM ISO Virtual Appliance on Nexus Dashboard 40                                             |
| Installing Cisco DCNM ISO in Standalone Mode 41                                                             |
| Installing the Cisco DCNM ISO in Native HA mode 45                                                          |
| Convert Standalone Setup to Native-HA Setup 51                                                              |
| rading Cisco DCNM 57                                                                                        |
| Upgrading to Cisco DCNM Release 11.5(1) 57                                                                  |
| Upgrading ISO or OVA through Inline Upgrade 57                                                              |
| Inline Upgrade for DCNM Virtual Appliance in Standalone Mode 58                                             |
| Inline Upgrade for DCNM Virtual Appliance in Native HA Mode 60                                              |
| Dropping Performance Manager Data 64                                                                        |
| ster Recovery (Backup and Restore) 69                                                                       |
| Backup and Restore Cisco DCNM and Application Data on Standalone DCNM setup 69                              |
| Backup and Restore Cisco DCNM and Application Data on Native HA setup <b>70</b>                             |
| Recovering Cisco DCNM Single HA Node 71                                                                     |
| Backup and Restore Cisco DCNM on a Cluster Setup <b>73</b>                                                  |
| ificates 77                                                                                                 |
| Certificate Management 77                                                                                   |
| Best practices for Certificate Management <b>78</b>                                                         |
| Display Installed Certificates 78                                                                           |
| Installing a CA Signed Certificate 80                                                                       |
| Installing a CA Signed Certificate on Cisco DCNM Standalone Setup 80                                        |
| Installing a CA Signed Certificate on Cisco DCNM Native HA setup 81                                         |
|                                                                                                    |
| Exporting certificate from Active Node to Standby Node 83                                                   |
| Exporting certificate from Active Node to Standby Node 83<br>Restoring the certificates after an upgrade 84 |
|                                                                                                    |

I

I

|            | Restoring Certificates on Cisco DCNM Native HA setup after Upgrade 86                 |  |  |  |  |  |
|------------|---------------------------------------------------------------------------------------|--|--|--|--|--|
|            | Recovering and Restoring Previously Installed CA Signed Certificates 87               |  |  |  |  |  |
|            | Verifying the installed certificate 88                                                |  |  |  |  |  |
| CHAPTER 8  | Running Cisco DCNM Behind a Firewall 91                                               |  |  |  |  |  |
|            | Running Cisco DCNM Behind a Firewall 91                                               |  |  |  |  |  |
|            | Configuring Custom Firewalls 93                                                       |  |  |  |  |  |
| CHAPTER 9  | Secure Client Communications for Cisco DCNM Servers 97                                |  |  |  |  |  |
|            | Secure Client Communications for Cisco DCNM Servers 97                                |  |  |  |  |  |
|            | Enabling SSL/HTTPS on Cisco DCNM in HA Environment on Virtual Appliance 97            |  |  |  |  |  |
| CHAPTER 10 | Managing Applications in a High-Availability Environment 99                           |  |  |  |  |  |
|            | Information About Application Level HA in the Cisco DCNM Open Virtual Appliance 99    |  |  |  |  |  |
|            | Automatic Failover 100                                                                |  |  |  |  |  |
|            | Manually Triggered Failovers 100                                                      |  |  |  |  |  |
|            | Native HA Failover and Troubleshooting 100                                            |  |  |  |  |  |
|            | Application High Availability Details 102                                             |  |  |  |  |  |
|            | Data Center Network Management 103                                                    |  |  |  |  |  |
|            | RabbitMQ 104                                                                          |  |  |  |  |  |
|            | Repositories 105                                                                      |  |  |  |  |  |
| CHAPTER 11 | Managing Utility Services After DCNM Deployment 107                                   |  |  |  |  |  |
|            | Editing Network Properties Post DCNM Installation 107                                 |  |  |  |  |  |
|            | Modifying Network Interfaces (eth0 and eth1) Post DCNM Installation 108               |  |  |  |  |  |
|            | Configuring Enhanced-Fabric-Inband Interface (eth2) Post DCNM Installation <b>116</b> |  |  |  |  |  |
|            | Modifying Network Properties on DCNM in Standalone Mode 118                           |  |  |  |  |  |
|            | Modifying Network Properties on DCNM in Native HA Mode 120                            |  |  |  |  |  |
|            | Changing the DCNM Server Password on Standalone Setup 127                             |  |  |  |  |  |
|            | Changing the DCNM Server Password on Native HA Setup 128                              |  |  |  |  |  |
|            | Changing the DCNM Database Password on Standalone Setup 129                           |  |  |  |  |  |
|            | Changing the DCNM Database Password on Native HA Setup 130                            |  |  |  |  |  |
|            | Convert Standalone Setup to Native-HA Setup 131                                       |  |  |  |  |  |
|            | Utility Services Details 134                                                          |  |  |  |  |  |

|            | Device Power On Auto Provisioning 135                                       |
|------------|-----------------------------------------------------------------------------|
|            | Managing Applications and Utility Services 135                              |
|            | Verifying the Application and Utility Services Status after Deployment 136  |
|            | Stopping, Starting, and Resetting Utility Services 137                      |
| CHAPTER 12 | Setup Authentication via TACACS+ Server 139                                 |
|            | Setup SSH Authentication via TACACS+ Server 139                             |
| CHAPTER 13 | — Installing Software Maintenance Update for log4j2 Vulnerability 143       |
|            | Installing Software Maintenance Update on Cisco DCNM OVA/ISO Deployment 143 |
|            | Installing SMU on Cisco DCNM 11.5(x) Standalone Deployment 143              |
|            | Installing SMU on Cisco DCNM 11.5(x) Native HA Deployment 145               |
|            | Installing SMU on Cisco DCNM 11.5(x) Compute Nodes 148                      |
|            | Sample Output of Commands to address Log4j vulnerability <b>150</b>         |
|            | Scanning for Log4j2 Vulnerabilities <b>163</b>                              |
|            | Validating of SMU Installation 166                                          |
|            | Upgrading DCNM Release 11.5(x) from Previous Versions 166                   |

I

I

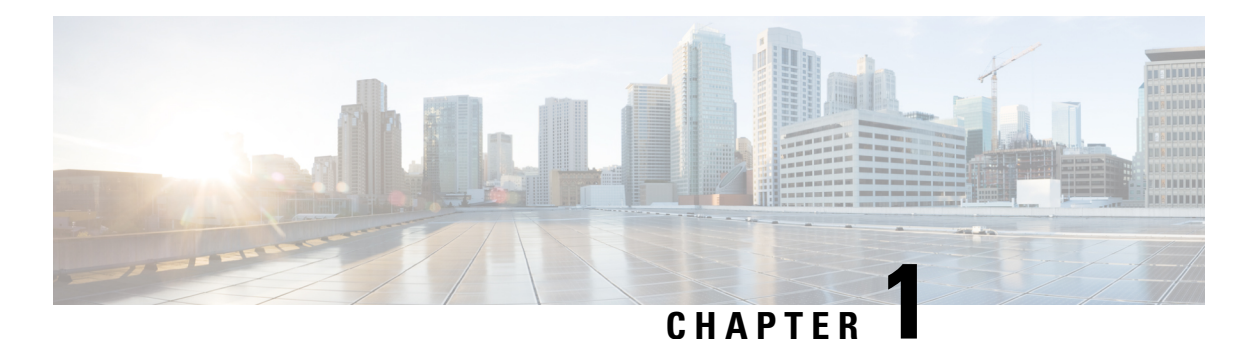

# Overview

Cisco Data Center Network Manager (DCNM) is a management system for Cisco NXOS-based storage fabrics. In addition to provisioning, monitoring, and troubleshooting the data center network infrastructure, the Cisco DCNM provides a comprehensive feature-set that meets the routing, switching, and storage administration needs of data centers. It streamlines the provisioning for the Programmable Fabric and monitors the SAN components.

Cisco DCNM provides a high level of visibility and control through a single web-based management console for Cisco Nexus Series Switches, Cisco MDS, and Cisco Unified Computing System (UCS) products. Cisco DCNM also includes Cisco DCNM-SAN client and Device Manager functionality.

This section contains the following sections:

- Introduction, on page 1
- Installation Options, on page 2
- Deployment Options, on page 2
- root and sysadmin User Privileges, on page 3
- Upgrading to Cisco DCNM Release 11.5(1), on page 3
- System Requirements, on page 4

### Introduction

Cisco DCNM provides an alternative to the command-line interface (CLI) for switch configuration commands.

Cisco DCNM includes these management applications:

#### Cisco DCNM Web UI

Cisco DCNM Web UI allows operators to monitor and obtain reports for Cisco MDS and Nexus events, performance, and inventory from a remote location using a web browser. Licensing and discovery are part of the Cisco DCNM Web UI.

#### **Performance Manager**

Performance Manager presents detailed traffic analysis by capturing data with SNMP. This data is compiled into various graphs and charts that can be viewed on the Cisco DCNM Web UI.

## **Installation Options**

Cisco DCNM software images are packaged with the Cisco DCNM installer, signature certificate, and signature verification script. Unzip the desired Cisco DCNM installer image ZIP file to a directory. Verify the image signature by following the steps in the README file. The installer from this package installs the Cisco DCNM software.

#### **DCNM Open Virtual Appliance (OVA) Installer**

This installer is available as an Open Virtual Appliance file (.ova). The installer contains a pre-installed OS, DCNM, and other applications needed for programmable fabric.

#### **DCNM ISO Virtual Appliance (ISO) Installer**

This installer is available as an ISO image file (.iso). The installer is a bundle of OS, DCNM, and other applications needed for dynamic fabric automation.

 $\mathbb{W}$ 

Note

If you are installing Cisco DCNM on SE, install the DCNM ISO Virtual Appliance (.iso) installer.

### **Deployment Options**

You can deploy the Cisco DCNM installer in one of the following modes:

#### Supported Latency

The supported latency for Cisco DCNM Media Controller deployment is defined below:

- Between Native HA Primary and Secondary appliances, latency is 50ms.
- Between DCNM Native HA Primary appliance to Switches, latency is 50ms.

#### **Standalone Server**

All types of installers are packaged along with PostgreSQL database. The default installation steps for the respective installers result in this mode of deployment.

Note

We recommend that you deploy Cisco DCNM in Native HA Mode.

#### High Availability for Virtual Appliances

You can deploy the DCNM Virtual appliances, both OVA and ISO, in High Availability mode to have resilience in case of application or OS failures.

L

### root and sysadmin User Privileges

The following table summarizes the user privileges differences between DCNM 11.5 and previous releases.

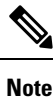

This is applicable to Cisco DCNM OVA/ISO deployments only.

| Description                                                     | Functionality in DCNM<br>11.5 Release                                                               | Functionality in DCNM<br>11.4(1) and 11.3(1)<br>Releases                  | Remarks                                                                                                    |
|-----------------------------------------------------------------|----------------------------------------------------------------------------------------------------|---------------------------------------------------------------------------|----------------------------------------------------------------------------------------------------|
| su command                                                      | Requires local <b>root</b><br>password.<br><b>sysadmin</b> user can't run<br><b>sudo su</b> command | Requires sysadmin<br>password<br><b>su</b> is an alias for <b>sudo su</b> | The <b>su</b> command requires<br>the local password even<br>when the remote<br>authentication is<br>configured. |
| appmgr change_pwd ssh<br>root command                           | Only <b>root</b> user can run this command.                                                         | <b>sysadmin</b> can also run this command.                                | -                                                                                                    |
| <b>appmgr root-access</b><br>{ <b>permit deny </b> }<br>command | Only <b>root</b> user can run<br>this command                                                       | <b>sysadmin</b> user can also<br>run this command                         | -                                                                                                    |
| appmgr remote-auth<br>command                                   | Only <b>root</b> user can run this command                                                          | Not available                                                             | -                                                                                                    |
| Other <b>appmgr</b> commands                                    | <b>root</b> or <b>sysadmin</b> user can run these commands                                          | <b>root</b> or <b>sysadmin</b> user can run these commands                | -                                                                                                    |

# **Upgrading to Cisco DCNM Release 11.5(1)**

Before Cisco DCNM Release 11.0(1), DCNM OVA, and ISO supported SAN functionality. From Cisco DCNM Release 11.3(1), you can install Cisco DCNM for SAN Deployment on both OVA and ISO virtual appliances.

The following table summarizes the type of upgrade that you must follow to upgrade to Release 11.5(1).

Table 1: Type of Upgrade for IP for Media (IPFM) deployments

| Current Release Number | Upgrade type to upgrade to Release 11.5(1) |
|------------------------|--------------------------------------------|
| 11.4(1)                | Inline Upgrade                             |
| 11.3(1)                | Inline Upgrade                             |
| 11.2(1)                | Inline Upgrade                             |

| Current Release Number | Upgrade type to upgrade to Release 11.5(1)        |
|------------------------|---------------------------------------------------|
| 11.1(1)                | $11.1(1) \rightarrow 11.2(1) \rightarrow 11.5(1)$ |
|                        | $11.1(1) \rightarrow 11.3(1) \rightarrow 11.5(1)$ |
|                        | $11.1(1) \rightarrow 11.4(1) \rightarrow 11.5(1)$ |
|                        | $\rightarrow$ represents an Inline Upgrade        |

# **System Requirements**

This section describes the various system requirements for proper functioning of your Cisco DCNM Release 11.5(1).

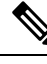

- **Note** We recommend that you do not upgrade any underlying third-party software separately. All the necessary software components will be updated during the inline upgrade procedure. Upgrading the components outside of DCNM upgrade causes performance issues.
  - Java Requirements, on page 4
  - Server Requirements, on page 4
  - Supported Latency
  - Database Requirements, on page 5
  - Hypervisors, on page 5
  - Server Resource (CPU/Memory) Requirements, on page 5
  - VMware Snapshot Support for Cisco DCNM, on page 6
  - Supported Web Browsers, on page 7
  - Other Supported Software, on page 8

#### **Java Requirements**

The Cisco DCNM server is distributed with JRE 11.0.8 into the following directory: DCNM root directory/java/jdk11

#### **Server Requirements**

Cisco DCNM Release 11.5(1), supports the Cisco DCNM server on these 64-bit operating systems:

- IP for Media, and LAN Fabric Deployments:
  - Open Virtual Appliance (OVA) with an integrated CentOS Linux release 7.8
  - ISO Virtual Appliance (ISO) with an integrated CentOS Linux release 7.8

#### **Supported Latency**

The supported latency for Cisco DCNM Media Controller deployment is defined below:

- Between Native HA Primary and Secondary appliances, latency is 50ms.
- Between DCNM Native HA Primary appliance to Switches, latency is 50ms.

#### **Database Requirements**

Cisco DCNM Release 11.5(1) supports the following databases:

• PostgreSQL 10.15 - For OVA/ISO deployments

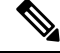

**Note** The ISO and OVA installations support only the embedded PostgreSQL database.

#### **Hypervisors**

Cisco DCNM supports the ISO installation on a bare-metal server, no hypervisor, on the following server platforms:

| Server             | Product ID (PID) | Recommended minimum<br>memory, drive capacity, and<br>CPU count |
|--------------------|------------------|-----------------------------------------------------------------|
| Cisco UCS C240M4   | UCSC-C240-M4S    | 32G / 500G 16 vCPUs                                             |
| Cisco UCS C240M4   | UCSC-C240-M4L    | 32G / 500G 16 vCPUs                                             |
| Cisco UCS C240 M5S | UCSC-C240-M5SX   | 32G / 500G 16 vCPUs                                             |
| Cisco UCS C220 M5L | UCSC-C220-M5L    | 32G / 500G 16 vCPUs                                             |

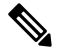

**Note** Cisco DCNM can work on an alternative computing hardware with appropriate specifications, despite Cisco is only testing on Cisco UCS.

#### Server Resource (CPU/Memory) Requirements

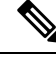

Note

If you install Cisco DCNM on a virtual machine, you must reserve resources equal to the server resource requirements to ensure a baseline with the physical machines.

| Deployment Type | Small (Lab or POC) | Large (Production) |
|-----------------|--------------------|--------------------|
| OVA/ISO         | CPU: 8 vCPUs       | CPU: 16 vCPUs      |
|                 | RAM: 24 GB         | RAM: 32 GB         |
|                 | DISK: 500 GB       | DISK: 500 GB       |

Table 2: System Requirements for Cisco DCNM IPFM Deployment

Note

For Huge and Compute deployments, you can add extra disk. The size of the disk can range from a minimum of 32GB to a maximum of 1.5TB.

Allocate sufficient disk space to the root partition to complete DCNM installation and for stable continuous operation of the DCNM applications. Refer to the applications' User guides for disk space requirements. You can mount another disk where the **/tmp** directory can be mounted during the installation or upgrade. You can also add additional disk space and the disk file system using **appmgr system scan-disks-and-extend-fs** command.

#### VMware Snapshot Support for Cisco DCNM

| VMware<br>vSphere<br>Hypervisor<br>(ESXi) | 6.0 | 6.5 | 6.7 | 6.7 P01 | 7.0 |
|-------------------------------------------|-----|-----|-----|---------|-----|
| VMware<br>vCenter Server                  | 6.0 | 6.5 | 6.7 | 6.7 P01 | 7.0 |

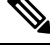

Note You need VMware vCenter server to deploy Cisco DCNM OVA Installer. However, to install DCNM directly on VMware ESXi without vCenter, you can choose DCNM ISO deployment. Ensure that correct CPU, Memory, Disk, and NIC resources are allocated to that VM.

To take a snapshot on the VM, perform the following steps:

- 1. Right-click the virtual machine the inventory and select Snapshots > Take Snapshot.
- 2. In the Take Snapshot dialog box, enter a name and description for the snapshot.
- 3. Click **OK** to save the snapshot.

The following snapshots are available for VMs.

- When VM is powered off.
- When VM is powered on, and active.

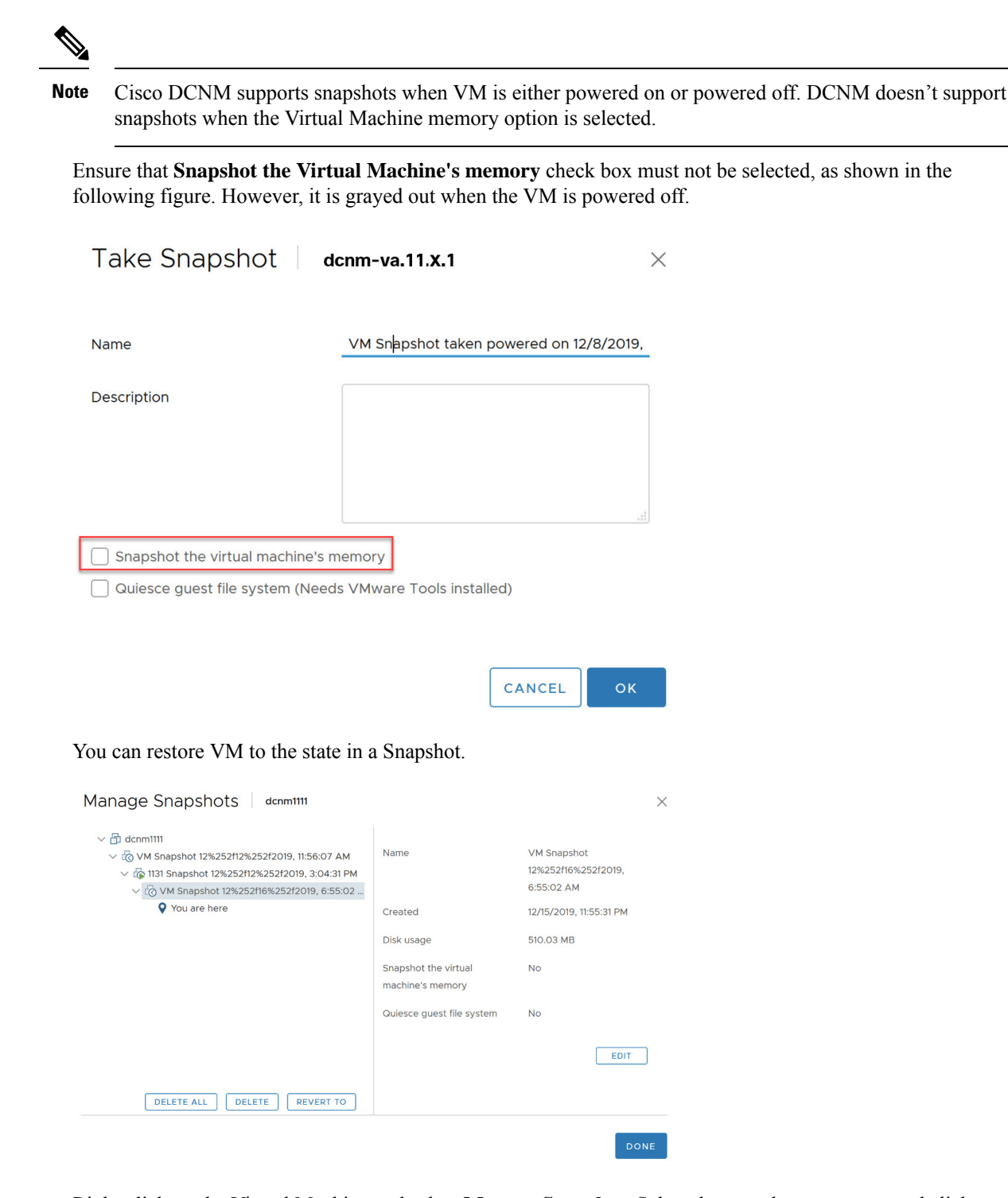

Right-click on the Virtual Machine and select **Manage Snapshot**. Select the snapshot to restore, and click **Done**.

#### **Supported Web Browsers**

Cisco DCNM supports the following web browsers:

I

- Google Chrome version: 86.0.4240.198
- Mozilla Firefox version: 82.0.3 (64-bit)
- Microsoft Edge version: 86.0.622.63

#### **Other Supported Software**

The following table lists the other software that is supported by Cisco DCNM Release 11.5(1).

| Table 3: | Other | Supported | Software |
|----------|-------|-----------|----------|
|----------|-------|-----------|----------|

| Component          | Features                                                                                 |
|--------------------|------------------------------------------------------------------------------------------|
| Security           | • ACS versions 4.0, 5.1, 5.5, and 5.8                                                    |
|                    | • ISE version 2.6                                                                        |
|                    | • ISE version 3.0                                                                        |
|                    | • Telnet Disabled: SSH Version 1, SSH Version 2, Global Enforce SNMP Privacy Encryption. |
|                    | • Web Client Encryption: HTTPS with TLS 1, 1.1 and 1.2                                   |
|                    | • TLS 1.3                                                                                |
| OVA\ISO Installers | CentOS 7.8/Linux Kernel 3.10.x                                                           |

Also, Cisco DCNM supports call-home events, fabric change events, and events that are forwarded by traps and email.

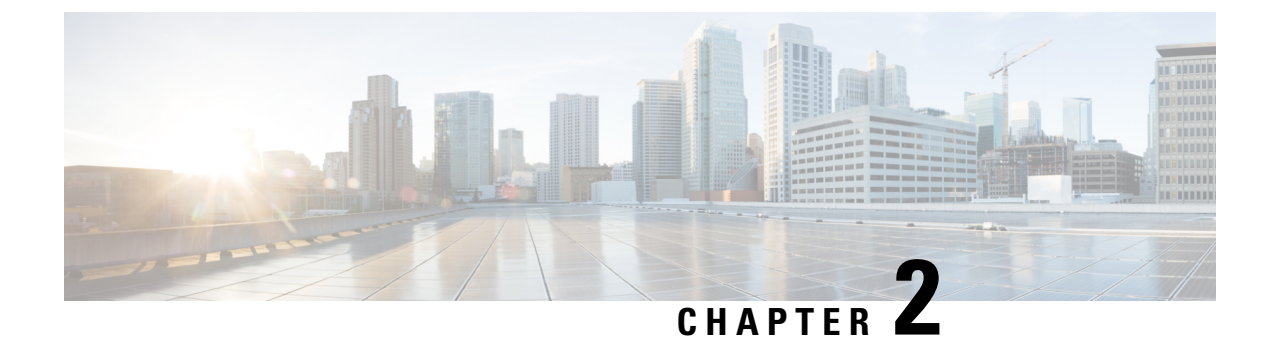

# **Guidelines and Limitations**

- Guidelines and Limitations, on page 9
- Checking TPM Partition before Converting DCNM-SE to Nexus Dashboard, on page 10

# **Guidelines and Limitations**

The guidelines and limitations for installing and upgrading Cisco DCNM are as follows:

#### **General Guidelines and Limitations**

- Adhere to the following password requirements. If you do not comply with the requirements, the DCNM application might not function properly:
  - It must be at least 8 characters long and contain at least one alphabet and one numeral.
  - It can contain a combination of alphabets, numerals, and special characters.
  - Do not use any of these special characters in the DCNM password: <SPACE> " & \$ % ' ^ = <> ; :`\|/,.\*
  - From Cisco DCNM Release 11.0(1), the characters that are allowed in the Administrative password is restricted for OVA and ISO installations. Therefore while upgrading, the old password used in DCNM 11.0(1) or 11.1(1) is not valid. However, different passwords are allowed during Upgrade.

The new Administrative password that is entered is used in the following scenarios.

-accessing the DCNM appliance via its console.

-accessing the appliance via SSH

-for applications running on the appliance, e.g. Postgres DBMS

However, after the upgrade, since Postgres DBMS is restored from the backup that is taken on DCNM 10.4(2), you must logon to the Cisco DCNM Web UI using the password used on DCNM Release 10.4(2) appliance.

- Do not interrupt the boot process (such as pressing the Ctrl+ALT + DELETE keys) when installing DCNM. If you interrupt, you must restart the installation process.
- Ensure that you configure the timezone after installation or upgrade, before performing any other operations on the Cisco DCNM Appliance. Use the NTP server for configuring timezones.

- To check the status of the running Postgres database in Native HA setup, use **pg\_ctl** command. Do not use the **systemctl** command.
- Do not begin the password with Hash (#) symbol. Cisco DCNM considers the password as an encrypted text if it begins with # symbol.
- We recommend that you do not upgrade any underlying third-party software separately. All the necessary software components will be updated during the inline upgrade procedure. Upgrading the components outside of DCNM upgrade will cause performance issues.

#### **Fresh Installation**

- For Virtual Appliances (OVA/ISO), the installer installs the Operating system and Cisco DCNM components.
- The DCNM OVA cannot be deployed by connecting the vSphere client directly to the ESXi server.

# Checking TPM Partition before Converting DCNM-SE to Nexus Dashboard

A few Cisco Application Services Engine (SE) nodes that was factory pre-installed with DCNM 11.5(1) or earlier may have a corrupted TPM partition. This causes the installation of Cisco Nexus Dashboard software to fail. You must check the TPM Partition before upgrading from Cisco DCNM-SE to Cisco Nexus Dashboard.

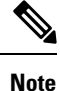

TPM is not a requirement for DCNM 11.x releases. Therefore, this issue does not affect existing DCNM 11.x functionality of the device, even if the device is affected by this issue. No further action is required until you decide to upgrade to Cisco Nexus Dashboard.

To identify if your Cisco DCNM-SE is affected by this issue, perform the following steps:

#### Procedure

- **Step 1** SSH to Cisco Application Services Engine using sysadmin user.
- **Step 2** Run the following command to view the list of models and their vendors.

#### lsblk-S

| [root | @dcnm-se-ac | tive sysa | admin]\$ <b>ls</b> | olk -S           |           |                           |        |      |
|-------|-------------|-----------|--------------------|------------------|-----------|---------------------------|--------|------|
| NAME  | HCTL        | TYPE      | VENDOR             | MODEL            | REV TRAN  |                           |        |      |
|       |             |           |                    |                  |           |                           |        |      |
| sdc   | 0:2:2:0     | disk      | Cisco              | UCSC-RAID12G-2GB | 5.10      |                           |        |      |
| sdd   | 0:2:3:0     | disk      | Cisco              | UCSC-RAID12G-2GB | 5.10      |                           |        |      |
| sde   | 0:2:4:0     | disk      | Cisco              | UCSC-RAID12G-2GB | 5.10      |                           |        |      |
| sdf   | 7:0:0:0     | disk      | UNIGEN             | PQT8000          | 1100 usb  | <pre>/*identiifying</pre> | device | from |
| UNIG  | EN Vendor*/ |           |                    |                  |           |                           |        |      |
| sdg   | 8:0:0:0     | disk      | UNIGEN             | PHF16H0CM1-ETG   | PMAP usb  |                           |        |      |
| sdl   | 1:0:0:0     | disk      | ATA                | Micron_5100_MTFD | H072 sata |                           |        |      |
|       |             |           |                    |                  |           |                           |        |      |

L

Applications Services Engine from UNIGEN vendor is detected with device name sdf.

**Step 3** Run the following command to view the partitions in the disk.

#### lsblk -s or lsblk

#### • Example1

The following example shows functioning TPM disk with two partitions sdf1 and sdf2. This can be installed with Cisco Nexus Dashboard software with no issues.

| [root@dcnm-se-active | sysadmin       | ]\$ | lsb | lk   |    |       |                                               |
|----------------------|----------------|-----|-----|------|----|-------|-----------------------------------------------|
| NAME                 | MAJ:MIN        | RM  | S   | ΙZΕ  | RO | TYPE  | MOUNTPOINT                                    |
|                      |                |     |     |      |    |       |                                               |
| sdc                  | 8:32           | 0   | 2   | .2T  | 0  | disk  |                                               |
| sdd                  | 8:48           | 0   | 2   | .2T  | 0  | disk  |                                               |
| sde                  | 8:64           | 0   | 3   | 71.0 | 5G | 0 dis | sk                                            |
| sdf                  | 8:80           | 1   | 7   | . 7G | 0  | disk  | <pre>/*functioning TPM with partition*/</pre> |
| sdf1                 | 8:81           |     | 1   | 60   | )M | 0 pai | rt                                            |
| sdf2                 | 8:82           |     | 1   | 3.7  | /G | 0 pai | rt                                            |
| nvme0n1              | 259:0          | 0   | 1   | .5т  | 0  | disk  |                                               |
| nvme0n1p1            | 259 <b>:</b> 1 |     | 0   | 1.5  | ōΤ | 0 pai | rt                                            |
| flashvg-flashvo      | ol 253:3       |     | 0   | 1.5  | δT | 0 lvr | m /var/afw/vols/data/flash                    |
|                      |                |     |     |      |    |       |                                               |

#### • Example2

The following example shows defective or corrupted TPM disk with no partitions defined on device **sdf**. This unit cannot be used to install Cisco Nexus Dashboard software, and must be replaced.

| [root@dcnm-se-active | sysadmin       | ]\$ | lsblk                                          |
|----------------------|----------------|-----|------------------------------------------------|
| NAME                 | MAJ:MIN        | RM  | 4 SIZE RO TYPE MOUNTPOINT                      |
|                      |                |     |                                                |
| sdc                  | 8:32           | 0   | ) 2.2T 0 disk                                  |
| sdd                  | 8:48           | 0   | ) 2.2T 0 disk                                  |
| sde                  | 8:64           | 0   | ) 371.6G 0 disk                                |
| sdf                  | 8:80           | 1   | 16G 0 disk /*corrupted TPM without partition*/ |
| nvme0n1              | 259:0          | 0   | ) 1.5T 0 disk                                  |
| nvme0n1p1            | 259 <b>:</b> 1 |     | 0 1.5T 0 part                                  |
| flashvg-flashvo      | ol 253:3       |     | 0 1.5T 0 lvm /var/afw/vols/data/flash          |
|                      |                |     |                                                |

**Step 4** If your device has a TPM disk with no partitions, contact Cisco Technical Assistance Center (TAC) to initiate RMA and replace the device.

No further action is required if your TPM has partitions.

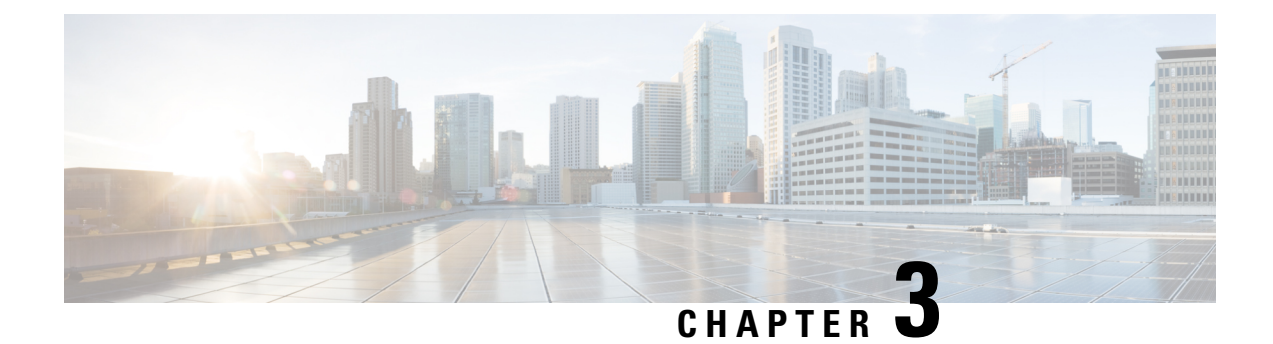

# **Prerequisites**

This chapter provides release-specific prerequisites information for your deployment of *Cisco Data Center Network Manager*.

- Prerequisites for DCNM Open Virtual Appliance, on page 13
- Prerequisites for DCNM ISO Virtual Appliance, on page 14
- Prerequisites for Cisco DCNM Virtual Appliance HA, on page 14

# **Prerequisites for DCNM Open Virtual Appliance**

Before you install the Cisco DCNM Open Virtual Appliance, you will need to meet following software and database requirements:

- VMware vCenter Server that is running on a Windows server (or alternatively, running as a virtual appliance).
- VMware ESXi host imported into vCenter.
- Three port groups on the ESXi host—DCNM Management Network, Enhanced Fabric Management Network, and InBand interface for EPL and Telemetry features.
- Determine the number of switches in your Cisco Programmable Fabric that will be managed by the Cisco DCNM Open Virtual Appliance.
- Ensure that no anti-virus software (such as McAfee) is running on the host where the VMware vCenter web client is launched for the DCNM OVA installation. If the anti-virus software is running, the DCNM installation might fail.
- The DCNM Open Virtual Appliance is compatible to be deployed in ESXi host as well. For deploying in the ESXi host, VMware vSphere Client application is mandatory.

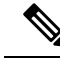

Note

For more information about the CPU and memory requirements, see the *Server Resource Requirements* section of the Cisco DCNM Release Notes, Release .

## **Prerequisites for DCNM ISO Virtual Appliance**

Ensure that you do not add an additional Active or Standby node to an existing Active-Standby Native HA DCNM Appliance. The installation fails.

You have to set up the host or the hypervisor before you install the Cisco DCNM ISO Virtual Appliance. Based on the requirement, set up the setup Host machine or Hypervisor based on CPU and Memory requirement.

Note

For more information about the CPU and memory requirements, see the *Server Resource Requirements* section of the *Cisco DCNM Release Notes*.

You can set up one of the following hosts to install the DCNM ISO Virtual Appliance.

#### VMware ESXi

The host machine is installed with ESXi and two port groups are created—one for EFM network and the other for DCNM Management network. Enhanced Fabric In-Band network is optional.

#### Kernel-based Virtual Machine (KVM)

The host machine is installed with Red Hat Enterprise Linux (RHEL) 5.x or 6.x or 7.x, with KVM libraries and Graphical User Interface (GUI) access. The GUI allows you to access the Virtual Machine Manager, to deploy and manage the Cisco DCNM Virtual Appliances. Two networks are created—EFM network and DCNM Management network. Typically, the DCNM management network is bridged to gain access from other subnets. Refer the KVM documentation on how to create different types of networks.

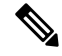

**Note** KVM on other platforms like CentOS or Ubuntu will not be supported as it increases the compatibility matrix.

## Prerequisites for Cisco DCNM Virtual Appliance HA

This section contains the following topics that describe the prerequisites for obtaining a high-availability (HA) environment.

### **Deploying Cisco DCNM Virtual Appliances in HA mode**

You must deploy two standalone Virtual Appliance (OVA and ISO). When you deploy both Virtual Appliances, you must meet the following criteria:

- The eth0 of the active OVA must be in the same subnet as eth0 of the standby Virtual Appliance. The eth1 of the active Virtual Appliance must be in the same subnet as eth1 of the standby OVA. The eth2 of the active virtual appliance must be in the same subnet as the eth2 of the standby appliance.
- Both Virtual Appliances must be deployed with the same administrative password. This process ensures
  that both Virtual Appliances are duplicates of each other.

• If you try to add an additional Active or Standby node to an existing Active-Standby Native HA DCNM Appliance, the installation fails.

### **Availability of Virtual IP Addresses**

Two free IP addresses are needed to set up the server eth0 and eth1 interfaces. However, eth2 IP address is optional. The first IP address will be used in the management access network; it should be in the same subnet as the management access (eth0) interface of the OVAs. The second IP address should be in the same subnet as enhanced fabric management (eth1) interfaces (switch/POAP management network).

If you choose to configure inband management (eth2) for the DCNM Server, you must reserve another IP Address. For Native HA setup, the eth2 interface on Primary and Secondary servers must be in same subnet.

### **Installing an NTP Server**

For most of the HA functionality to work, you must synchronize the time on both OVAs by using an NTP server. The installation would typically be in the management access network (eth0) interfaces.

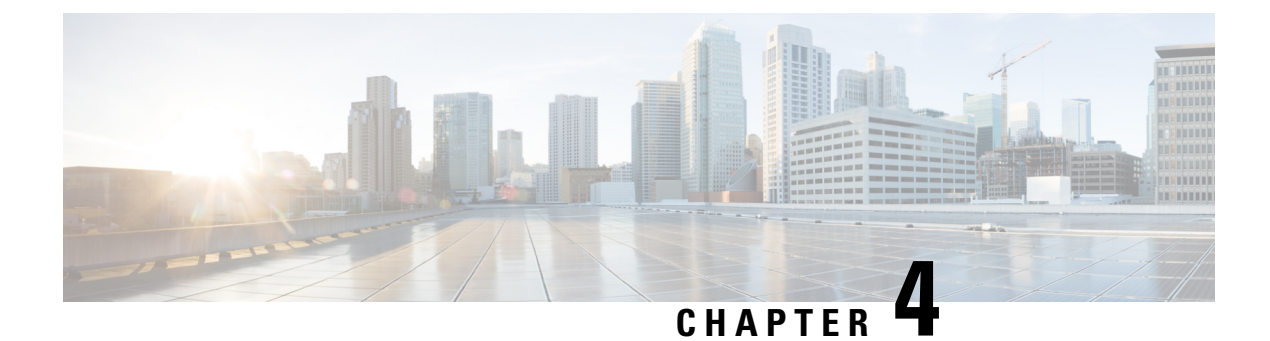

# **Installing the Cisco DCNM**

#### **Supported Latency**

The supported latency for Cisco DCNM Media Controller deployment is defined below:

- Between Native HA Primary and Secondary appliances, latency is 50ms.
- Between DCNM Native HA Primary appliance to Switches, latency is 50ms.

This chapter contains the following sections:

If you are installing Cisco DCNM on SE, install the DCNM ISO Virtual Appliance (.iso) installer.

- Installing DCNM on Open Virtual Appliance, on page 17
- Installing DCNM on ISO Virtual Appliance, on page 31
- Convert Standalone Setup to Native-HA Setup, on page 51

# Installing DCNM on Open Virtual Appliance

This chapter contains the following sections:

### **Downloading the Open Virtual Appliance File**

The first step to install the Open Virtual Appliance is to download the dcnm.ova file. Point to that dcnm.ova file on your computer when deploying the OVF template.

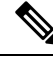

Note If you plan to use HA application functions, you must deploy the dcnm.ova file twice.

|        | Procedure                                                                                                    |
|--------|----------------------------------------------------------------------------------------------------|
| Step 1 | Go to the following site: http://software.cisco.com/download/http://software.cisco.com/download/.<br>A list of the latest release software for Cisco DCNM available for download is displayed. |
| Step 2 | In the Select a Product search box, enter Cisco Data Center Network Manager.                                                                                                    |

|        | Click Search icon.                                                                                       |
|--------|----------------------------------------------------------------------------------------------------|
| Step 3 | Click Data Center Network Manager from the search results.                                               |
|        | A list of the latest release software for Cisco DCNM available for download is displayed.                |
| Step 4 | In the Latest Releases list, choose Release 11.5(1).                                                     |
| Step 5 | Locate the DCNM Open Virtual Appliance Installer and click the Download icon.                            |
| Step 6 | Save the dcnm.ova file to your directory that is easy to find when you start to deploy the OVF template. |
|        |                                                                                                    |

### **Deploying the Open Virtual Appliance as an OVF Template**

After you download the Open Virtual Appliance file, you must deploy the OVF template from the vSphere Client application or the vCenter Server.

\$

```
Note Deploy two OVAs for the HA setup.
```

#### Procedure

**Step 1** Open the vCenter Server application and connect to the vCenter Server with your vCenter user credentials.

**Note** ESXi host must be added to the vCenter Server application.

Depending on the version of the VMware vsphere web HTML5 interface may not work properly when deploying Huge or Compute OVA, as it does not allow users to specify extra disk size. Therefore, we recommend that you use Flex interface for deploying VMs.

If you're deploying OVF template using the ESXi 6.7, the installation fails if you use Internet Explorer browser with HTML5. Ensure that you one of the following options to successfully deploy OVF template with ESXi and 6.7:

• Mozilla Firefox browser, with HTML 5 support

Use flex interface if HTML 5 is not supported

- Mozilla Firefox browser, with flex\flash support
- Google Chrome browser, with HTML 5 support

Use flex interface if HTML 5 is not supported

- Step 2 Navigate to Home > Inventory > Hosts and Clusters and choose the host on which the OVF template is deployed.
- Step 3 On the correct Host, right-click and select Deploy OVF Template.

You can also choose Actions > Deploy OVF Template.

Deploy OVF Template Wizard opens.

**Step 4** On the Select template screen, navigate to the location where you have downloaded the OVA image.

|                  | You can choose the OVA file by one of the following methods:                                                                                                    |  |  |  |  |  |  |  |
|------------------|----------------------------------------------------------------------------------------------------|--|--|--|--|--|--|--|
|                  | • Select the <b>URL</b> radio button. Enter the path of the location of the image file.                                                                                                |  |  |  |  |  |  |  |
|                  | • Select Local File radio button. Click Browse. Navigate to the directory where the image is stored. Click OK.                                                                         |  |  |  |  |  |  |  |
|                  | Click Next.                                                                                                    |  |  |  |  |  |  |  |
| Step 5<br>Step 6 | Verify the OVA template details and click <b>Next</b> .<br>On the End User License Agreement screen, read the license agreement.                                                       |  |  |  |  |  |  |  |
|                  | Click Accept and click Next.                                                                                                    |  |  |  |  |  |  |  |
| Step 7           | On the Select name and location screen, enter the following information:                                                                                                    |  |  |  |  |  |  |  |
|                  | • In the Name field, enter an appropriate name for the OVF.                                                                                                    |  |  |  |  |  |  |  |
|                  | <b>Note</b> Ensure that the VM name is unique within the Inventory.                                                                                                    |  |  |  |  |  |  |  |
|                  | • In the Browse tab, select <b>Datacenter</b> as the deployment location under the appropriate ESXi host.                                                                              |  |  |  |  |  |  |  |
|                  | Click Next.                                                                                                    |  |  |  |  |  |  |  |
| Step 8           | On the Select configuration screen, select the configuration from the drop-down list.                                                                                                  |  |  |  |  |  |  |  |
|                  | • Choose Small (Lab or POC) to configure the virtual machine with 8 vCPUs, 24GB RAM.                                                                                                   |  |  |  |  |  |  |  |
|                  | Choose Small for proof-of-concept and other small-scale environments with fewer switches that are not expected to grow with time.                                                      |  |  |  |  |  |  |  |
|                  | • Choose Large (Production) to configure the virtual machine with 16 vCPUs, 32GB RAM.                                                                                                  |  |  |  |  |  |  |  |
|                  | We recommend that you use a Large deployment configuration when you are managing more devices to leverage better RAM, heap memory, and CPUs. For setups that could grow, choose Large. |  |  |  |  |  |  |  |
|                  | • Choose <b>Compute</b> to configure the virtual machine with 16 vCPUs, 64GB RAM.                                                                                                    |  |  |  |  |  |  |  |
|                  | You must have DCNM deployed in Compute mode to use applications in your deployment.                                                                                                    |  |  |  |  |  |  |  |
|                  | • Choose Huge to configure the virtual machine with 32 vCPUs, 128GB RAM.                                                                                                    |  |  |  |  |  |  |  |
|                  | This configuration is recommended if you deploy DCNM for SAN Management and use SAN Insights feature.                                                                                  |  |  |  |  |  |  |  |
|                  | Click Next.                                                                                                    |  |  |  |  |  |  |  |
| Step 9           | On Select a resource screen, select the host on which you want to deploy the OVA template.                                                                                             |  |  |  |  |  |  |  |
|                  | Click Next.                                                                                                    |  |  |  |  |  |  |  |
| Step 10          | On <b>Select storage</b> screen, based on the Datastore and Available space choose the disk format and the destination storage for the virtual machine file.                           |  |  |  |  |  |  |  |
|                  | a) Select the virtual disk format from the drop-down list.                                                                                                    |  |  |  |  |  |  |  |
|                  | The available disk formats are:                                                                                                    |  |  |  |  |  |  |  |
|                  | <b>Note</b> Choose one of the thick provision types if you have enough storage capacity as required by the                                                                             |  |  |  |  |  |  |  |

virtual appliance and want to set a specific allocation of space for the virtual disks.

- **Thick Provision Lazy Zeroed**: The space that is required for the virtual disk is allocated when the virtual disk is created. The data that remains on the physical device is not erased when the virtual disk is created but is zeroed out on demand later on first write from the virtual disk.
- Thin Provision: The disk space available is less than 100 GB. The initial disk consumption is 3GB and increases as the size of the database increases with the number of devices being managed.
- **Thick Provision Eager Zeroed**: The space that is required for the virtual disk is allocated when the virtual disk is created. Unlike the Lazy Zeroed option, the data that remains on the physical device is erased when the virtual disk is created.
- **Note** With 500G, the DCNM installation will appear to be stuck with option Thick Provision Eager Zeroed. However, it takes longer time to complete.
- b) Select the VM storage policy from the drop-down list.

By default, no policy is selected.

- c) Check the **Show datastores from Storage DRS clusters** to view the clusters' datastores.
- d) Select the destination storage for the virtual machine, available in the datastore.

Click Next.

**Step 11** On the Select Networks screen, map the networks that are used in the OVF template to networks in your inventory.

#### dcnm-mgmt network

This network provides connectivity (SSH, SCP, HTTP, HTTPS) to the Cisco DCNM Open Virtual Appliance. Associate this network with the portgroup that corresponds to the subnet that is associated with the DCNM Management network.

#### enhanced-fabric-mgmt

This network provides enhanced fabric management of Nexus switches. You must associate this network with the port group that corresponds to management network of leaf and spine switches.

#### enhanced-fabric-inband

This network provides in-band connection to the fabric. You must associate this network with port group that corresponds to a fabric in-band connection.

However, you can edit the network properties after installation, if required, using the **appmgr update network-properties** command. For more information, see Editing Network Properties Post DCNM Installation, on page 107.

From the Destination Network drop-down list, choose to associate the network mapping with the port group that corresponds to the subnet that is associated with the corresponding network.

If you are deploying more than one DCNM Open Virtual Appliance for HA functionality, you must meet the following criteria:

- Both OVAs must have their management access (eth0), enhanced fabric management (eth1) and inband management (eth2) interfaces in the same subnet.
- Each OVA must have their eth0-eth1 and eth2 interfaces in different subnets.

• Both OVAs must be deployed with the same administrative password. This is to ensure that both OVAs are duplicates of each other for application access.

All special characters, except %\$^=;.\*\''' <**SPACE**> is allowed in the password.

Click Next.

**Step 12** On **Customize template** screen, enter the Management Properties information.

Enter the IP Address (for the outside management address for DCNM), Subnet Mask, and Default Gateway.

**Note** During Native HA installation and upgrade, ensure that you provide appropriate Management Properties for both Active and Standby appliances.

Ensure that add valid values for the **Management Network** properties. Properties with invalid values will not be assigned. The VM will not power on until you enter valid values.

From Release 11.3(1), for Huge and Compute configurations, you can add extra disk space on the VM. You can add from 32GB up to 1.5TB of disk space. In the **Extra Disk Size** field, enter the extra disk size that will be created on the VM.

Click Next.

**Step 13** On **Ready to Complete** screen, review the deployment settings.

Click **Back** to go to the previous screens and modify the configuration.

Click **Finish** to deploy the OVF template.

You can see the deployment status in the Recent Tasks area on the vSphere Client.

- **Note** If this deployment is a part of the upgrade process, do not Power on the VM. Edit and provide the MAC address and power on the VM.
- **Step 14** After the installation is complete, right click on the installed VM and select **Power > Power On**.
  - **Note** Before you power on the VM, ensure that you have reserved appropriate resources for the VM, such as CPU and memory, based on the chosen deployment configuration.

You can see the status in the Recent Tasks area.

**Step 15** Navigate to the Summary tab and click **Settings** icon and select **Launch Web Console**.

A message indicating that the DCNM appliance is configuring appears on the screen.

Copy and paste the URL to the browser to complete the installation, using the Web Installer.

#### What to do next

You can choose to install DCNM in Standalone mode or Native HA mode. For more information, see Installing the Cisco DCNM OVA in Standalone Mode, on page 22 or Installing the Cisco DCNM OVA in Native HA mode, on page 25.

### Installing the Cisco DCNM OVA in Standalone Mode

Paste the URL displayed on the Console tab and hit Enter key. A welcome message appears.

To complete the installation of Cisco DCNM from the web installer, perform the following procedure.

#### Procedure

| On the V         | Velcome to Cisco DCNM screen, click Get Started.                                                                                                    |
|------------------|----------------------------------------------------------------------------------------------------|
| Caution          | If the system configuration does not meet minimum resource requirements, <b>SYSTEM RESOURCE ERROR</b> is displayed on the Web Installer, and the installation will be aborted. Modify the system requirements, and launch the Web Installer to complete the installation. |
| On the <b>(</b>  | Cisco DCNM Installer tab, select Fresh Installation – Standalone radio button.                                                                                                    |
| Click No         | ext.                                                                                                    |
| On the <b>I</b>  | nstall Mode tab, choose your DCNM deployment type.                                                                                                    |
| From the Applian | e <b>Installation mode</b> drop-down list, choose <b>Media Controller</b> installation mode for the DCNM ce.                                                                                                    |
| Click No         | ext.                                                                                                    |
| On the A         | Administration tab, enter information about passwords.                                                                                                    |
| • In t<br>the    | he <b>Administrator Password</b> field, enter the password that is used to connect to the applications in Cisco DCNM.                                                                                                    |
| All              | special characters, except %\$^=;.*\''' <space> is allowed in the password.</space>                                                                                                    |
| Ent              | er the password again in the Repeat Administrator Password field.                                                                                                    |
| • In t           | he Database Password field, enter the password for the PostgreSQL database.                                                                                                    |
| All              | special characters, except %\$^=;.*\''' <space> is allowed in the password.</space>                                                                                                    |
| Ent              | er the password again in the Repeat Database Password field.                                                                                                    |
| Not              | e If <b>Database Password</b> field is left blank, it shall consider the Administrator password as the PostgreSQL password.                                                                                                    |
| • In t           | he Superuser Password (root) field, enter the password for the Superuser to access root privileges.                                                                                                    |
| Ent              | er the password again in the Superuser Password field.                                                                                                    |
| Not              | <b>e</b> If the Superuser Password is left blank, it shall consider the Administrator password as the Superuser password. However, we recommend that you configure a strong password for security reasons.                                                                |
| Select th        | e Show passwords in clear text check box to view the password that you have entered.                                                                                                    |
| Click No         | ext.                                                                                                    |
| On the S         | <b>system Settings</b> , configure the settings for the DCNM Appliance.                                                                                                    |

- In the **Fully Qualified Hostname** field, enter the hostname that is a fully qualified domain name (FQDN) as per RFC1123, section 2.1. Hostnames with only digits is not supported.
- In the DNS Server Address List field, enter the DNS IP address.

You can also configure the DNS server using an IPv6 address.

From Release 11.3(1), you can configure more than one DNS server.

• In the NTP Server Address List field, enter the IP address of the NTP server.

The value must be an IP or IPv6 address or RFC 1123 compliant name.

From Release 11.3(1), you can configure more than one NTP server.

• From the Timezone drop-down list, select the timezone in which you are deploying the DCNM.

#### Click Next.

 Step 6
 On the Network Settings tab, configure the network parameters used to reach the DCNM Web UI.

 Figure 1: Cisco DCNM Management Network Interfaces

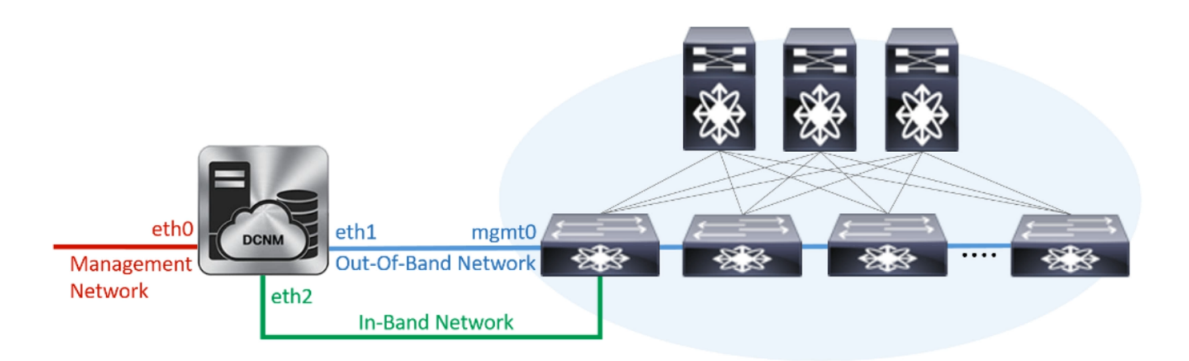

- a) In the **Management Network** area, verify if the auto-populated addresses for **Management IPv4 Address** and **Management Network Default IPv4 Gateway** are correct. Modify, if necessary.
  - **Note** Beginning with Cisco DCNM Release 11.2(1), you can also use an IPv6 address for the Management Network.

(**Optional**) Enter a valid IPv6 address along with the prefix to configure the **Management IPv6 Address** and the **Management Network Default IPv6 Gateway**.

b) In the Out-of-Band Network area, enter the IPv4 address and Gateway IPv4 Address.

If DCNM is on the IPv6 network, configure the network by entering relevant IPv6 Address for **IPv6** address and Gateway IPv6 Address.

Out-of-band management provides a connection to the device management ports (Typically mgmt0).

- **Note** If the out-of-band network is not configured, you cannot configure Cisco DCNM in Cluster mode.
- c) (Optional) In the **In-Band Network** area, enter the **IPv4 address** and **Gateway IPv4 Address** for the in-band network.

If DCNM is on the IPv6 network, configure the network by entering relevant IPv6 Address for **IPv6** address and Gateway IPv6 Address.

The In-Band Network provides reachability to the devices via the front-panel ports.

**Note** If you do not configure in-band network, Endpoint Locator and Telemetry features are not operational.

However, you can edit the network properties after installation, if required, using the **appmgr update network-properties** command. For more information, see Editing Network Properties Post DCNM Installation, on page 107.

Click Next.

**Step 7** On the **Applications** tab, configure the Internal Applications Services Network.

a) In the **Internal Application Services Network** area, in the **IPv4 Subnet field**, enter the IP subnet to access the applications that run internally to DCNM.

All the applications use the IP Address from this subnet.

Click Next.

**Step 8** On the Summary tab, review the configuration details.

Click **Previous** to go to the previous tabs and modify the configuration. Click **Start Installation** to complete the Cisco DCNM Installation for the chosen deployment mode.

A progress bar appears showing the completed percentage, description of the operation, and the elapsed time during the installation. After the progress bar shows 100%, click **Continue**.

A success message appears with the URL to access DCNM Web UI.

- **Note** If the Cisco DCNM is running behind a firewall, ensure that you open the port 2443 to launch Cisco DCNM Web UI.
- **Note** If you try to access the DCNM Web UI using the Management IP address while the installation is still in progress, an error message appears on the console.

#### What to do next

Log on to the DCNM Web UI with appropriate credentials.

Click the **Settings** icon and choose **About DCNM**. You can view and verify the Installation type that you have deployed.

If you have configured inband management (eth2) IP addresses for device management, login to standalone server and configure the inband network reachability from eth2 of the server to the switches by using the following commands:

dcnm# appmgr update network-properties add route ipv4 eth2 <ipv4-network-ip-address/prefix>

For example: If you have four switches with all fabric links connected through 10.0.0.x/30 subnet, and if all switches are configured with the loopback interface for inband reachability in subnet 40.1.1.0/24, use the following commands:

```
dcnm# appmgr update network-properties session start
dcnm# appmgr update network-properties add route ipv4 eth2 10.0.0.0/24
dcnm# appmgr update network-properties add route ipv4 eth2 40.1.1.0/24
dcnm# appmgr update network-properties session apply
```

### Installing the Cisco DCNM OVA in Native HA mode

The native HA is supported on DCNM appliances with ISO or OVA installation only.

By default, an embedded PostgreSQL database engine with the Cisco DCNM. The native HA feature allows two Cisco DCNM appliances to run as active and standby applications, with their embedded databases synchronized in real time. Therefore, when the active DCNM is not functioning, the standby DCNM takes over with the same database data and resume the operation.

Perform the following task to set up Native HA for DCNM.

#### Procedure

**Step 1** Deploy two DCNM Virtual Appliances (either OVA or ISO).

For example, let us indicate them as **dcnm1** and **dcnm2**.

Step 2 Configure dcnm1 as the Primary node. Paste the URL displayed on the Console tab of dcnm1 and press Enter key.

A welcome message appears.

- a) On the Welcome to Cisco DCNM screen, click Get Started.
  - **Caution** If the system configuration does not meet minimum resource requirements, **SYSTEM RESOURCE ERROR** is displayed on the Web Installer, and the installation will be aborted. Modify the system requirements, and launch the Web Installer to complete the installation.
- b) On the Cisco DCNM Installer tab, select Fresh Installation HA Primary radio button, to install dcnm1 as Primary node.

Click Next.

c) On the Install Mode tab, choose your DCNM deployment type.

From the **Installation mode** drop-down list, choose **Media Controller** installation mode for the DCNM Appliance.

Click Next.

- d) On the Administration tab, enter information about passwords.
  - In the Administrator Password field, enter the password that is used to connect to the applications in the Cisco DCNM.

All special characters, except %\$^=;.\*\''' <**SPACE**> is allowed in the password.

Enter the password again in the **Repeat Administrator Password** field.

• In the Database Password field, enter the password for the PostgreSQL database.

All special characters, except %\$^=;.\*\''' <SPACE> is allowed in the password.

Enter the password again in the Repeat Database Password field.

- **Note** If the **Database Password** field is left blank, it shall consider the Administrator password as the PostgreSQL password.
- In the **Superuser Password (root)** field, enter the password for the Superuser to access root privileges.

Enter the password again in the Superuser Password field.

**Note** If the Superuser Password is left blank, it shall consider the Administrator password as the Superuser password. However, we recommend that you configure a strong password for security reasons.

Select the Show passwords in clear text check box to view the password that you have entered.

Click Next.

- e) On the System Settings, configure the settings for the DCNM Appliance.
  - In the **Fully Qualified Hostname** field, enter the hostname that is a fully qualified domain name (FQDN) as per RFC1123, section 2.1. Hostnames with only digits is not supported.
  - In the DNS Server Address List field, enter the DNS IP address.

Beginning with Release 11.2(1), you can also configure the DNS server using an IPv6 address.

From Release 11.3(1), you can configure more than one DNS server.

• In the NTP Server Address List field, enter the IP address of the NTP server.

The value must be an IP or IPv6 address or RFC 1123 compliant name.

From Release 11.3(1), you can configure more than one NTP server.

• From the **Timezone** drop-down list, select the timezone in which you are deploying the DCNM.

Click Next.

f) On the **Network Settings** tab, configure the network parameters used to reach the DCNM Web UI.

#### Figure 2: Cisco DCNM Management Network Interfaces

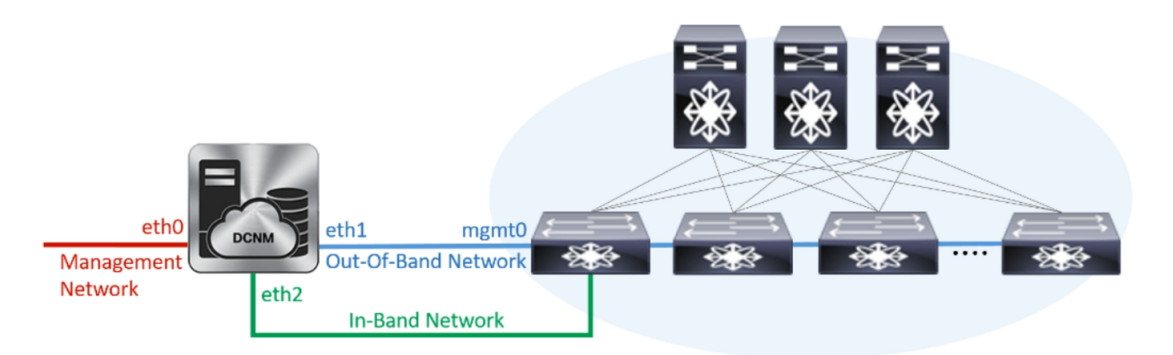

- 1. In the Management Network area, verify if the auto-populated addresses for Management IPv4 Address and Management Network Default IPv4 Gateway are correct. Modify, if necessary.
  - **Note** Beginning with Cisco DCNM Release 11.2(1), you can also use an IPv6 address for the Management Network.

(**Optionally**) Enter a valid IPv6 address along with the prefix to configure the **Management IPv6** Address and the **Management Network Default IPv6 Gateway**.

2. In the Out-of-Band Network area, enter the IPv4 address and Gateway IPv4 Address.

If DCNM is on the IPv6 network, configure the network by entering relevant IPv6 Address for **IPv6** address and Gateway IPv6 Address.

Out-of-band management provides a connection to the device management ports (Typically mgmt0).

- **Note** If the out-of-band network is not configured, you cannot configure Cisco DCNM in Cluster mode.
- 3. In the In-Band Network area, enter the IPv4 address and Gateway IPv4 Address for the in-band network.

If DCNM is on the IPv6 network, configure the network by entering relevant IPv6 Address for **IPv6** address and Gateway IPv6 Address.

The In-Band Network provides reachability to the devices via the front-panel ports.

**Note** If you do not configure in-band network, Endpoint Locator and Telemetry features are not operational.

However, you can edit the network properties after installation, if required, using the **appmgr update network-properties** command. For more information, see Editing Network Properties Post DCNM Installation, on page 107.

Click Next.

- g) On the Applications tab, configure the Internal Applications Services Network.
  - 1. In the Internal Application Services Network area, in the IPv4 Subnet field, enter the IP subnet to access the applications that run internally to DCNM.

All the applications use the IP Address from this subnet. By default, the

The Cluster Mode configuration area appears only if you have selected the **Enable Clustered Mode** check box in Step 2.c, on page 25.

- **Note** In Clustered mode, the Cisco DCNM Applications run on separate DCNM Compute Nodes.
- h) On the **HA Settings** tab, a confirmation message appears.

```
You are installing the primary DCNM HA node.
Please note that HA setup information will need to
be provided when the secondary DCNM HA node is
installed.
```

Click Next.

i) On the Summary tab, review the configuration details.

Click **Previous** to go to the previous tabs and modify the configuration. Click **Start Installation** to complete the Cisco DCNM Installation for the chosen deployment mode.

A progress bar appears to show the completed percentage, description of the operation, and the elapsed time during the installation. After the progress bar shows 100%, click **Continue**.

A warning message appears stating that the setup is not complete until you install the Secondary node.

WARNING: DCNM HA SETUP IS NOT COMPLETE! Your Cisco Data Center Network Manager software has been installed on this HA primary node. However, the system will be ready to be used only after installation of the secondary node has been completed. Thank you.

**Step 3** Configure **dcnm2** as the Secondary node. Paste the URL displayed on the Console tab of **dcnm2** and hit Enter.

A welcome message appears.

- a) On the Welcome to Cisco DCNM screen, click Get Started.
  - **Caution** If the system configuration does not meet minimum resource requirements, **SYSTEM RESOURCE ERROR** is displayed on the Web Installer, and the installation will be aborted. Modify the system requirements, and launch the Web Installer to complete the installation.
- b) On the Cisco DCNM Installer screen, select Fresh Installation HA Secondary radio button, to install dcnm2 as Secondary node.

Click Continue.

c) On the **Install Mode** tab, from the drop-down list, choose the same installation mode that you selected for the Primary node.

**Note** The HA installation fails if you do not choose the same installation mode as Primary node.

Click Next.

- d) On the Administration tab, enter information about passwords.
  - **Note** All the passwords must be same as the passwords that you provided while configuring the Primary node.
- e) On the System Settings, configure the settings for the DCNM Appliance.

- In the **Fully Qualified Hostname** field, enter the hostname that is a fully qualified domain name (FQDN) as per RFC1123, section 2.1. Hostnames with only digits is not supported.
- In the DNS Server Address List field, enter the DNS IP address.

Beginning with Release 11.2(1), you can also configure the DNS server using an IPv6 address.

From Release 11.3(1), you can configure more than one DNS server.

• In the NTP Server Address List field, enter the IP address of the NTP server.

The value must be an IP or IPv6 address or RFC 1123 compliant name.

From Release 11.3(1), you can configure more than one NTP server.

• From the **Timezone** drop-down list, select the timezone in which you are deploying the DCNM.

#### Click Next.

f) On the Network Settings tab, configure the network parameters used to reach the DCNM Web UI.
 Figure 3: Cisco DCNM Management Network Interfaces

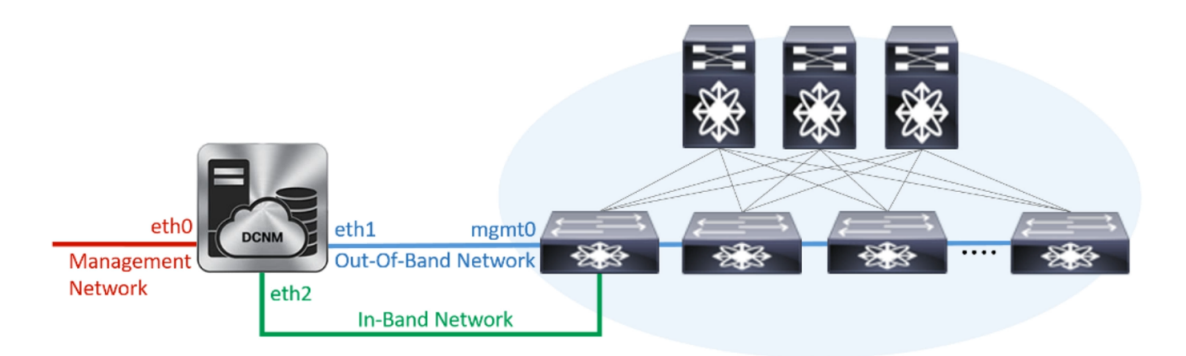

- 1. In the Management Network area, verify if the auto-populated addresses for Management IPv4 Address and Management Network Default IPv4 Gateway are correct. Modify, if necessary.
  - **Note** Ensure that the IP address belongs to the same Management Network configured on the Primary node.

(**Optionally**) Enter a valid IPv6 address along with the prefix to configure the **Management IPv6 Address** and the **Management Network Default IPv6 Gateway**.

2. In the Out-of-Band Network area, enter the IPv4 address and Gateway IPv4 Address.

If DCNM is on the IPv6 network, configure the network by entering relevant IPv6 Address for **IPv6** address and Gateway IPv6 Address.

**Note** Ensure that the IP addresses belong to the same Out-of-Band network configured on the Primary node.

Out-of-band management provides a connection to the device management ports (Typically mgmt0).

**Note** If the out-of-band network is not configured, you cannot configure Cisco DCNM in Cluster mode.

3. In the **In-Band Network** area, enter the **IPv4 address** and **Gateway IPv4 Address** for the in-band network.

If DCNM is on the IPv6 network, configure the network by entering relevant IPv6 Address for **IPv6** address and Gateway IPv6 Address.

**Note** Ensure that the IP addresses belong to the same In-Band network configured on the Primary node.

The In-Band Network provides reachability to the devices via the front-panel ports.

**Note** If you do not configure in-band network, Endpoint Locator and Telemetry features are not operational.

Click Next.

- g) On the Applications tab, configure the Internal Applications Services Network.
  - In the Internal Application Services Network area, in the IPv4 Subnet field, enter the IP subnet to access the applications that run internally to DCNM.
- h) On the **HA Settings** tab, configure the system settings for the Secondary node.
  - In the Management IPv4 Address of Primary DCNM node field, enter the appropriate IP Address to access the DCNM UI.
  - In the **VIP Fully qualified Host Name** field, enter hostname that is a fully qualified domain name (FQDN) as per RFC1123, section 2.1. Host names with only digits is not supported.
  - In the **Management Network VIP address** field, enter the IP address used as VIP in the management network.

Optionally, you can also enter an IPv6 VIP address in the **Management Network VIPv6 address** field.

- **Note** If you have configured the Management network using IPv6 address, ensure that you configure the Management Network VIPv6 Address.
- In the Out-of-Band Network VIP Address field, enter the IP address used as VIP in the Out-of-Band network.

Optionally, you can also enter an IPv6 VIP address in the **Out-of-Band Network VIPv6 Address** field.

• In the **In-Band Network VIP Address** field, enter the IP address used as VIP in the Out-of-Band network.

Optionally, you can also enter an IPv6 VIP address in the In-Band Network VIPv6 Address field.

- **Note** This field is mandatory if you have provided an IP address for In-Band network in the **Network Settings** tab.
- In the **HA Ping Feature IPv4 Address** field, enter the HA ping IP address and enable this feature, if necessary.
- **Note** The configured IPv4 address must respond to the ICMP echo pings.

HA\_PING\_ADDRESS, must be different from the DCNM Active and Standby addresses.
You must configure the HA ping IPv4 Address to avoid the Split Brain scenario. This IP address must belong to Enhanced Fabric management network.

Click Next.

i) On the **Summary** tab, review the configuration details.

Click **Previous** to go to the previous tabs and modify the configuration. Click **Start Installation** to complete the Cisco DCNM OVA Installation for the chosen deployment mode.

A progress bar appears to show the completed percentage, description of the operation, and the elapsed time during the installation. After the progress bar shows 100%, click **Continue**.

A success message appears with the URL to access DCNM Web UI.

**Note** If the Cisco DCNM is running behind a firewall, ensure that you open the port 2443 to launch Cisco DCNM Web UI.

### What to do next

Log on to the DCNM Web UI with appropriate credentials.

Click the **Settings** icon and choose **About DCNM**. You can view and verify the Installation type that you have deployed.

If you have configured inband management (eth2) IP addresses for device management, login to standalone server and configure the inband network reachability from eth2 of the server to the switches by using the following commands:

dcnm# appmgr update network-properties add route ipv4 eth2 <ipv4-network-ip-address/prefix>

For example: If you have four switches with all fabric links connected through 10.0.0.x/30 subnet, and if all switches are configured with the loopback interface for inband reachability in subnet 40.1.1.0/24, use the following commands:

```
dcnm# appmgr update network-properties session start
dcnm# appmgr update network-properties add route ipv4 eth2 10.0.0.0/24
dcnm# appmgr update network-properties add route ipv4 eth2 40.1.1.0/24
dcnm# appmgr update network-properties session apply
```

# Installing DCNM on ISO Virtual Appliance

This chapter contains the following sections:

<u></u>

**Note** The screenshots in this section may change in your setup based on how you are booting the ISO; you will either see the blue (BIOS) screen or the black (UEFI) screen.

If you are installing Cisco DCNM on SE, install the DCNM ISO Virtual Appliance (.iso) installer.

# **Downloading the ISO Virtual Appliance File**

The first step to installing the ISO Virtual Appliance is to download the dcnm.iso file. You must point to that dcnm.iso file on your computer when preparing the server for installing DCNM.

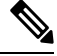

Note If you plan to use HA application functions, you must deploy the dcnm.iso file twice.

### Procedure

| Step 1 | Go to the following site: http://software.cisco.com/download/http://software.cisco.com/download/.                                                       |  |  |  |  |  |  |
|--------|----------------------------------------------------------------------------------------------------|--|--|--|--|--|--|
|        | A list of the latest release software for Cisco DCNM available for download is displayed.                                                               |  |  |  |  |  |  |
| Step 2 | In the Select a Product search box, enter Cisco Data Center Network Manager.<br>Click on Search icon.                                                   |  |  |  |  |  |  |
| Step 3 | Click on Data Center Network Manager from the search results.                                                                                           |  |  |  |  |  |  |
|        | A list of the latest release software for Cisco DCNM available for download is displayed.                                                               |  |  |  |  |  |  |
| Step 4 | In the Latest Releases list, choose Release 11.5(1).                                                                                                    |  |  |  |  |  |  |
| Step 5 | Locate the DCNM ISO Virtual Appliance Installer and click the Download icon.                                                                            |  |  |  |  |  |  |
| Step 6 | Locate the DCNM VM templates at DCNM Virtual Appliance definition files for VMWare (.ovf) and KVM (domain XMLs) environment and click <b>Download</b> . |  |  |  |  |  |  |
| Step 7 | Save the donm.iso file to your directory that will be easy to find when you being the installation.                                                     |  |  |  |  |  |  |
|        |                                                                                                    |  |  |  |  |  |  |

## What to do next

You can choose to install DCNM On KVM or Baremetal servers. Refer to Installing the DCNM ISO Virtual Appliance on KVM, on page 39 or Installing the DCNM ISO Virtual Appliance on UCS (Bare Metal), on page 32 for more information.

# Installing the DCNM ISO Virtual Appliance on UCS (Bare Metal)

From Release 11.3(1), you can install Cisco DCNM ISO using an additional mode where the physical interfaces are bound together for a port channel or ethernet channel configured as a trunk with the management traffic, out-of-band traffic, and in-band traffic separated in different VLANs.

Ensure that the switch is configured correctly for bundled interface mode. The following shows a sample switch configuration for bundled interface mode:

```
vlan 100
vlan 101
vlan 102
interface port-channel1
 switchport
 switchport mode trunk
interface Ethernet101/1/1
  switchport mode trunk
  channel-group 1
 no shutdown
interface Ethernet101/1/2
  switchport mode trunk
  channel-group 1
 no shutdown
interface Ethernet101/1/3
  switchport mode trunk
  channel-group 1
 no shutdown
interface Ethernet101/1/4
  switchport mode trunk
  channel-group 1
  no shutdown
```

Perform the following tasks to install the DCNM ISO virtual appliance on UCS.

### Procedure

| Launch Cisco Integrated Management Controller (CIMC).<br>Click the Launch KVM button.                                                                                                    |  |  |  |  |  |  |
|----------------------------------------------------------------------------------------------------|--|--|--|--|--|--|
| You can either launch Java-based KVM or HTML-based KVM.                                                                                                    |  |  |  |  |  |  |
| Click the URL displayed on the window to continue loading the KVM client application.<br>On the Menu bar, click <b>Virtual Media &gt; Activate Virtual Devices</b> .<br>Click <b>Virtual Media</b> and choose one of the following mediums to browse and upload DCNM ISO images from the following:                                                                                                    |  |  |  |  |  |  |
| <ul> <li>Map CD/DVD</li> <li>Map Removable Disk</li> <li>Map Floppy Disk</li> </ul>                                                                                                    |  |  |  |  |  |  |
| <ul> <li>Select Power &gt; Reset System (warm boot) and Ok to continue and restart the UCS box.</li> <li>Press F6 interrupt the reboot process when the server starts to select a boot device. The boot selection menu appears.</li> <li>For more information about using the UCS KVM Console window, see the Cisco UCS Server Configuration Utility, Release 3.1 User Guide at the following URL:</li> </ul> |  |  |  |  |  |  |
|                                                                                                    |  |  |  |  |  |  |

https://www.cisco.com/c/en/us/td/docs/unified\_computing/ucs/sw/ucsscu/user/guide/31/UCS\_SCU/ booting.html#wp1078073

- **Step 8** Use the arrow keys to select Cisco Virtual CD/DVD and press **Enter**. The server boots with the DCNM ISO image from the mapped location.
  - Note The following image highlights UEFI installation. However, you can also choose Cisco vKVM-Mapped vDVD1.22 for BIOS installation. ISO can be booted in both modes, BIOS, and UEFI.

UEFI is mandatory for a system with minimum of 2TB disks.

| Please select boot device:                                                             |  |  |  |  |  |  |  |
|----------------------------------------------------------------------------------------|--|--|--|--|--|--|--|
| CentOS<br>UEFI: Built-in EFI Shell                                                     |  |  |  |  |  |  |  |
| UEFI: IP4 0100 Intel(R) I350 Gigabit Network Connection                                |  |  |  |  |  |  |  |
| UEFI: IP4 0101 Intel(R) I350 Gigabit Network Connection                                |  |  |  |  |  |  |  |
| UEFI: Cisco vKVM-Mapped vDVD1.22                                                       |  |  |  |  |  |  |  |
| Cisco vKVM-Mapped vDVD1.22                                                             |  |  |  |  |  |  |  |
| Cisco vKVM-Mapped vHDD1.22                                                             |  |  |  |  |  |  |  |
| Cisco vKVM-Mapped vFDD1.22                                                             |  |  |  |  |  |  |  |
| Cisco CIMC-Mapped vDVD1.22                                                             |  |  |  |  |  |  |  |
| Cisco CIMC-Mapped vHDD1.22                                                             |  |  |  |  |  |  |  |
| Enter Setup                                                                            |  |  |  |  |  |  |  |
| ↑ and ↓ to move selection<br>ENTER to select boot device<br>ESC to boot using defaults |  |  |  |  |  |  |  |

For Cisco UCS with the disk size of 2TB or higher and with 4K sector size drivers, the UEFI boot option is required. For more information, see UEFI Boot Mode.

Step 9 Select Install Cisco Data Center Network Manager using the up or down arrow keys. Press Enter.

The option shown in the following image appears when the ISO image is booted with UEFI.

L

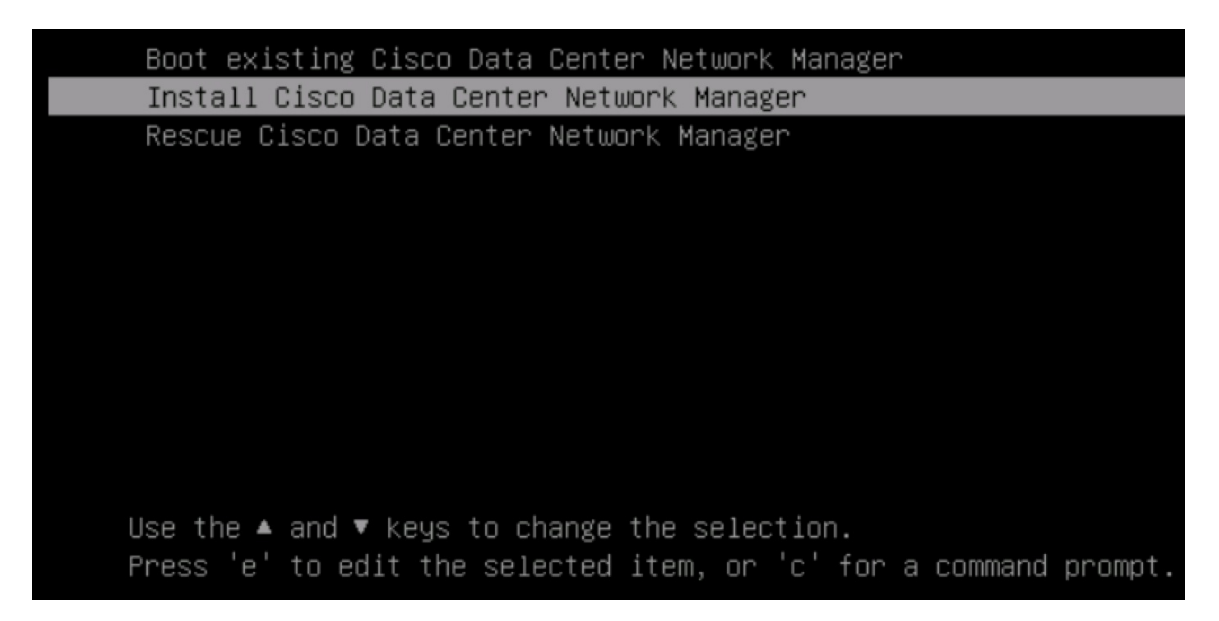

### **Step 10** On the Cisco Management Network Management screen, select the mode to configure the network.

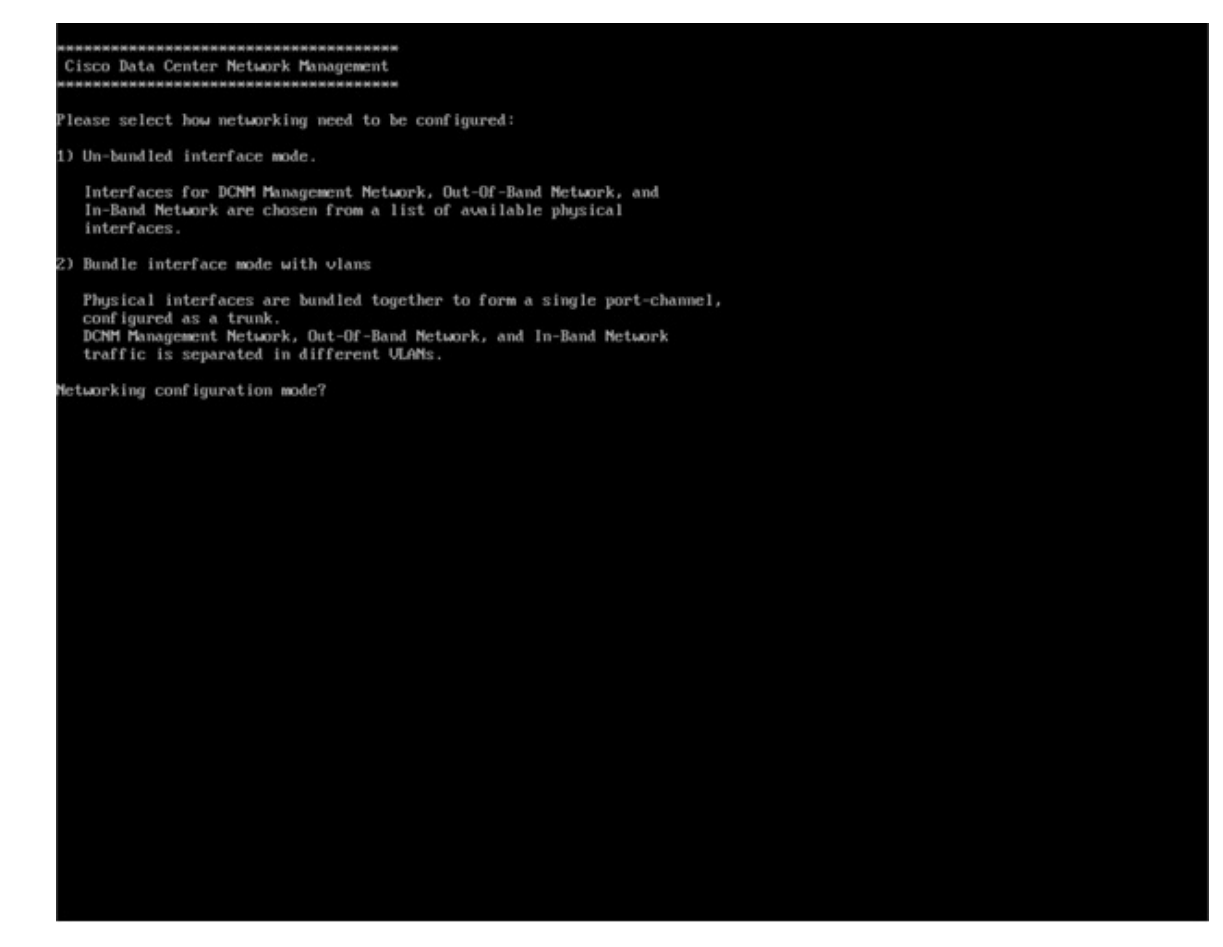

Enter 1 to configure the Cisco DCNM network interfaces from the available physical interfaces.

Enter 2 to configure the Cisco DCNM network interfaces from the available physical interfaces that are bundled together to form a single port-channel, configured as a trunk.

**Step 11** If you entered 1, to install Cisco DCNM ISO in un-bundled interface mode, select the interface for the networks. The list of available interfaces is displayed on the screen.

Choose the Management Interface (eth0) and Out-of-Band interface (eth1) from the Network Interface List. You can also configure the in-band interface (eth2) if necessary.

| **************************************                                                                      |  |  |  |  |  |  |
|----------------------------------------------------------------------------------------------------|--|--|--|--|--|--|
| Network Interface List                                                                                      |  |  |  |  |  |  |
| 1) Øb:00.0 Cisco Systems Inc VIC Ethernet NIC (rev a2)<br>Address: 70:69:5a:f9:5e:19 Link:UP                |  |  |  |  |  |  |
| 2) Oc:00.0 Cisco Systems Inc VIC Ethernet NIC (rev a2)<br>Address: 70:69:5a:f9:5e:1a Link:DOWN              |  |  |  |  |  |  |
| 3) 01:00.0 Intel Corporation I350 Gigabit Network Connection (rev 01)<br>Address: 00:be:75:49:c2:86 Link:UP |  |  |  |  |  |  |
| 4) 01:00.1 Intel Corporation I350 Gigabit Network Connection (rev 01)<br>Address: 00:be:75:49:c2:87 Link:UP |  |  |  |  |  |  |
| Please select the interfaces to use from the list above:                                                    |  |  |  |  |  |  |
| Management Interface (ethU) : 3<br>Out-Of-Band Interface (eth1) : 4                                         |  |  |  |  |  |  |
| Configure In-Band Interface (eth2)? [y/n]: y<br>In-Band Interface (eth2) : 1                                |  |  |  |  |  |  |

However, you can edit the network properties after installation, if required, using the **appmgr update network-properties** command. For more information, see Editing Network Properties Post DCNM Installation, on page 107.

- **Step 12** If you entered 2, to install Cisco DCNM ISO in bundled interface mode, perform the following tasks:
  - a) Select interface from the list to form a bundle.
    - **Note** A minimum of one physical interface must be a part of the bundle.

Enter **q** after you enter all the interface that must be added to the bundle.

| Cisco Data Center Network Management                                                                                                    |
|----------------------------------------------------------------------------------------------------|
|                                                                                                    |
| Metwork Interface List                                                                                                    |
| 1) 01:00.0 Intel Corporation Ethernet Controller 10G XSS0T (rev 01)                                                                                        |
| Address: 70:69:5a:48:1a:e6 Link:UP<br>2) 01:00 Links Composition Fibroact Controller 10C VSE0T (nm. 01)                                                    |
| Address: 78:69:5a:48:1a:67 Link:UP                                                                                                    |
| 3) 48:00.0 Intel Corporation 1350 Gigabit Network Connection (rev 01)                                                                                      |
| Hoaress, 91:30:31:27:41:89 LINKUF<br>4) d8:80,1 Intel Corporation ISS9 Gigabit Network Connection (rev 01)                                                 |
| Address: b4:96:91:27:df:81 Link:UP                                                                                                    |
| 5) d8:99.2 Intel Corporation 1339 Gigabit Network Connection (rev 91)<br>Address: b4:96.911272df:92 Link:UP                                                |
| 6) d8:00.3 Intel Corporation 1350 Gigabit Network Connection (rev 01)                                                                                      |
| Address: b4:96:91:27:df:83 Link:UP<br>2) 19:88 A Intel Corporation A259925 18-6(gabit SFL/SFP+ Metwork Connection (rev. 81)                                |
| Address: 98:e25 barbicits4 Link:DOM                                                                                                    |
| <li>B) 19:00.1 Intel Corporation 82599053 10-Gigabit SFL/SFP+ Metwork Connection (rev 01)<br/>Address: 90:02:10x10broths55 June 1000M</li>                 |
| nauress. 50-62-10-110-01-35 Elink-bown<br>9) 3b:88.8 Intel Corporation 1358 Gigabit Network Connection (rev 81)                                            |
| Address: a8:93:51:89:55:f2 Link:DOWN                                                                                                    |
| 18) 36-89-11 Intel Composition 1359 Gigable Retwork Connection (rev 81)<br>Address: a8:93:51:89:55:73 Link:DOLM                                            |
| 11) 35:80.2 Intel Corporation 1358 Gigabit Network Connection (rev 01)                                                                                     |
| Hadress: 40:73:51:09:55:19 LINK:DUMM<br>12) 35:88.3 Intel Corporation ISSB Gigabit Network Connection (rev 01)                                             |
| Address: a8:93:51:89:55:15 Link:DOWN                                                                                                    |
| 13) 55:88.0 Intel Corporation 02599ES 10-Gigabit SFL/SFP+ Network Connection (rev 01)<br>Address: 98:0-21:ba:th:94:00-10:00-000-000-000-000-000-000-000-00 |
| 14) 5:80.1 Intel Corporation 82599ES 18-Gigabit SFI/SFP+ Network Connection (rev 01)                                                                       |
| Address: 90:c2:ba:fb:9d:91 Link:DOWM                                                                                                    |
| Please select the interfaces to add to the bundle from the list above, type 'q' when done.                                                                 |
| Interface to add: 3                                                                                                    |
| Interface to add: 5                                                                                                    |
| Interface to add: 6                                                                                                    |
| incriace to bau, q                                                                                                    |
|                                                                                                    |
|                                                                                                    |
|                                                                                                    |
|                                                                                                    |
|                                                                                                    |

b) Enter the VLAN IDs to be used for Management Network, Out-Of-Band Network and In-band Network Select interface from the list to form a bundle.

Verify and confirm if the correct VLAN IDs are assigned.

**Note** The VLAN IDs for Management Network and Out-Of-Band Network can be the same when Management Network and Out-Of-Band Network use the same subnet (that is, when eth0/eth1 are in the same subnet)

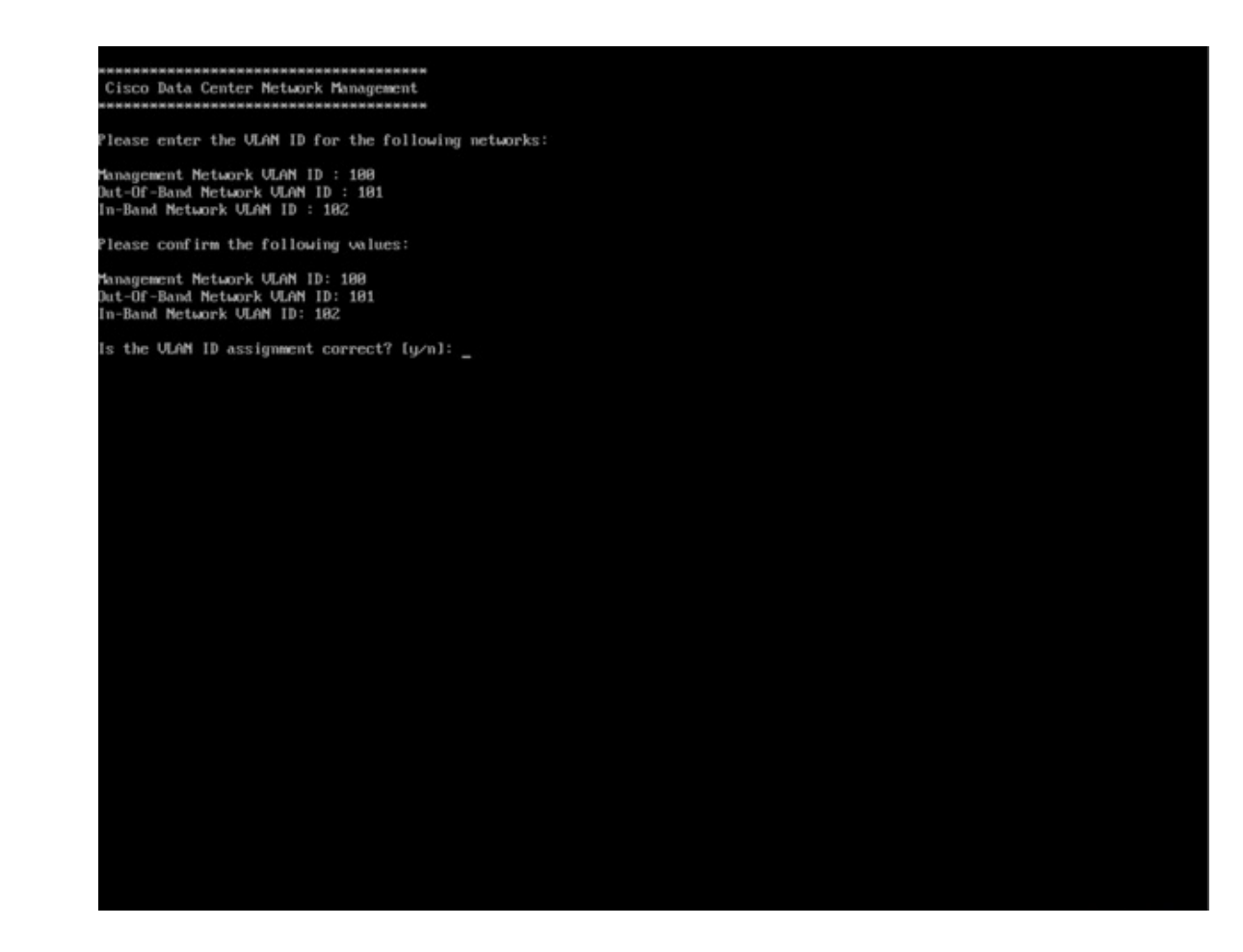

- **Step 13** Review the selected interfaces. Press **y** to confirm and continue with the installation.
- **Step 14** Configure the Management Network for Cisco DCNM. Enter the IP address, Subnet Mask, and Gateway. Press y to continue with the installation.

After the installation is complete, the system reboots and a message indicating that the DCNM appliance is configuring appears on the screen.

Copy and paste the URL to the browser to complete the installation using the Web Installer.

### What to do next

You can choose to install DCNM in Standalone mode or Native HA mode. Refer to *Installing Cisco DCNM ISO in Standalone Mode* or *Installing Cisco DCNM ISO in Native HA Mode* sections for more information.

# Installing the DCNM ISO Virtual Appliance on KVM

Perform the following tasks to install the ISO virtual appliance on KVM.

## Procedure

| Step 1  | Unzip and extract and locate the dcnm-kvm-vm.xml file.                                                                                              |                                                                                                    |  |  |  |  |  |  |  |
|---------|----------------------------------------------------------------------------------------------------|----------------------------------------------------------------------------------------------------|--|--|--|--|--|--|--|
| Step 2  | Upload this file on the RHEL server that is running KVM to the same location as the ISO.                                                            |                                                                                                    |  |  |  |  |  |  |  |
| Step 3  | Connect to the RHEL server running KVM via SCP File transfer terminal.                                                                              |                                                                                                    |  |  |  |  |  |  |  |
| Step 4  | Upload the and <b>dcnm-kvm-vm.xml</b> to the RHEL server.                                                                                           |                                                                                                    |  |  |  |  |  |  |  |
| Step 5  | Close the file transfer session.                                                                                                    |                                                                                                    |  |  |  |  |  |  |  |
| Step 6  | Connect                                                                                                    | Connect to the RHEL server running KVM via SSH terminal.                                                                                                    |  |  |  |  |  |  |  |
| Step 7  | Navigat                                                                                                    | e to the location where both the ISO and domain XMLs is downloaded.                                                                                               |  |  |  |  |  |  |  |
| Step 8  | Create the VM (or Domains, as they are known in the KVM terminology) using the virsh command.                                                       |                                                                                                    |  |  |  |  |  |  |  |
|         | need info on dcnm-kvm-vm-huge.xml                                                                                                    |                                                                                                    |  |  |  |  |  |  |  |
|         | sudo v<br>dcnm-1                                                                                                    | virsh define [{dcnm-kvm-vm-huge.xml dcnm-kvm-vm-compute.xml <br>kvm-vm-large.xml dcnm-kvm-vm-small.xml}]                                                          |  |  |  |  |  |  |  |
| Step 9  | Enable a                                                                                                    | a VNC server and open the required firewall ports.                                                                                                    |  |  |  |  |  |  |  |
| Step 10 | Close th                                                                                                    | e SSH session.                                                                                                    |  |  |  |  |  |  |  |
| Step 11 | Connect                                                                                                    | t to the RHEL server running KVM via a VNC terminal.                                                                                                    |  |  |  |  |  |  |  |
| Step 12 | Navigate to Applications > System Tools > Virtual Machine Manager (VMM).                                                                            |                                                                                                    |  |  |  |  |  |  |  |
|         | A VM is                                                                                                    | s created in the Virtual Machine Manager.                                                                                                    |  |  |  |  |  |  |  |
| Step 13 | From Virtual Machine Manager, edit the VM by selecting the VM in the listing. Click Edit > Virtual Machine Details > Show virtual hardware details. |                                                                                                    |  |  |  |  |  |  |  |
| Step 14 | In the V                                                                                                    | irtual Hardware Details, navigate to Add Hardware > Storage.                                                                                                    |  |  |  |  |  |  |  |
| Step 15 | Create a hard disk with Device type withe the following specifications:                                                                             |                                                                                                    |  |  |  |  |  |  |  |
|         | • dev                                                                                                    | vice type: IDE disk                                                                                                    |  |  |  |  |  |  |  |
|         | • cac                                                                                                    | he-mode: default                                                                                                    |  |  |  |  |  |  |  |
|         | • storage format: raw                                                                                                    |                                                                                                    |  |  |  |  |  |  |  |
|         | We recommend that you use storage size of 500GB.                                                                                                    |                                                                                                    |  |  |  |  |  |  |  |
| Step 16 | Select II                                                                                                    | DE CDROM on the edit window of the Virtual Machine and click Connect.                                                                                             |  |  |  |  |  |  |  |
| Step 17 | Navigate to dcnm-va.iso and click <b>OK</b> .                                                                                                    |                                                                                                    |  |  |  |  |  |  |  |
| Step 18 | Select both the NICs and assign appropriate networks that are created.                                                                              |                                                                                                    |  |  |  |  |  |  |  |
| Step 19 | Power on the Virtual Machine.                                                                                                    |                                                                                                    |  |  |  |  |  |  |  |
|         | Note                                                                                                    | Before you power on the VM, ensure that you have reserved appropriate resources for the VM, such as CPU and memory, based on the chosen deployment configuration. |  |  |  |  |  |  |  |
|         | The operating system is installed.                                                                                                    |                                                                                                    |  |  |  |  |  |  |  |

**Step 20** On the Cisco Management Network Management screen, select the interface for the networks. The list of available interfaces is displayed on the screen.

Choose the Management Interface (eth0) and Out-of-Band interface (eth1) from the Network Interface List. You can also configure in-band interface (eth2) if necessary.

**Note** If you do not configure in-band interface (eth2), Endpoint Locator and Telemetry features are not operational.

However, you can edit the network properties after installation, if required, using the **appmgr update network-properties** command. For more information, see Editing Network Properties Post DCNM Installation, on page 107.

- **Step 21** Press **y** to confirm and continue with the installation.
- **Step 22** Configure the Management Network. Enter the IP address, Subnet Mask, and Gateway. Press **y** to continue with the installation.

After the installation is complete, the system reboots and a message indicating that the DCNM appliance is configuring appears on the screen.

Copy and paste the URL to the browser to complete the installation using the Web Installer.

### What to do next

You can choose to install DCNM in Standalone mode or Native HA mode. Refer to *Installing Cisco DCNM ISO in Standalone Mode* or *Installing Cisco DCNM ISO in Native HA Mode* sections for more information.

## Installing the DCNM ISO Virtual Appliance on Nexus Dashboard

Perform the following tasks to install the DCNM ISO virtual appliance on Nexus Dashboard.

#### Before you begin

Set up the hardware and network connectivity, as described in Cisco Nexus Dashboard Hardware Setup Guide.

### Procedure

| Step 1 | Launch Cisco Integrated Management Controller (CIMC).                                |
|--------|--------------------------------------------------------------------------------------|
| Step 2 | Click the Launch KVM button.                                                         |
|        | You can either launch Java-based KVM or HTML-based KVM.                              |
| Step 3 | Click the URL displayed on the window to continue loading the KVM client application |
| Step 4 | On the Menu bar, click Virtual Media > Activate Virtual Devices.                     |
|        |                                                                                      |

L

| Step 5  | Click <b>Virtual Media</b> and choose one of the following mediums to browse and upload DCNM ISO images from the following:                                                |  |  |  |  |  |  |
|---------|----------------------------------------------------------------------------------------------------|--|--|--|--|--|--|
|         | • Map CD/DVD                                                                                                    |  |  |  |  |  |  |
|         | Map Removable Disk                                                                                                    |  |  |  |  |  |  |
|         | • Map Floppy Disk                                                                                                    |  |  |  |  |  |  |
|         | Navigate to the location where the ISO image is located and load the ISO image.                                                                                            |  |  |  |  |  |  |
| Step 6  | Select <b>Power &gt; Reset System (warm boot)</b> and click <b>Ok</b> to continue and restart the UCS box.                                                                 |  |  |  |  |  |  |
| Step 7  | Press <b>F6</b> interrupt the reboot process when the server starts to select a boot device. The boot selection menu appears.                                              |  |  |  |  |  |  |
| Step 8  | Use the arrow keys to select Cisco Virtual CD/DVD and press <b>Enter</b> . The server boots with the DCNM ISO image from the mapped location.                              |  |  |  |  |  |  |
| Step 9  | Select Install Cisco Data Center Network Manager using the up or down arrow keys. Press Enter.                                                                             |  |  |  |  |  |  |
| Step 10 | Review the selected interfaces. Press $\mathbf{y}$ to confirm and continue with the installation.                                                                          |  |  |  |  |  |  |
| Step 11 | Configure the Management Network for Cisco DCNM. Enter the IP address, Subnet Mask, and Gateway. Press <b>y</b> to continue with the installation.                         |  |  |  |  |  |  |
|         | The provided IP addresses are used to configure the management network interface (eth0). The system will now be reachable over the network.                                |  |  |  |  |  |  |
|         | After the installation is complete, the system reboots and a message indicating that the DCNM appliance is configuring appears on the screen.                              |  |  |  |  |  |  |
|         | ************************                                                                                                    |  |  |  |  |  |  |
|         | Please point your web browser to<br>http:// <ip-address>:<port-number><br/>to complete the application<br/>************************************</port-number></ip-address> |  |  |  |  |  |  |
|         | Copy and paste the URL to the browser to complete the installation using the Web Installer.                                                                                |  |  |  |  |  |  |

### What to do next

You can choose to install DCNM in Standalone mode or Native HA mode. Refer to Installing Cisco DCNM ISO in Standalone Mode, on page 41 or Installing the Cisco DCNM ISO in Native HA mode, on page 45 for more information.

# Installing Cisco DCNM ISO in Standalone Mode

Paste the URL displayed on the Console tab and hit Enter key. A welcome message appears.

To complete the installation of Cisco DCNM from the web installer, perform the following procedure.

## Procedure

Step 1 On the Welcome to Cisco DCNM screen, click Get Started.

- **Caution** If the system configuration does not meet minimum resource requirements, **SYSTEM RESOURCE ERROR** is displayed on the Web Installer, and the installation will be aborted. Modify the system requirements, and launch the Web Installer to complete the installation.
- **Step 2** On the **Cisco DCNM Installer** tab, select **Fresh Installation Standalone** radio button.

Click Next.

**Step 3** On the **Install Mode** tab, choose your DCNM deployment type.

From the **Installation mode** drop-down list, choose **Media Controller** installation mode for the DCNM Appliance.

Click Next.

- **Step 4** On the **Administration** tab, enter information about passwords.
  - In the **Administrator Password** field, enter the password that is used to connect to the applications in the Cisco DCNM.

All special characters, except %\$^=;.\*\''' <SPACE> is allowed in the password.

Enter the password again in the Repeat Administrator Password field.

• In the Database Password field, enter the password for the PostgreSQL database.

All special characters, except %\$^=;.\*\''' <SPACE> is allowed in the password.

Enter the password again in the Repeat Database Password field.

- **Note** If **Database Password** field is left blank, it shall consider the Administrator password as the PostgreSQL password.
- In the **Superuser Password** (root) field, enter the password for the Superuser to access root privileges.

Enter the password again in the **Superuser Password** field.

**Note** If the Superuser Password is left blank, it shall consider the Administrator password as the Superuser password. However, we recommend that you configure a strong password for security reasons.

Select the **Show passwords in clear text** check box to view the password that you have entered. Click **Next**.

- **Step 5** On the **System Settings**, configure the settings for the DCNM Appliance.
  - In the **Fully Qualified Hostname** field, enter the hostname that is a fully qualified domain name (FQDN) as per RFC1123, section 2.1. Hostnames with only digits is not supported.
  - In the DNS Server Address List field, enter the DNS IP address.

You can also configure the DNS server using an IPv6 address.

From Release 11.3(1), you can configure more than one DNS server.

• In the NTP Server Address List field, enter the IP address of the NTP server.

The value must be an IP or IPv6 address or RFC 1123 compliant name.

From Release 11.3(1), you can configure more than one NTP server.

• From the Timezone drop-down list, select the timezone in which you are deploying the DCNM.

Click Next.

 Step 6
 On the Network Settings tab, configure the network parameters used to reach the DCNM Web UI.

 Figure 4: Cisco DCNM Management Network Interfaces

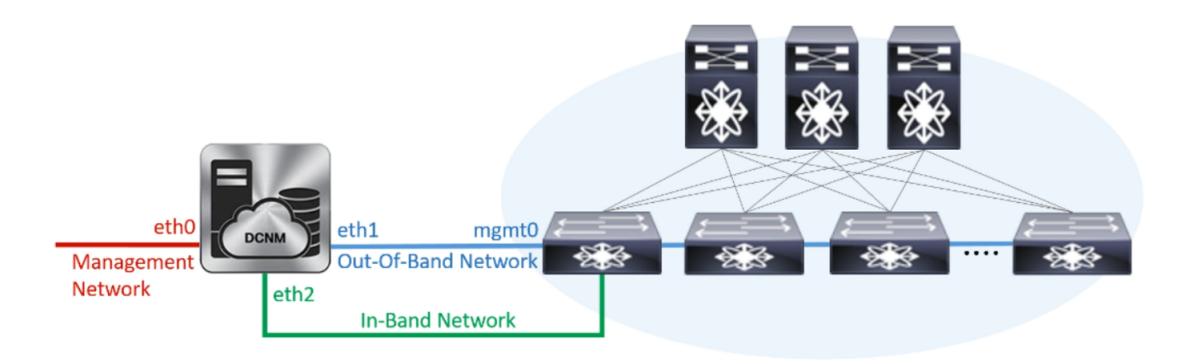

- a) In the **Management Network** area, verify if the auto-populated addresses for **Management IPv4 Address** and **Management Network Default IPv4 Gateway** are correct. Modify, if necessary.
  - **Note** Beginning with Cisco DCNM Release 11.2(1), you can also use an IPv6 address for the Management Network.

(**Optional**) Enter a valid IPv6 address along with the prefix to configure the **Management IPv6 Address** and the **Management Network Default IPv6 Gateway**.

b) In the **Out-of-Band Network** area, enter the **IPv4 address** and **Gateway IPv4 Address**.

If DCNM is on the IPv6 network, configure the network by entering relevant IPv6 Address for **IPv6** address and Gateway IPv6 Address.

Out-of-band management provides a connection to the device management ports (Typically mgmt0).

- **Note** If the out-of-band network is not configured, you cannot configure Cisco DCNM in Cluster mode.
- c) (Optional) In the **In-Band Network** area, enter the **IPv4 address** and **Gateway IPv4 Address** for the in-band network.

If DCNM is on the IPv6 network, configure the network by entering relevant IPv6 Address for **IPv6** address and Gateway IPv6 Address.

The In-Band Network provides reachability to the devices via the front-panel ports.

**Note** If you do not configure in-band network, Endpoint Locator and Telemetry features are not operational.

However, you can edit the network properties after installation, if required, using the **appmgr update network-properties** command. For more information, see Editing Network Properties Post DCNM Installation, on page 107.

Click Next.

**Step 7** On the **Applications** tab, configure the Internal Applications Services Network.

a) In the **Internal Application Services Network** area, in the **IPv4 Subnet field**, enter the IP subnet to access the applications that run internally to DCNM.

All the applications use the IP Address from this subnet.

Click Next.

**Step 8** On the Summary tab, review the configuration details.

Click **Previous** to go to the previous tabs and modify the configuration. Click **Start Installation** to complete the Cisco DCNM Installation for the chosen deployment mode.

A progress bar appears showing the completed percentage, description of the operation, and the elapsed time during the installation. After the progress bar shows 100%, click **Continue**.

A success message appears with the URL to access DCNM Web UI.

**Note** If the Cisco DCNM is running behind a firewall, ensure that you open the port 2443 to launch Cisco DCNM Web UI.

**Note** If you try to access the DCNM Web UI using the Management IP address while the installation is still in progress, an error message appears on the console.

### What to do next

Log on to the DCNM Web UI with appropriate credentials.

Click the **Settings** icon and choose **About DCNM**. You can view and verify the Installation type that you have deployed.

If you have configured inband management (eth2) IP addresses for device management, login to standalone server and configure the inband network reachability from eth2 of the server to the switches by using the following commands:

dcnm# appmgr update network-properties add route ipv4 eth2 <ipv4-network-ip-address/prefix>

For example: If you have four switches with all fabric links connected through 10.0.0.x/30 subnet, and if all switches are configured with the loopback interface for inband reachability in subnet 40.1.1.0/24, use the following commands:

```
dcnm# appmgr update network-properties session start
dcnm# appmgr update network-properties add route ipv4 eth2 10.0.0.0/24
dcnm# appmgr update network-properties add route ipv4 eth2 40.1.1.0/24
dcnm# appmgr update network-properties session apply
```

# Installing the Cisco DCNM ISO in Native HA mode

The native HA is supported on DCNM appliances with ISO or OVA installation only.

By default, an embedded PostgreSQL database engine with the Cisco DCNM. The native HA feature allows two Cisco DCNM appliances to run as active and standby applications, with their embedded databases synchronized in real time. Therefore, when the active DCNM is not functioning, the standby DCNM takes over with the same database data and resume the operation.

Perform the following task to set up Native HA for DCNM.

### Procedure

**Step 1** Deploy two DCNM Virtual Appliances (either OVA or ISO).

For example, let us indicate them as **dcnm1** and **dcnm2**.

Step 2 Configure dcnm1 as the Primary node. Paste the URL displayed on the Console tab of dcnm1 and press Enter key.

A welcome message appears.

- a) On the Welcome to Cisco DCNM screen, click Get Started.
  - **Caution** If the system configuration does not meet minimum resource requirements, **SYSTEM RESOURCE ERROR** is displayed on the Web Installer, and the installation will be aborted. Modify the system requirements, and launch the Web Installer to complete the installation.
- b) On the Cisco DCNM Installer tab, select Fresh Installation HA Primary radio button, to install dcnm1 as Primary node.

Click Next.

c) On the Install Mode tab, choose your DCNM deployment type.

From the **Installation mode** drop-down list, choose **Media Controller** installation mode for the DCNM Appliance.

Click Next.

- d) On the Administration tab, enter information about passwords.
  - In the Administrator Password field, enter the password that is used to connect to the applications in the Cisco DCNM.

All special characters, except %\$^=;.\*\''' <SPACE> is allowed in the password.

Enter the password again in the Repeat Administrator Password field.

• In the Database Password field, enter the password for the PostgreSQL database.

All special characters, except %\$^=;.\*\''' <**SPACE**> is allowed in the password.

Enter the password again in the Repeat Database Password field.

- **Note** If the **Database Password** field is left blank, it shall consider the Administrator password as the PostgreSQL password.
- In the **Superuser Password** (root) field, enter the password for the Superuser to access root privileges.

Enter the password again in the Superuser Password field.

**Note** If the Superuser Password is left blank, it shall consider the Administrator password as the Superuser password. However, we recommend that you configure a strong password for security reasons.

Select the Show passwords in clear text check box to view the password that you have entered.

Click Next.

- e) On the System Settings, configure the settings for the DCNM Appliance.
  - In the **Fully Qualified Hostname** field, enter the hostname that is a fully qualified domain name (FQDN) as per RFC1123, section 2.1. Hostnames with only digits is not supported.
  - In the DNS Server Address List field, enter the DNS IP address.

Beginning with Release 11.2(1), you can also configure the DNS server using an IPv6 address.

From Release 11.3(1), you can configure more than one DNS server.

• In the NTP Server Address List field, enter the IP address of the NTP server.

The value must be an IP or IPv6 address or RFC 1123 compliant name.

From Release 11.3(1), you can configure more than one NTP server.

• From the **Timezone** drop-down list, select the timezone in which you are deploying the DCNM.

Click Next.

f) On the Network Settings tab, configure the network parameters used to reach the DCNM Web UI.
 Figure 5: Cisco DCNM Management Network Interfaces

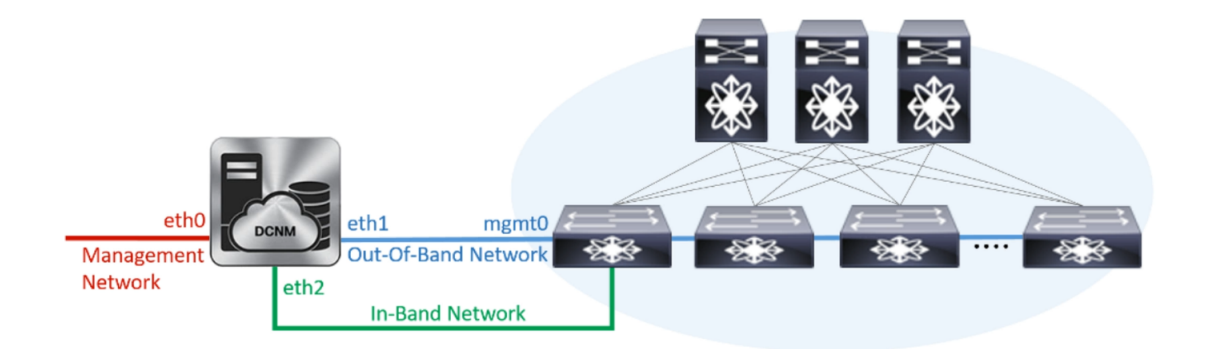

- 1. In the Management Network area, verify if the auto-populated addresses for Management IPv4 Address and Management Network Default IPv4 Gateway are correct. Modify, if necessary.
  - **Note** Beginning with Cisco DCNM Release 11.2(1), you can also use an IPv6 address for the Management Network.

(**Optionally**) Enter a valid IPv6 address along with the prefix to configure the **Management IPv6** Address and the **Management Network Default IPv6 Gateway**.

2. In the Out-of-Band Network area, enter the IPv4 address and Gateway IPv4 Address.

If DCNM is on the IPv6 network, configure the network by entering relevant IPv6 Address for **IPv6** address and Gateway IPv6 Address.

Out-of-band management provides a connection to the device management ports (Typically mgmt0).

- **Note** If the out-of-band network is not configured, you cannot configure Cisco DCNM in Cluster mode.
- 3. In the **In-Band Network** area, enter the **IPv4 address** and **Gateway IPv4 Address** for the in-band network.

If DCNM is on the IPv6 network, configure the network by entering relevant IPv6 Address for **IPv6** address and Gateway IPv6 Address.

The In-Band Network provides reachability to the devices via the front-panel ports.

**Note** If you do not configure in-band network, Endpoint Locator and Telemetry features are not operational.

However, you can edit the network properties after installation, if required, using the **appmgr update network-properties** command. For more information, see Editing Network Properties Post DCNM Installation, on page 107.

Click Next.

- g) On the Applications tab, configure the Internal Applications Services Network.
  - 1. In the **Internal Application Services Network** area, in the **IPv4 Subnet field**, enter the IP subnet to access the applications that run internally to DCNM.

All the applications use the IP Address from this subnet. By default, the

The Cluster Mode configuration area appears only if you have selected the **Enable Clustered Mode** check box in Step 2.c, on page 45.

**Note** In Clustered mode, the Cisco DCNM Applications run on separate DCNM Compute Nodes.

h) On the **HA Settings** tab, a confirmation message appears.

```
You are installing the primary DCNM HA node.
Please note that HA setup information will need to
be provided when the secondary DCNM HA node is
installed.
```

Click Next.

i) On the Summary tab, review the configuration details.

Click **Previous** to go to the previous tabs and modify the configuration. Click **Start Installation** to complete the Cisco DCNM Installation for the chosen deployment mode.

A progress bar appears to show the completed percentage, description of the operation, and the elapsed time during the installation. After the progress bar shows 100%, click **Continue**.

A warning message appears stating that the setup is not complete until you install the Secondary node.

```
WARNING: DCNM HA SETUP IS NOT COMPLETE!
Your Cisco Data Center Network Manager software has been installed on
this HA primary node.
However, the system will be ready to be used only after installation
```

of the secondary node has been completed. Thank you.

**Step 3** Configure **dcnm2** as the Secondary node. Paste the URL displayed on the Console tab of **dcnm2** and hit Enter.

A welcome message appears.

- a) On the Welcome to Cisco DCNM screen, click Get Started.
  - **Caution** If the system configuration does not meet minimum resource requirements, **SYSTEM RESOURCE ERROR** is displayed on the Web Installer, and the installation will be aborted. Modify the system requirements, and launch the Web Installer to complete the installation.
- b) On the Cisco DCNM Installer screen, select **Fresh Installation HA Secondary** radio button, to install **dcnm2** as Secondary node.

Click Continue.

c) On the **Install Mode** tab, from the drop-down list, choose the same installation mode that you selected for the Primary node.

**Note** The HA installation fails if you do not choose the same installation mode as Primary node.

Click Next.

- d) On the Administration tab, enter information about passwords.
  - **Note** All the passwords must be same as the passwords that you provided while configuring the Primary node.
- e) On the **System Settings**, configure the settings for the DCNM Appliance.
  - In the **Fully Qualified Hostname** field, enter the hostname that is a fully qualified domain name (FQDN) as per RFC1123, section 2.1. Hostnames with only digits is not supported.
  - In the DNS Server Address List field, enter the DNS IP address.

Beginning with Release 11.2(1), you can also configure the DNS server using an IPv6 address.

From Release 11.3(1), you can configure more than one DNS server.

• In the NTP Server Address List field, enter the IP address of the NTP server.

The value must be an IP or IPv6 address or RFC 1123 compliant name.

From Release 11.3(1), you can configure more than one NTP server.

• From the **Timezone** drop-down list, select the timezone in which you are deploying the DCNM.

Click Next.

f) On the **Network Settings** tab, configure the network parameters used to reach the DCNM Web UI.

#### Figure 6: Cisco DCNM Management Network Interfaces

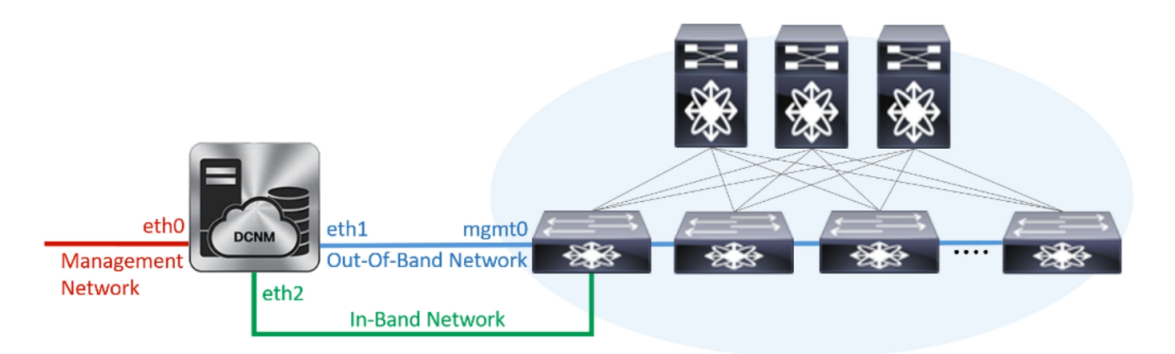

- 1. In the Management Network area, verify if the auto-populated addresses for Management IPv4 Address and Management Network Default IPv4 Gateway are correct. Modify, if necessary.
  - **Note** Ensure that the IP address belongs to the same Management Network configured on the Primary node.

(**Optionally**) Enter a valid IPv6 address along with the prefix to configure the **Management IPv6** Address and the **Management Network Default IPv6 Gateway**.

2. In the Out-of-Band Network area, enter the IPv4 address and Gateway IPv4 Address.

If DCNM is on the IPv6 network, configure the network by entering relevant IPv6 Address for **IPv6** address and Gateway IPv6 Address.

**Note** Ensure that the IP addresses belong to the same Out-of-Band network configured on the Primary node.

Out-of-band management provides a connection to the device management ports (Typically mgmt0).

- **Note** If the out-of-band network is not configured, you cannot configure Cisco DCNM in Cluster mode.
- 3. In the **In-Band Network** area, enter the **IPv4 address** and **Gateway IPv4 Address** for the in-band network.

If DCNM is on the IPv6 network, configure the network by entering relevant IPv6 Address for **IPv6** address and Gateway IPv6 Address.

**Note** Ensure that the IP addresses belong to the same In-Band network configured on the Primary node.

The In-Band Network provides reachability to the devices via the front-panel ports.

**Note** If you do not configure in-band network, Endpoint Locator and Telemetry features are not operational.

Click Next.

- g) On the Applications tab, configure the Internal Applications Services Network.
  - 1. In the Internal Application Services Network area, in the IPv4 Subnet field, enter the IP subnet to access the applications that run internally to DCNM.

- h) On the **HA Settings** tab, configure the system settings for the Secondary node.
  - In the Management IPv4 Address of Primary DCNM node field, enter the appropriate IP Address to access the DCNM UI.
  - In the **VIP Fully qualified Host Name** field, enter hostname that is a fully qualified domain name (FQDN) as per RFC1123, section 2.1. Host names with only digits is not supported.
  - In the Management Network VIP address field, enter the IP address used as VIP in the management network.

Optionally, you can also enter an IPv6 VIP address in the **Management Network VIPv6 address** field.

- **Note** If you have configured the Management network using IPv6 address, ensure that you configure the Management Network VIPv6 Address.
- In the **Out-of-Band Network VIP Address** field, enter the IP address used as VIP in the Out-of-Band network.

Optionally, you can also enter an IPv6 VIP address in the **Out-of-Band Network VIPv6 Address** field.

• In the **In-Band Network VIP Address** field, enter the IP address used as VIP in the Out-of-Band network.

Optionally, you can also enter an IPv6 VIP address in the In-Band Network VIPv6 Address field.

- **Note** This field is mandatory if you have provided an IP address for In-Band network in the **Network Settings** tab.
- In the **HA Ping Feature IPv4 Address** field, enter the HA ping IP address and enable this feature, if necessary.
  - **Note** The configured IPv4 address must respond to the ICMP echo pings.

HA\_PING\_ADDRESS, must be different from the DCNM Active and Standby addresses.

You must configure the HA ping IPv4 Address to avoid the Split Brain scenario. This IP address must belong to Enhanced Fabric management network.

### Click Next.

i) On the **Summary** tab, review the configuration details.

Click **Previous** to go to the previous tabs and modify the configuration. Click **Start Installation** to complete the Cisco DCNM OVA Installation for the chosen deployment mode.

A progress bar appears to show the completed percentage, description of the operation, and the elapsed time during the installation. After the progress bar shows 100%, click **Continue**.

A success message appears with the URL to access DCNM Web UI.

```
Your Cisco Data Center Network Manager software has been installed.
DCNM Web UI is available at
https://<CIP Address>>
You will be redirected there in 60 seconds.
Thank you
```

**Note** If the Cisco DCNM is running behind a firewall, ensure that you open the port 2443 to launch Cisco DCNM Web UI.

## What to do next

Log on to the DCNM Web UI with appropriate credentials.

Click the **Settings** icon and choose **About DCNM**. You can view and verify the Installation type that you have deployed.

If you have configured inband management (eth2) IP addresses for device management, login to standalone server and configure the inband network reachability from eth2 of the server to the switches by using the following commands:

dcnm# appmgr update network-properties add route ipv4 eth2 <ipv4-network-ip-address/prefix>

For example: If you have four switches with all fabric links connected through 10.0.0.x/30 subnet, and if all switches are configured with the loopback interface for inband reachability in subnet 40.1.1.0/24, use the following commands:

```
dcnm# appmgr update network-properties session start
dcnm# appmgr update network-properties add route ipv4 eth2 10.0.0.0/24
dcnm# appmgr update network-properties add route ipv4 eth2 40.1.1.0/24
dcnm# appmgr update network-properties session apply
```

# **Convert Standalone Setup to Native-HA Setup**

To convert an existing Cisco DCNM Standalone setup to a Native HA setup, perform the following steps:

### Before you begin

Ensure that the Standalone setup is active and operational, by using the **appmgr show version** command.

dcnm# appmgr show version

```
Cisco Data Center Network Manager
Version: 11.5(1)
Install mode: LAN Fabric
Standalone node. HA not enabled.
dcnm#
```

### Procedure

**Step 1** On the Standalone setup, launch SSH and enable **root** user access by using the **appmgr root-access permit** command:

dcnm# appmgr root-access permit

Step 2Deploy a new DCNM as secondary node. Choose Fresh installation - HA Secondary

For example, let us indicate the existing setup as dcnm1 and the new DCNM as secondary node as dcnm2.

- **Caution** If the system configuration does not meet minimum resource requirements, **SYSTEM RESOURCE ERROR** is displayed on the Web Installer, and the installation will be aborted. Modify the system requirements, and launch the Web Installer to complete the installation.
- **Step 3** Configure **dcnm2** as the Secondary node. Paste the URL displayed on the Console tab of **dcnm2** and hit Enter.

A welcome message appears.

- a) On the Welcome to Cisco DCNM screen, click Get Started.
  - **Caution** If the system configuration does not meet minimum resource requirements, **SYSTEM RESOURCE ERROR** is displayed on the Web Installer, and the installation will be aborted. Modify the system requirements, and launch the Web Installer to complete the installation.
- b) On the Cisco DCNM Installer screen, select Fresh Installation HA Secondary radio button, to install dcnm2 as Secondary node.

Click Continue.

c) On the **Install Mode** tab, from the drop-down list, choose the same installation mode that you selected for the Primary node.

**Note** The HA installation fails if you do not choose the same installation mode as Primary node.

Click Next.

- d) On the Administration tab, enter information about passwords.
  - **Note** All the passwords must be same as the passwords that you provided while configuring the Primary node.
- e) On the System Settings, configure the settings for the DCNM Appliance.
  - In the **Fully Qualified Hostname** field, enter the hostname that is a fully qualified domain name (FQDN) as per RFC1123, section 2.1. Hostnames with only digits is not supported.
  - In the DNS Server Address List field, enter the DNS IP address.

Beginning with Release 11.2(1), you can also configure the DNS server using an IPv6 address.

From Release 11.3(1), you can configure more than one DNS server.

• In the NTP Server Address List field, enter the IP address of the NTP server.

The value must be an IP or IPv6 address or RFC 1123 compliant name.

From Release 11.3(1), you can configure more than one NTP server.

• From the Timezone drop-down list, select the timezone in which you are deploying the DCNM.

Click Next.

f) On the Network Settings tab, configure the network parameters used to reach the DCNM Web UI.

#### Figure 7: Cisco DCNM Management Network Interfaces

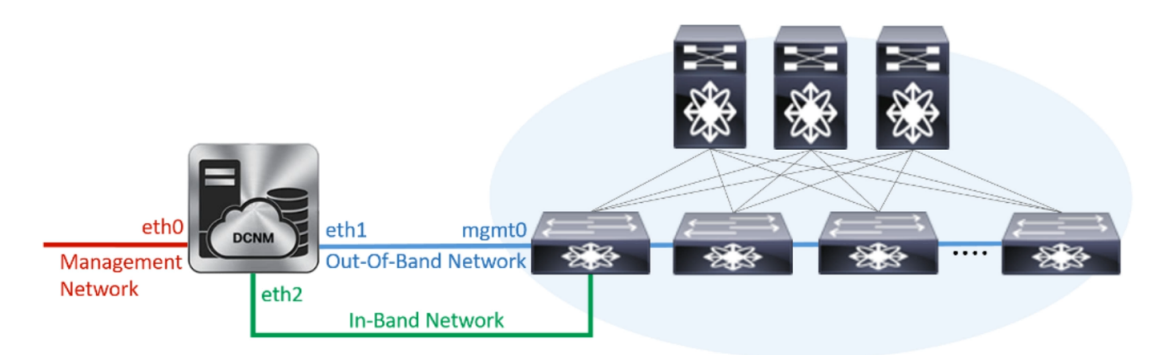

- 1. In the Management Network area, verify if the auto-populated addresses for Management IPv4 Address and Management Network Default IPv4 Gateway are correct. Modify, if necessary.
  - **Note** Ensure that the IP address belongs to the same Management Network configured on the Primary node.

(**Optionally**) Enter a valid IPv6 address along with the prefix to configure the **Management IPv6 Address** and the **Management Network Default IPv6 Gateway**.

2. In the Out-of-Band Network area, enter the IPv4 address and Gateway IPv4 Address.

If DCNM is on the IPv6 network, configure the network by entering relevant IPv6 Address for **IPv6** address and Gateway IPv6 Address.

**Note** Ensure that the IP addresses belong to the same Out-of-Band network configured on the Primary node.

Out-of-band management provides a connection to the device management ports (Typically mgmt0).

- **Note** If the out-of-band network is not configured, you cannot configure Cisco DCNM in Cluster mode.
- 3. In the In-Band Network area, enter the IPv4 address and Gateway IPv4 Address for the in-band network.

If DCNM is on the IPv6 network, configure the network by entering relevant IPv6 Address for **IPv6** address and Gateway IPv6 Address.

**Note** Ensure that the IP addresses belong to the same In-Band network configured on the Primary node.

The In-Band Network provides reachability to the devices via the front-panel ports.

**Note** If you do not configure in-band network, Endpoint Locator and Telemetry features are not operational.

Click Next.

- g) On the Applications tab, configure the Internal Applications Services Network.
  - 1. In the Internal Application Services Network area, in the IPv4 Subnet field, enter the IP subnet to access the applications that run internally to DCNM.

- h) On the **HA Settings** tab, configure the system settings for the Secondary node.
  - In the Management IPv4 Address of Primary DCNM node field, enter the appropriate IP Address to access the DCNM UI.
  - In the **VIP Fully qualified Host Name** field, enter hostname that is a fully qualified domain name (FQDN) as per RFC1123, section 2.1. Host names with only digits is not supported.
  - In the Management Network VIP address field, enter the IP address used as VIP in the management network.

Optionally, you can also enter an IPv6 VIP address in the **Management Network VIPv6 address** field.

- **Note** If you have configured the Management network using IPv6 address, ensure that you configure the Management Network VIPv6 Address.
- In the **Out-of-Band Network VIP Address** field, enter the IP address used as VIP in the Out-of-Band network.

Optionally, you can also enter an IPv6 VIP address in the **Out-of-Band Network VIPv6 Address** field.

• In the **In-Band Network VIP Address** field, enter the IP address used as VIP in the Out-of-Band network.

Optionally, you can also enter an IPv6 VIP address in the In-Band Network VIPv6 Address field.

- **Note** This field is mandatory if you have provided an IP address for In-Band network in the **Network Settings** tab.
- In the **HA Ping Feature IPv4 Address** field, enter the HA ping IP address and enable this feature, if necessary.
  - **Note** The configured IPv4 address must respond to the ICMP echo pings.

HA\_PING\_ADDRESS, must be different from the DCNM Active and Standby addresses.

You must configure the HA ping IPv4 Address to avoid the Split Brain scenario. This IP address must belong to Enhanced Fabric management network.

### Click Next.

i) On the **Summary** tab, review the configuration details.

Click **Previous** to go to the previous tabs and modify the configuration. Click **Start Installation** to complete the Cisco DCNM OVA Installation for the chosen deployment mode.

A progress bar appears to show the completed percentage, description of the operation, and the elapsed time during the installation. After the progress bar shows 100%, click **Continue**.

A success message appears with the URL to access DCNM Web UI.

```
Your Cisco Data Center Network Manager software has been installed.
DCNM Web UI is available at
https://<CIP Address>>
You will be redirected there in 60 seconds.
Thank you
```

**Note** If the Cisco DCNM is running behind a firewall, ensure that you open the port 2443 to launch Cisco DCNM Web UI.

## What to do next

Verify the HA role by using the appmgr show ha-role command.

On the Active node (old standalone node):

dcnml# appmgr show ha-role
Native HA enabled.
Deployed role: Active
Current role: Active

On the Standby node (newly deployed node):

dcnm2# appmgr show ha-role
Native HA enabled.
Deployed role: Standby
Current role: Standby

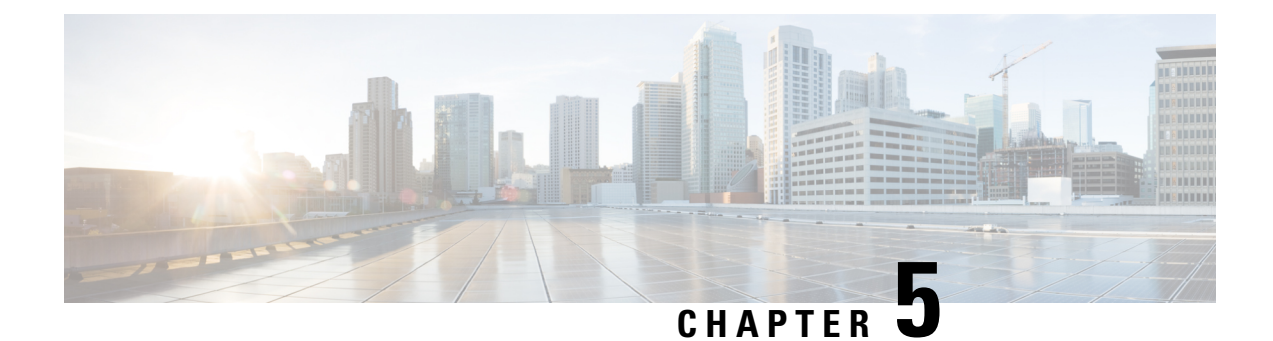

# **Upgrading Cisco DCNM**

This chapter provides information about upgrading Cisco DCNM, and contains the following section:

- Upgrading to Cisco DCNM Release 11.5(1), on page 57
- Upgrading ISO or OVA through Inline Upgrade, on page 57
- Dropping Performance Manager Data, on page 64

# **Upgrading to Cisco DCNM Release 11.5(1)**

Before Cisco DCNM Release 11.0(1), DCNM OVA, and ISO supported SAN functionality. From Cisco DCNM Release 11.3(1), you can install Cisco DCNM for SAN Deployment on both OVA and ISO virtual appliances.

The following table summarizes the type of upgrade that you must follow to upgrade to Release 11.5(1).

| Current Release Number | Upgrade type to upgrade to Release 11.5(1)        |
|------------------------|---------------------------------------------------|
| 11.4(1)                | Inline Upgrade                                    |
| 11.3(1)                | Inline Upgrade                                    |
| 11.2(1)                | Inline Upgrade                                    |
| 11.1(1)                | $11.1(1) \rightarrow 11.2(1) \rightarrow 11.5(1)$ |
|                        | $11.1(1) \rightarrow 11.3(1) \rightarrow 11.5(1)$ |
|                        | $11.1(1) \rightarrow 11.4(1) \rightarrow 11.5(1)$ |
|                        | $\rightarrow$ represents an Inline Upgrade        |

Table 4: Type of Upgrade for IP for Media (IPFM) deployments

# **Upgrading ISO or OVA through Inline Upgrade**

Inline upgrade allows you to upgrade DCNM by imposing the new DCNM version to the existing DCNM. After the inline upgrade, ensure that you clear your browser cache before launching the DCNM application.

When you install Cisco DCNM, a self-signed certificate is installed, by default. However, after upgrading to the latest Cisco DCNM Release, you must restore the certificates.

V

**Note** Restoring certificates is a disruptive mechanism; it requires you to stop and restart applications. Restore the certificates only when the upgraded system is stable, that is, you must be able to login to Cisco DCNM Web UI.

To restore certificates after upgrade, see Restoring the certificates after an upgrade, on page 84.

This section contains the procedure to upgrade the DCNM using the Inline Upgrade method.

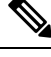

Note

For Classic LAN Deployment upgrade, the deployment is automatically converted to LAN Fabric deployment mode when you upgrade to DCNM Release 11.5(1).

## Inline Upgrade for DCNM Virtual Appliance in Standalone Mode

Inline upgrade allows you to upgrade DCNM by imposing the new DCNM version to the existing DCNM. After the inline upgrade, ensure that you clear your browser cache before launching the DCNM application.

Perform the following task to upgrade the DCNM virtual appliance in standalone mode.

### Procedure

| Step 1 | Log on to the Cisco DCNM appliance console.                                                                                                    |                                                                                                    |  |  |  |  |
|--------|----------------------------------------------------------------------------------------------------|----------------------------------------------------------------------------------------------------|--|--|--|--|
|        | Caution                                                                                                    | If the system requirements do not meet the minimum resource requirements, every time you log on to DCNM via the console or SSH, <b>SYSTEM RESOURCE ERROR</b> is displayed. Modify the system requirements logon to DCNM via Console/SSH. |  |  |  |  |
|        | • For OVA Installation: On the OVF template deployed for the host, right click and select <b>Settings</b> > <b>Launch Web Console</b> .          |                                                                                                    |  |  |  |  |
|        | • For                                                                                                    | ISO Installation: Select the KVM console or UCS (Bare Metal) console.                                                                                                    |  |  |  |  |
|        | <b>Caution</b> Do not perform an Inline Upgrade from an SSH Session. The session may timeout and incomplete upgrade.                             |                                                                                                    |  |  |  |  |
|        | OR                                                                                                    |                                                                                                    |  |  |  |  |
|        | Run the following command to create a screen session.                                                                                            |                                                                                                    |  |  |  |  |
|        | dcnm# screen                                                                                                    |                                                                                                    |  |  |  |  |
|        | ates a session which allows you to execute the commands. The commands continue to run even when<br>ow is not visible or if you get disconnected. |                                                                                                    |  |  |  |  |
| Step 2 | Take a ba                                                                                                    | ackup of the application data using the <b>appmgr backup</b> command.                                                                                                    |  |  |  |  |
|        | dcnm# appmgr backup                                                                                                    |                                                                                                    |  |  |  |  |

Copy the backup file to a safe location outside the DCNM server.

I

| Step 3  | Log on to the /root/ directory, by using the su command.                                                                                                    |                                                                                                    |  |  |  |  |  |  |
|---------|----------------------------------------------------------------------------------------------------|----------------------------------------------------------------------------------------------------|--|--|--|--|--|--|
|         | dcnm <b># s</b><br>Enter p<br>[root@de                                                                                                    | u<br>assword: < <enter-password>&gt;<br/>cnm]#</enter-password>                                                                                                    |  |  |  |  |  |  |
|         | Note                                                                                                    | Ensure that you have access to the /root/ folder before you mount the ISO to the directory.                                                                        |  |  |  |  |  |  |
| Step 4  | Unzip the dcnm-va.11.5.1.iso.zip file and upload the DCNM 11.5(1) ISO file to the /root/ folder in the DCNM setup that you want to upgrade.                                                    |                                                                                                    |  |  |  |  |  |  |
| Step 5  | Create folder that is named iso using the mkdir /mnt/iso command.                                                                                                    |                                                                                                    |  |  |  |  |  |  |
|         | [root@d                                                                                                    | cnm]# mkdir /mnt/iso                                                                                                    |  |  |  |  |  |  |
| Step 6  | Mount th                                                                                                    | ne DCNM 11.5(1) ISO file on the standalone setup in the /mnt/iso folder.                                                                                           |  |  |  |  |  |  |
|         | mount -                                                                                                    | o loop <dcnm 11.5(1)="" image=""> /mnt/iso</dcnm>                                                                                                    |  |  |  |  |  |  |
|         | [root@d                                                                                                    | cnm]# mount -o loop dcnm-va.11.5.1.iso /mnt/iso                                                                                                    |  |  |  |  |  |  |
| Step 7  | Navigate                                                                                                    | e to /mnt/iso/packaged-files/scripts/ and run the ./inline-upgrade.sh script.                                                                                      |  |  |  |  |  |  |
|         | [root@d<br>dcnm# .<br>Do you y                                                                                                    | cnm]# <b>cd /mnt/iso/packaged-files/scripts/</b><br>/inline-upgrade.sh<br>want to continue and perform the inline upgrade to 11.5(1)? [y/n]: <b>y</b>              |  |  |  |  |  |  |
|         | Note                                                                                                    | The prompt to enter a new sysadmin password appears while you're upgrading from Cisco DCNM Release 11.2(1) only.                                                   |  |  |  |  |  |  |
| Step 8  | Provide                                                                                                    | the new sysadmin user password at the prompt:                                                                                                    |  |  |  |  |  |  |
|         | Note                                                                                                    | The prompt to enter a new sysadmin password appears while you're upgrading from Cisco DCNM Release 11.2(1) only.                                                   |  |  |  |  |  |  |
|         | Enter ti<br>Enter i                                                                                                    | he password for the new sysadmin user: < <sysadmin_password>&gt;<br/>t again for verification: &lt;<sysadmin_password>&gt;</sysadmin_password></sysadmin_password> |  |  |  |  |  |  |
|         | After the upgrade is complete, the appliance reboots. After reboot, the SSH \root access is disabled by default. Use <b>sysadmin</b> user.                                                     |                                                                                                    |  |  |  |  |  |  |
|         | As the Elasticsearch versions in earlier releases is not compatible with the Elasticsearch supported with 11.5(1), you must reindex the Elasticsearch data after upgrading to Release 11.5(1). |                                                                                                    |  |  |  |  |  |  |
|         | The following message is generated:                                                                                                    |                                                                                                    |  |  |  |  |  |  |
|         | **************************************                                                                                                    |                                                                                                    |  |  |  |  |  |  |
|         | A confirmation message appears. Enter y to continue to upgrade.                                                                                                    |                                                                                                    |  |  |  |  |  |  |
|         | The system reboots after upgrade.                                                                                                    |                                                                                                    |  |  |  |  |  |  |
| Step 9  | Ensure th                                                                                                    | hat the DCNM application is functional, by using the <b>appmgr status all</b> command.                                                                             |  |  |  |  |  |  |
|         | [root@d                                                                                                    | cnm]# appmgr status all                                                                                                    |  |  |  |  |  |  |
| Step 10 | To verify that you have successfully installed the Cisco DCNM Release 11.5(1), use the <b>appmgr show version</b> command.                                                                     |                                                                                                    |  |  |  |  |  |  |

[root@dcnm] # appmgr show version

Cisco Data Center Network Manager Version: 11.5(1) Install mode: Media Controller Standalone node. HA not enabled.

**Step 11** Terminate the screen session, by using the exit command.

[root@dcnm]# exit

Step 12 Unmount the dcnm-va-patch.11.5.1.iso file from the DCNM setup.

**Note** You must terminate the screen session before unmounting the **.iso** file.

[root@dcnm] # umount /mnt/iso

### What to do next

Log on to the DCNM Web UI with appropriate credentials.

**Note** In Release 11.3(1), the sysadmin and the root user's password are not identical. When you upgrade to 11.5(1), the sysadmin and root user passwords are preserved.

However, when you perform backup and restore on Cisco DCNM after upgrade, the sysadmin user inherits the password from the root user, and therefore both the users will have the same password. You can change the password for both the users after restore is complete.

Click **Settings** icon and choose **About DCNM**. You can view and verify the Installation type that you have deployed.

The old PM data is retained in Elasticsearch. Elasticsearch shows as reindex required on Cisco DCNM Web UI > Dashboard > Health and Administration > DCNM Server > Server Status.

If you choose to conserve the Performance Manager data when you upgrade to Release 11.5(1), we recommend that you contact Cisco TAC for further assistance.

If you choose to conserve the Performance Manager data, we recommend that you contact Cisco TAC for further assistance.

## Inline Upgrade for DCNM Virtual Appliance in Native HA Mode

Inline upgrade allows you to upgrade DCNM by imposing the new DCNM version to the existing DCNM. After the inline upgrade, ensure that you clear your browser cache before launching the DCNM application.

Perform the following task to upgrade the DCNM virtual appliance in Native HA mode.

## Before you begin

· Ensure that both the Cisco DCNM Active and Standby peers are up and running.

• Before upgrading Cisco DCNM in Clustered mode, stop the Network Insights - Resources (NIR) 2.x application. On the Cisco DCNM Web UI, choose **Applications > Catalog**. On the NIR app, click Stop icon to stop the application. Click Delete to remove the application from the Catalog.

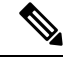

- **Note** Inline upgrade of Cisco DCNM in Clustered mode is supported from Release 11.2(1). Release 11.1(1) doesn't support inline upgrade for DCNM in clustered mode.
  - Check and ensure that the Active and Standby servers are operational, using the **appmgr show ha-role** command.

Example:

On the Active node:

dcnml# **appmgr show ha-role** Native HA enabled. Deployed role: Active Current role: Active

On the Standby node:

```
dcnm2# appmgr show ha-role
Native HA enabled.
Deployed role: Standby
Current role: Standby
```

#### Procedure

- **Step 1** Unzip the dcnm-va.11.5.1.iso.zip file and upload the DCNM 11.5(1) ISO file to the /root/ folder in both Active and Standby node of the DCNM setup that you want to upgrade.
  - **Note** For example, let us indicate Active and Standby appliances as **dcnm1** and **dcnm2** respectively.
- **Step 2** Log on to the Cisco DCNM appliance console.
  - **Caution** If the system requirements do not meet the minimum resource requirements, every time you log on to DCNM via the console or SSH, **SYSTEM RESOURCE ERROR** is displayed. Modify the system requirements logon to DCNM via Console/SSH.
    - For OVA Installation: On the OVF template that is deployed for the host, right click and select **Settings** > Launch Web Console.
    - For ISO Installation: Select the KVM console or UCS (Bare Metal) console.
  - **Caution** Do not perform an Inline Upgrade from an SSH Session. The session may timeout and result in an incomplete upgrade.

OR

Run the following command to create a screen session.

dcnm1**# screen** dcnm2**# screen**  This creates a session which allows you to execute the commands. The commands continue to run even when the window is not visible or if you get disconnected.

**Step 3** Take a backup of the application data using the **appmgr backup** command on both Active and Standby appliances.

dcnm1# appmgr backup
dcnm2# appmgr backup

Copy the backup file to a safe location outside the DCNM server.

**Step 4** Log on to the **/root**/ directory by using the **su** command.

```
dcnm1# su
Enter password: <<enter-password>>
[root@dcnm1]#
dcnm2# su
Enter password: <<enter-password>>
[root@dcnm2]#
```

**Note** Ensure that you have access to the /root/ folder before you mount the ISO to the directory.

**Step 5** On the Active node, perform the inline upgrade.

a) Create a folder named iso using the mkdir /mnt/iso command.

[root@dcnm1]# mkdir /mnt/iso

b) Mount the DCNM 11.5(1) ISO file on the Active node in the /mnt/iso folder.

[root@dcnm1]# mount -o loop dcnm-va.11.5.1.iso /mnt/iso

c) Navigate to /mnt/iso/packaged-files/scripts/ location and run the ./inline-upgrade.sh script.

[root@dcnm1]# cd /mnt/iso/packaged-files/scripts/ dcnm1# ./inline-upgrade.sh

**Note** If some services are still running, you will receive a prompt that the services will be stopped. When prompted, press y to continue.

```
[root@dcnm1]# Do you want to continue and perform the inline upgrade to 11.5(1)? [y/n]: {\bf y}
```

d) Provide the new sysadmin user password at the prompt:

**Note** The prompt to enter a new sysadmin password appears while you're upgrading from Cisco DCNM Release 11.1(1) or Release 11.2(1) only.

Enter the password for the new sysadmin user: <<sysadmin\_password>> Enter it again for verification: <<sysadmin\_password>>

After the upgrade is complete, the appliance reboots. After reboot, the SSH \root access is disabled by default. Use **sysadmin** user.

As the Elasticsearch versions in earlier releases is not compatible with the Elasticsearch supported with 11.5(1), you must reindex the Elasticsearch data after upgrading to Release 11.5(1).

The following message is generated:

A confirmation message appears. Enter **y** to continue to upgrade.

The system reboots after upgrade.

e) Ensure the DCNM application is functional, by using the appmgr status all command.

[root@dcnm1]# appmgr status all

- **Note** Ensure that all the services are up and running on the Cisco DCNM Active node before proceeding to upgrade Standby node.
- f) Verify the role of the Active node, by using **appmgr show ha-role** command. Current role must show as Active.

[root@dcnm1]# appmgr show ha-role

Native HA enabled. Deployed role: Active Current role: Active

- **Warning** We recommend that you do not continue to upgrade the Standby node, unless the Active node Current role is Active.
- **Step 6** On the Standby node, perform the inline upgrade.
  - a) Create folder named iso using the mkdir /mnt/iso command.

[root@dcnm2] # mkdir /mnt/iso

b) Mount the DCNM 11.5(1) ISO file on the Standby node in the /mnt/iso folder.

[root@dcnm2] # mount -o loop dcnm-va.11.5.1.iso /mnt/iso

c) Navigate to /mnt/iso/packaged-files/scripts/ location and run the ./inline-upgrade.sh script.

[root@dcnm2]# cd /mnt/iso/packaged-files/scripts/ dcnm2# ./inline-upgrade.sh --standby

**Note** If some services are still running, you will receive a prompt that the services will be stopped. When prompted, press y and continue.

[root@dcnm2]# Do you want to continue and perform the inline upgrade to 11.5(1)? [y/n]:  ${\bf y}$ 

- d) Provide the new sysadmin user password at the prompt:
  - **Note** The prompt to enter a new sysadmin password appears while you're upgrading from Cisco DCNM Release 11.1(1) or Release 11.2(1) only.

Enter the password for the new sysadmin user: <<sysadmin\_password>> Enter it again for verification: <<sysadmin password>>

After the upgrade is complete, the appliance reboots. After reboot, the SSH \root access is disabled by default. Use **sysadmin** user.

After the upgrade is complete, the appliance reboots. Verify the role of the appliance, using the following command:

```
[root@dcnm2]# appmgr show ha-role
Native HA enabled.
Deployed role: Standby
Current role: Standby
```

**Step 7** Terminate the screen session, by using the exit command.

```
[root@dcnm1]# exit
[root@dcnm2]# exit
```

Step 8 Unmount the dcnm-va-patch.11.5.1.iso file in both Active and Standby node of the DCNM setup.

**Note** You must terminate the screen session before unmounting the **.iso** file.

```
[root@dcnm1]# umount /mnt/iso
[root@dcnm2]# umount /mnt/iso
```

### What to do next

Log on to the DCNM Web UI with appropriate credentials.

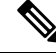

**Note** In Release 11.3(1), the sysadmin and the root user's password are not identical. When you upgrade to 11.5(1), the sysadmin and root user passwords are preserved.

However, when you perform backup and restore on Cisco DCNM after upgrade, the sysadmin user inherits the password from the root user, and therefore both the users will have the same password. You can change the password for both the users after restore is complete.

Click **Settings** icon and choose **About DCNM**. You can view and verify the Installation type that you have deployed.

The old PM data is retained in Elasticsearch. Elasticsearch shows as reindex required on Cisco DCNM Web UI > Dashboard > Health and Administration > DCNM Server > Server Status.

If you choose to conserve the Performance Manager data, we recommend that you contact Cisco TAC for further assistance.

Verify the role of both the appliances using the **appmgr show ha-role** 

```
dcnml# appmgr show ha-role
Native HA enabled.
Deployed role: Active
Current role: Active
```

```
dcnm2# appmgr show ha-role
Native HA enabled.
Deployed role: Standby
Current role: Standby
```

Verify the status of all applications using the **appmgr status all** command.

# **Dropping Performance Manager Data**

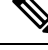

**Note** If you choose to conserve the Performance Manager data when you upgrade to Release 11.5(1), we recommend that you contact Cisco TAC for further assistance.

L

To drop the Performance Manager (PM) data, perform the following steps:

### Before you begin

- Ensure that the DCNM appliance is operational. (for standalone upgrade)
- If you have a Federation setup, ensure that all the nodes in the DCNM Federation setup are operational. (for Federation setup)

### Procedure

**Step 1** Launch the SSH session and run the following command to view the PMDB indices.

Identify the PMDB indices in the performance manager database.

#### For example:

```
dcnm-root-11-4# curl http://127.0.0.1:33500/_cat/indices?pretty | grep pmdb
 % Total
         % Received % Xferd Average Speed
                                           Time
                                                  Time
                                                          Time Current
                           Dload Upload Total Spent
                                                        Left Speed
100 2448 100 2448 0
                         0 4523 0 --:--:- 4524
green open pmdb cpumemdata
                                          rb-CJf-NR0my8M3mO-7QkA 5 1 7286
                                                                         0
1.4mb 760.2kb
green open pmdb_ethintfratedata
                                          P18qMKdPTkCODv0TomYAdw 5 1 9283
                                                                        0
2.4mb 1.2mb
```

You will see indices prefixed with "pmdb\_"

Step 2 On the Cisco DCNM Web UI, choose Administration > Performance Setup > LAN Collections.

Uncheck all the check boxes and click Apply to disable all switches and collections.

I

| Administration / Ten                                                                                                    | ormanec | octup / |  | nections |  |  |  |  |
|----------------------------------------------------------------------------------------------------|---------|---------|--|----------|--|--|--|--|
| For all selected licensed LAN Switches collect:       Image: Trunks in Access in Errors & Discards in Temperature Sensor         Apply |         |         |  |          |  |  |  |  |
| Performance Default Polling Interval 5 Mins                                                                                            |         |         |  |          |  |  |  |  |
| 🔻 🗌 🗁 Fab-1-externalfab                                                                                                    |         |         |  |          |  |  |  |  |
| 🗸 🌇 9k_aragon                                                                                                    |         |         |  |          |  |  |  |  |
| 🗹 🌇 C93108TC-FX_116                                                                                                    |         |         |  |          |  |  |  |  |
| 🔽 🌇 C93108TC-FX_41                                                                                                    |         |         |  |          |  |  |  |  |
| 🗸 🌇 n3k_72                                                                                                    |         |         |  |          |  |  |  |  |
| V 💽 N77-TGEN-195                                                                                                    |         |         |  |          |  |  |  |  |
| V 💽 N9k_27                                                                                                    |         |         |  |          |  |  |  |  |
| V 💽 N9K-C9232C_28                                                                                                    |         |         |  |          |  |  |  |  |
| V 💽 N9K-C9364C_49                                                                                                    |         |         |  |          |  |  |  |  |
| V 💽 N9K-C9504_44                                                                                                    |         |         |  |          |  |  |  |  |
| ✓ sugarbowl_56                                                                                                    |         |         |  |          |  |  |  |  |
| ✓ suharbowl_57                                                                                                    |         |         |  |          |  |  |  |  |
| 🔻 🗌 🗁 Fab-2-ClassicLAN                                                                                                    | •       |         |  |          |  |  |  |  |
| V N3k_Utopia_70                                                                                                    |         |         |  |          |  |  |  |  |
| Switch                                                                                                    |         |         |  |          |  |  |  |  |
| 🔻 🗌 🍃 Fab3-otherswitches                                                                                                    |         |         |  |          |  |  |  |  |
| 🗌 🌇 IND13-P1-A1                                                                                                    |         |         |  |          |  |  |  |  |
| V M N6K-96Q-63                                                                                                    |         |         |  |          |  |  |  |  |
| 🗌 🗁 test                                                                                                    |         |         |  |          |  |  |  |  |
| Default LAN                                                                                                    |         |         |  |          |  |  |  |  |
|                                                                                                    |         |         |  |          |  |  |  |  |

## A Administration / Performance Setup / LAN Collections

- **Step 3** Choose Administration > DCNM Server > Server Status.
- **Step 4** Against the **Performance Collector** service, click the stop icon in the Actions column to stop the data collection.
| cisco | Data | Center | Network | Manager |
|-------|------|--------|---------|---------|
|-------|------|--------|---------|---------|

Administration / DCNM Server / Server Status

| DCNM Server   | Actions                    | Service Name           | Status                            |
|---------------|----------------------------|------------------------|-----------------------------------|
| localhost     |                            | Database Server        | Running                           |
| 10.106.228.37 | Re-init Elastics           | earch DB Schema dexer  | Last updated: 2020-12-13 16:30:00 |
| 10.106.228.37 | 🕨 📕 💼 🌜                    | Performance Collector  | Stopped                           |
| 10.106.228.37 | Stop Service Clean up PM E | B stale entry(s) Agent | Running                           |
| 10.106.228.37 |                            | Elasticsearch          | Status:yellow, Docs: pmdb_*=0     |
| 0.0.0.123     |                            | NTPD Server            | Running                           |
| 0.0.0.0:67    |                            | DHCP Server            | Running                           |
| 0.0.0.0:2162  |                            | SNMP Traps             | Running                           |
| 0.0.0.0:514   |                            | Syslog Server          | Running                           |

**Step 5** Click the delete icon to clean the Performance Manager database.

This action deletes the stale entries in the performance manager database.

**Step 6** Click on the reinitialize icon to reindex the Elasticsearch database schema.

This operation cleans the performance manager data in the Elasticsearch database and restarts the performance manager. It may take a few minutes to complete.

### Step 7 Click Continue.

Ctatura

The status of the Performance Collector service shows Stopped.

- **Step 8** Ensure that you've deleted all the PMDB entries using the following command:
  - For upgrading from Release 11.1(1)

### curl https://127.0.0.1:33500/\_cat/indices?pretty | grep pmdb

• For upgrading from Release 11.2(1)

curl https://127.0.0.1:33500/\_cat/indices?pretty | grep pmdb

- For upgrading from Release 11.3(1)
- curl http://127.0.0.1:33500/\_cat/indices?pretty | grep pmdb
- For upgrading from Release 11.4(1)

### curl http://127.0.0.1:33500/\_cat/indices?pretty | grep pmdb

#### For example:

dcnm-root-11-4# curl http://127.0.0.1:33500/\_cat/indices?pretty | grep pmdb

| 00  | Total | 90  | Received | % | Xferd | Average | Speed  | Time  | Time  | Time | Current |
|-----|-------|-----|----------|---|-------|---------|--------|-------|-------|------|---------|
|     |       |     |          |   |       | Dload   | Upload | Total | Spent | Left | Speed   |
| 100 | 2244  | 100 | 2244     | 0 | 0     | 3638    | 0:     | :     | -::   | ::   | 3636    |

**Step 9** Proceed to upgrade the DCNM to Release 11.5(1).

I

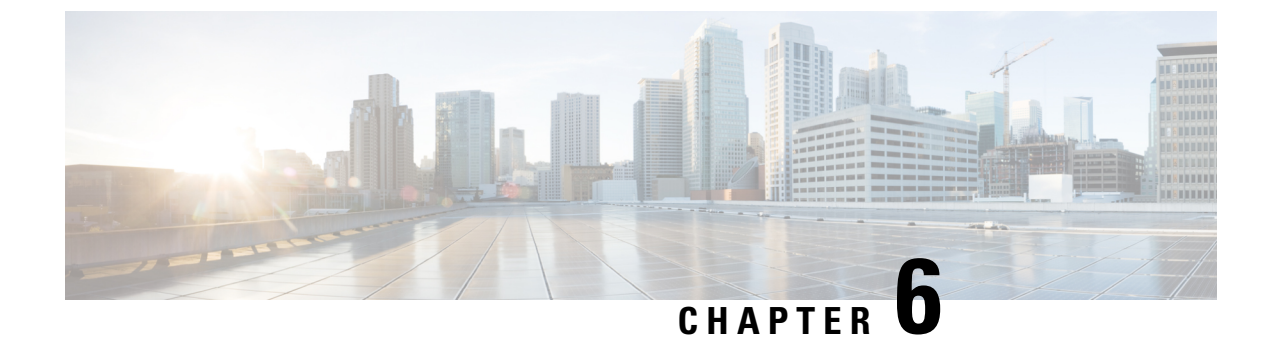

# **Disaster Recovery (Backup and Restore)**

This chapter contains the following sections:

- Backup and Restore Cisco DCNM and Application Data on Standalone DCNM setup, on page 69
- Backup and Restore Cisco DCNM and Application Data on Native HA setup, on page 70
- Recovering Cisco DCNM Single HA Node, on page 71
- Backup and Restore Cisco DCNM on a Cluster Setup, on page 73

# Backup and Restore Cisco DCNM and Application Data on Standalone DCNM setup

You can take a backup of Cisco DCNM application data for analytics and troubleshooting.

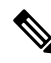

**Note** In Release 11.3(1), the sysadmin and the root user's password are not identical. When you upgrade to 11.5(1), the sysadmin and root user passwords are preserved.

However, when you perform backup and restore on Cisco DCNM after upgrade, the sysadmin user inherits the password from the root user, and therefore both the users will have the same password. You can change the password for both the users after restore is complete.

Perform the following task to take a backup of Cisco DCNM and Application data.

### Procedure

**Step 1** Logon to the Cisco DCNM appliance using SSH.

**Step 2** Take a backup of the application data using the **appmgr backup** command.

dcnm# appmgr backup

From Release 11.4(1), Cisco DCNM allows you to configure a cron job that allows saves the backup to a remote scp server. Use **appmgr backup schedule** command to configure a scheduled backup.

dcnm# appmgr backup schedule [day] <hh<hh>:<mm>
[destination <user>@<host>:[<dir>]]

Copy the backup file to a safe location and shut down the DCNM Appliance.

| Step 3 | Right click on the installed VM and select <b>Power &gt; Power Off</b> .                                                                                                    |
|--------|----------------------------------------------------------------------------------------------------|
| Step 4 | Deploy the new DCNM appliance.                                                                                                    |
| Step 5 | After the VM is powered on, click on <b>Console</b> tab.                                                                                                    |
|        | A message indicating that the DCNM appliance is configuring appears on the screen.                                                                                                    |
|        | Copy and paste the URL to the browser to continue with restore process.                                                                                                    |
| Step 6 | On the DCNM Web Installer UI, click Get Started.                                                                                                    |
| Step 7 | On the Cisco DCNM Installer screen, select radio button.                                                                                                    |
|        | Select the backup file that was generated in Step 2, on page 69.                                                                                                    |
|        | Continue to deploy the DCNM.                                                                                                    |
| Step 8 | On the Summary tab, review the configuration details.                                                                                                    |
|        | Click <b>Previous</b> to go to the previous tabs and modify the configuration. Click <b>Start Installation</b> complete Cisco DCNM Virtual Appliance Installation for the chosen deployment mode. |
|        | A progress bar appears showing the completed percentage, description of the operation, and the elapsed time during the installation.                                                              |
|        | After the progress bar shows 100%, click <b>Continue</b> .                                                                                                    |
| Step 9 | After the data is restored, check the status using the <b>appmgr status all</b> command.                                                                                                    |
|        |                                                                                                    |

# Backup and Restore Cisco DCNM and Application Data on Native HA setup

You can take a backup of Cisco DCNM application data for analytics and troubleshooting.

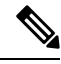

Note

In Release 11.3(1), the sysadmin and the root user's password are not identical. When you upgrade to 11.5(1), the sysadmin and root user passwords are preserved.

However, when you perform backup and restore on Cisco DCNM after upgrade, the sysadmin user inherits the password from the root user, and therefore both the users will have the same password. You can change the password for both the users after restore is complete.

Perform the following task to take perform backup and restore of data in a Native HA setup.

#### Before you begin

Ensure that the Active node is operating and functional.

### Procedure

**Step 1** Check if the Active node is operational. Otherwise, trigger a failover.

| Step 2  | Logon to the Cisco DCNM appliance using SSH.                                                                                                    |
|---------|----------------------------------------------------------------------------------------------------|
| Step 3  | Take a backup of the application data using the <b>appmgr backup</b> command on both Active and Standby appliances.                                                                                 |
|         | denm1# <b>appmgr backup</b><br>denm2 <b>appmgr backup</b>                                                                                                    |
|         | From Release 11.4(1), Cisco DCNM allows you to configure a cron job that allows saves the backup to a remote scp server. Use <b>appmgr backup schedule</b> command to configure a scheduled backup. |
|         | dcnm# <b>appmgr backup schedule [day] <hh<hh>:<mm></mm></hh<hh></b><br>[destination <user>@<host>:[<dir>]]</dir></host></user>                                                                      |
|         | Copy the backup file of both active and standby appliances to a safe location and shut down the DCNM Appliance.                                                                                     |
| Step 4  | Right click on the installed VM and select <b>Power &gt; Power Off</b> .                                                                                                    |
| Step 5  | Deploy the new DCNM appliance in Native HA mode.                                                                                                    |
| Step 6  | For both the Active and Standby appliances, after the VM is powered on, click on Console tab.                                                                                                    |
|         | A message indicating that the DCNM appliance is configuring appears on the screen.                                                                                                    |
|         | Copy and paste the URL to the browser to continue with restore process.                                                                                                    |
| Step 7  | On the DCNM Web Installer UI, click Get Started.                                                                                                    |
| Step 8  | On the Cisco DCNM Installer screen, select radio button.                                                                                                    |
|         | Select the backup file that was generated in Step Step 3, on page 71.                                                                                                    |
|         | The values for parameters are read from the backup file, and auto-populated. Modify the values, if required.                                                                                        |
|         | Continue to deploy the DCNM.                                                                                                    |
| Step 9  | On the Summary tab, review the configuration details.                                                                                                    |
|         | Click <b>Previous</b> to go to the previous tabs and modify the configuration. Click <b>Start Installation</b> complete Cisco DCNM Virtual Appliance Installation for the chosen deployment mode.   |
|         | A progress bar appears showing the completed percentage, description of the operation, and the elapsed time during the installation.                                                                |
|         | After the progress bar shows 100%, click <b>Continue</b> .                                                                                                    |
| Step 10 | After the data is restored, check the status using the <b>appmgr status all</b> command.                                                                                                    |
|         |                                                                                                    |

# **Recovering Cisco DCNM Single HA Node**

This section details the scenarios and provides instructions to recover Cisco DCNM Single HA node.

The following table details all the recovery procedures when one or both the nodes fail in a Cisco DCNM Native HA set up.

| Failure type                                                                                             | Node/Database<br>to recover | Primary<br>backup<br>available | Secondary<br>backup<br>available | Recovery procedure                                                                                                    |
|----------------------------------------------------------------------------------------------------|-----------------------------|--------------------------------|----------------------------------|----------------------------------------------------------------------------------------------------|
| Primary node is lost.                                                                                    | Primary Node                | —                              | —                                | 1. Convert Secondary node to                                                                                                    |
| Secondary node is now<br>Primary (due to fail over).                                                     |                             |                                |                                  | <ul><li>2. Configure new Secondary node.</li></ul>                                                                                                    |
| Primary and Secondary server<br>database is lost. Secondary<br>node is now Primary (due to<br>fail over) | Primary<br>database         |                                |                                  | The Active Secondary node will<br>restart and sync to the Standby<br>Primary node.                                                                                                    |
| Active Secondary node is lost.<br>Primary node is now active<br>due to fail over.                        | Secondary node              |                                | No                               | Configure new Secondary node.                                                                                                    |
| Active Secondary node is lost.<br>Primary node is not active due<br>to fail over.                        | Secondary node              |                                | Yes                              | Configure new Secondary node, using<br>the Web Installer. Choose <b>Fresh</b><br><b>installation with backup file for</b><br><b>restore</b> . Select <b>Restore secondary</b><br><b>DCNM node only</b> in HA settings<br>screen. |
| Secondary standby node is lost.                                                                          | Secondary node              | _                              | No                               | Configure new Secondary node.                                                                                                    |
| Secondary standby node lost                                                                              | Secondary node              |                                | Yes                              | Configure new Secondary node, using<br>the Web Installer. Choose <b>Fresh</b><br><b>installation with backup file for</b><br><b>restore</b> . Select <b>Restore secondary</b><br><b>DCNM node only</b> in HA settings<br>screen. |
| Primary node is active.<br>Secondary standby database<br>lost.                                           | Secondary<br>database       | _                              |                                  | Primary node will restart to sync with Secondary node.                                                                                                    |

### **Converting Secondary node to Primary node**

To convert the secondary node to Primary node, perform the following steps:

- 1. Log on to the DCNM server via SSH on the Secondary node.
- 2. Stop all the applications on the Secondary node by using the appmgr stop all command.
- 3. Navigate to the /root/packaged-files/properties/ha-setup.properties file.
- 4. Set the node ID to 1 to configure the secondary node as the primary node.

NODE\_ID 1

After you change the node ID for the secondary node to 1, reboot the server. The old Secondary will restart as the new Primary Node. Consider the lost Primary as lost secondary node, and configure the new secondary node.

#### **Configuring Secondary node**

To configure the secondary node, perform the following steps:

**1.** Install a standalone Cisco DCNM. Use the same configuration settings as the lost secondary node.

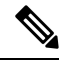

- **Note** If the Primary node was lost, and the old secondary node was converted to primary node, configure the new standalone node with the lost primary configuration.
- **2.** Log on to the new DCNM standalone server via SSH, and stop all applications, using the **appmgr stop all** command.
- **3.** Provide access to the /root directory on the new node, using the **appmgr root-access permit**.
- 4. Log on to the primary node via SSH, and stop all applications, using the appmgr stop all command.
- 5. Provide access to the /root directory on the Primary node, using the **appmgr root-access permit**.
- 6. On the Primary node, edit the /root/.DO\_NOT\_DELETE file. Set the NATIVE\_HA\_STATUS parameter to NOT\_TRIGGERED on the primary node.
- 7. Configure the Primary node as Active, using the **appmgr setup native-ha active** command.
- 8. Configure the Secondary node as Standby, using the appmgr setup native-ha standby command.

### **Backup and Restore Cisco DCNM on a Cluster Setup**

You can take a backup of Cisco DCNM application data for analytics and troubleshooting.

Perform the following task to take perform backup and restore of data in a Cisco DCNM Cluster setup.

### Before you begin

Check and ensure that the Active and Standby servers are operational, using the appmgr show ha-role command.

Example:

On the Active node:

dcnm-active# **appmgr show ha-role** Native HA enabled. Deployed role: Active Current role: Active

On the Standby node:

```
dcnm2-standby# appmgr show ha-role
Native HA enabled.
Deployed role: Standby
Current role: Standby
```

### Procedure

**Step 1** Log on to the Cisco DCNM appliance using SSH.

**Step 2** Take a backup of the application data using the **appmgr backup** command on both Active, Standby appliances, and on all Compute nodes.

dcnm-active# appmgr backup
dcnm-standby# appmgr backup
dcnm-compute1# appmgr backup
dcnm-compute2# appmgr backup
dcnm-compute3# appmgr backup

Copy the backup files of all nodes to a safe location and shut down the DCNM Appliance.

- **Step 3** Right click on the installed VM and select **Power > Power Off**.
- **Step 4** Install two Cisco DCNM Release 11.5(1) appliances.

**Note** Ensure that the Hostnames match the earlier Active and Standby appliances.

For instructions, see Installing the Cisco DCNM.

**Step 5** Install three Cisco DCNM Compute nodes.

**Note** Ensure that the Hostnames match the earlier Compute nodes.

For instructions, see Installing Cisco DCNM Compute Node.

- **Step 6** Provide access to the /root directory on all nodes using the following command. dcnm# appmgr root-access permit
- **Step 7** Stop telemetry on Active and Standby nodes using the following command:

dcnm-active# systemctl stop pmn-telemetry
dcnm-standby# systemctl stop pmn-telemetry

- **Step 8** Set the environment variable to allow restore process using CLI and restore the node with the same hostname as respective Active and Standby backup files, using the following command:
  - **Note** Ensure that you perform the restore in the same order—Active, Standby, Compute1, Compute2, and Compute3.

dcnm-active# APPMGR\_ALLOW\_RESTORE=1 appmgr restore <dcnm1-backup-file>
dcnm-standby# APPMGR\_ALLOW\_RESTORE=1 appmgr restore <dcnm2-backup-file>
dcnm-compute1# APPMGR\_ALLOW\_RESTORE=1 appmgr restore <compute1-backup-file>
dcnm-compute2# APPMGR\_ALLOW\_RESTORE=1 appmgr restore <compute2-backup-file>
dcnm-compute3# APPMGR\_ALLOW\_RESTORE=1 appmgr restore <dcnm2-backup-file>

**Step 9** After the data is restored, check the status using the **appmgr status all** command.

#### What to do next

Log on to the DCNM Web UI with appropriate credentials.

The Applications tab displays all the services running on the DCNM deployment that you have installed. Click Compute tab to view the new Compute in Discovered state on the Cisco DCNM Web UI. To add the compute nodes to a cluster, see Adding Computes to a Cluster Node in your deployment-specific *Cisco DCNM Configuration Guide* for more information.

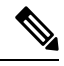

**Note** If you didn't enable clustered mode while installing DCNM, use the **appmgr afw config-cluster** command to enable the compute cluster. For instructions, refer to Enabling the Compute Cluster in the Cisco DCNM LAN Fabric Configuration Guide.

When a compute node goes through an unscheduled powercycle and restarts, the Elasticsearch container won't start. It's possible that some filesystems are corrupted. To resolve this issue, reboot the Compute node in safe mode by using **fsck -y** command.

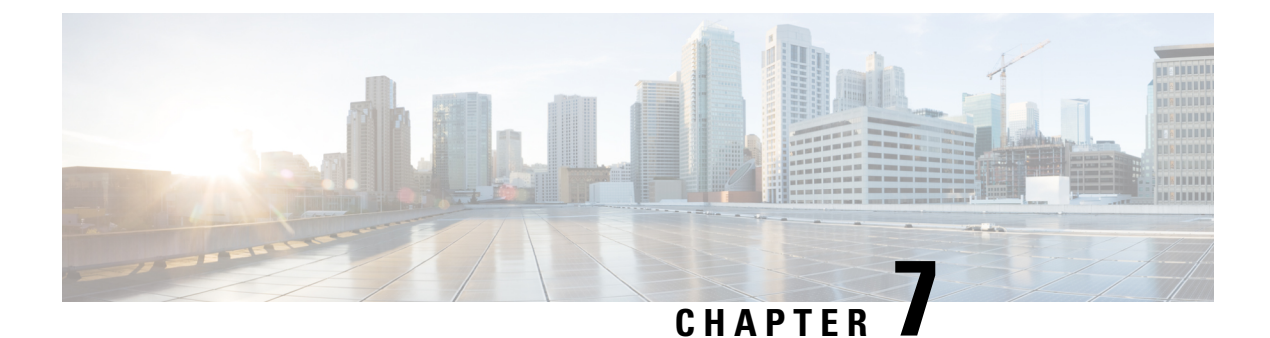

# **Certificates**

• Certificate Management, on page 77

# **Certificate Management**

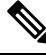

Note This section to applicable only for DCNM OVA/ISO deployments.

From Release 11.2(1), Cisco DCNM allows new methods and new CLIs for installing, restoring after upgrade, and verifying certificates on the system. You can export certificates from the Active node to the Standby node, to ensure that both peers on the Native HA setup have the same certificates.

In a Cisco DCNM Native HA setup, after you install a CA certificate on the Active node and start the services, the certificates are automatically synchronized with the Standby node. If you need the same internal certificate on both Active and Standby nodes, you must export the certificate from the Active node to the Standby node. This ensures that both the peers on the Cisco Native HA setup have the same certificates.

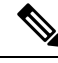

Note From Release 11.3(1), you must use sysadmin role for certificate management.

Cisco DCNM stores two certificates:

- Self-signed certificate, for internal communication between the Cisco DCNM Server and various applications
- CA (Certificate Authority) Signed certificate, for communicating with the external world, such as Web UI.

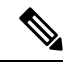

**Note** Until you install a CA Signed certificate, Cisco DCNM retains a self-signed certificate for the communicating with the external network.

### **Best practices for Certificate Management**

The following are the guidelines and best practices for Certificate Management in Cisco DCNM.

- Cisco DCNM provides CLI based utilities to display, install, restore, and export or import of certificates. These CLIs are available through SSH console, and only a sysadmin user can accomplish these tasks.
- When you install Cisco DCNM, a self-signed certificate is installed, by default. This certificate is used to communicate with the external world. After Cisco DCNM installation, you must install a CA-Signed certificate on the system.
- On Cisco DCNM Native HA setup, we recommend that you install a CA-Signed certificate on the DCNM Active Node. The CA-Signed certificate will synchronize with the Standby node automatically. However, if you want to keep the same internal and CA-Signed certificate on both Active node and Standby node, you must export the certificates from Active node and import it to the Standby node. Both the Active node and Standby node will have the same set of certificates.

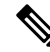

- **Note** Compute nodes in a cluster deployment do not require any action, as the compute nodes use internally managed certificates.
  - Generate a CSR on Cisco DCNM with a CN (common name). Provide a VIP FQDN (Virtual IP Address FQDN) as CN to install a CA Signed certificate. The FQDN is the fully qualified domain name for the management subnet VIP (VIP of eth0) interface that is used to access Cisco DCNM Web UI.
  - If the CA Signed certificate was installed prior to upgrading the Cisco DCNM, then you must restore the CA Signed certificate after you upgrade the Cisco DCNM.

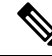

Note

You need not take a backup of certificates when you perform inline upgrade or backup and restore.

### **Display Installed Certificates**

You can view the details of the installed certificate by using the following command:

#### appmgr afw show-cert-details

In the following sample output for the **appmgr afw show-cert-details** command, **CERTIFICATE 1** represents the certificate offered to the external network and to the Web browsers. **CERTIFICATE 2** represents the internally used certificate.

```
dcnm# appmgr afw show-cert-details
```

```
****CERTIFICATE 1****
[Certificate available to web gateway. This certificate is offered to webclients]:
------Web gateway certificate-----
Certificate:
    Data:
        Version: 3 (0x2)
        Serial Number: 4202 (0x106a)
    Signature Algorithm: sha256WithRSAEncryption
        Issuer: C=IN, ST=KA, L=BGL, O=xyz, OU=ABC, CN=<FQDN/IP>
```

```
Validity
           Not Before: Jun 4 13:55:25 2019 GMT
           Not After : Jun 3 13:55:25 2020 GMT
        Subject: C=IN, ST=KA9, L=BGL9, O=XYZ123, OU=ABC123, CN=<FQDN/IP>
        Subject Public Key Info:
            Public Key Algorithm: rsaEncryption
               Public-Key: (2048 bit)
               Modulus:
                    00:bb:52:1e:7f:24:d7:2e:24:62:5a:83:cc:e4:88:
-----Certificate output is truncated to first 15 lines------
****CERTIFICATE 2****
[Certificate available in keystore(jks). CA signed certificate is installed here till DCNM
version 11.1.x]
If you have upgraded from DCNM version 11.1.x to later version please see installation guide
to restore
CA signed certificate to upgraded version.
 -----Keystore certificate-----
alias = sme, storepass = <<storepass-pwd>>
Alias name: sme
Creation date: Oct 14, 2018
Entry type: PrivateKeyEntry
Certificate chain length: 2
Certificate[1]:
Owner: CN=localhost, OU=Data Center, O=Cisco Systems Inc, L=San Jose, ST=CA, C=US
Issuer: CN=dcnmca, OU=Data Center, O=Cisco Systems Inc, L=San Jose, ST=CA, C=US
Serial number: 62044620
Valid from: Sun Oct 14 20:39:39 PDT 2018 until: Fri Oct 13 20:39:39 PDT 2023
Certificate fingerprints:
        MD5: E5:F8:AD:17:4D:43:2A:C9:EE:35:5F:BE:D8:22:7D:9C
        SHA1: 38:66:F1:CD:10:61:27:E7:43:85:10:41:3D:A3:4B:5C:C9:CC:17:5E
        SHA256:
E0:87:D8:34:71:18:FE:8C:AB:18:0B:D7:85:B1:91:A8:4B:75:A3:91:BA:90:83:46:72:87:FE:FE:64:F0:E1
Signature algorithm name: SHA256withRSA
Subject Public Key Algorithm: 2048-bit RSA key
     -----Certificate output is truncated to first 15 lines-----
dcnm#
```

```
Note
```

<<storepass-pwd>> is the password string generated while installing DCNM Server. This string is located in the <install dir>/dcm/fm/conf/serverstore.properties directory. Fetch the dcnm.fmserver.token value for the storepass-pwd.

The Web UI refers to the **CERTIFICATE 1** after installation. If **CERTIFICATE 1** is not available, you must stop and restart all applications, using the following commands:

### Ø

**Note** Ensure that you follow the same sequence of commands on the Cisco DCNM to troubleshoot this scenario.

On the Cisco DCNM Standalone appliance, run the following commands to stop and start all Cisco DCNM applications to troubleshoot **CERTIFICATE 1**:

dcnm# appmgr stop all /\* stop all the applications running on Cisco DCNM \*/
dcnm# appmgr start all /\* start all the applications running on Cisco DCNM \*/

On the Cisco DCNM Native HA appliance, run the following commands to stop and start all Cisco DCNM applications to troubleshoot CERTIFICATE 1:

For example, let us indicate the Active node as dcnm1, and Standby node dcnm2.

Stop the applications running on the both the nodes.

dcnm2# appmgr stop all /\* stop all the applications running on Cisco DCNM Standby Node \*/
dcnm1# appmgr stop all /\* stop all the applications running on Cisco DCNM Active Node \*/
Start the applications on both nodes.
dcnm1# appmgr start all /\* start all the applications running on Cisco DCNM Active Node\*/
dcnm2# appmgr start all /\* start all the applications running on Cisco DCNM Standby Node\*/

Note

Ensure that you clear the browser cache before you launch the Cisco DCNM Web UI, using the Management IP Address.

The **CERTIFICATE 1** is displayed in the Security settings on the browser.

### Installing a CA Signed Certificate

We recommend that you install a CA Signed certificate as a standard security practice. The CA Signed certificates are recognized, and verified by the browser. You can also verify the CA Signed certificate manually.

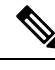

**Note** The Certificate Authority can be an Enterprise Signing Authority, also.

### Installing a CA Signed Certificate on Cisco DCNM Standalone Setup

To install a CA Signed certificate on the Cisco DCNM, perform the following steps.

#### Procedure

| Step 1 | Logon                                                                                                    | to the DCNM server via SSH terminal.                                                                                                    |  |  |  |  |  |  |
|--------|----------------------------------------------------------------------------------------------------|----------------------------------------------------------------------------------------------------|--|--|--|--|--|--|
| Step 2 | Genera                                                                                                    | Generate a CSR on the Cisco DCNM server using the appmgr afw gen-csr command:                                                                                                    |  |  |  |  |  |  |
|        | Note                                                                                                    | CSR is unique to a Cisco DCNM, and only a corresponding CSR signed certificate must be installed on a given Cisco DCNM.                                                                             |  |  |  |  |  |  |
|        | dcnm#<br>Genera                                                                                                    | appmgr afw gen-csr<br>ting CSR                                                                                                    |  |  |  |  |  |  |
|        | ••                                                                                                    |                                                                                                    |  |  |  |  |  |  |
|        | • • •                                                                                                    |                                                                                                    |  |  |  |  |  |  |
|        | Country Name (2 letter code) [XX]: <b>US</b><br>State or Province Name (full name) []: <b>CA</b><br>Locality Name (eg, city) [Default City]: <b>San Jose</b><br>Organization Name (eg, company) [Default Company Ltd]: <b>Cisco</b><br>Organizational Unit Name (eg, section) []: <b>DCBG</b><br>Common Name (eg, your name or your server's hostname) []: <b>dcnmhost.cisco.com</b><br>Email Address []: <b>dcnm@cisco.com</b> |                                                                                                    |  |  |  |  |  |  |
|        | Please<br>A chal<br>An opt                                                                                                    | enter the following 'extra' attributes to be sent with your certificate request<br>lenge password []: /* This field is not mandatory */<br>ional company name []: /* This field is not mandatory */ |  |  |  |  |  |  |
|        |                                                                                                    |                                                                                                    |  |  |  |  |  |  |

A CSR file dcnmweb.csr is created in the /var/tmp/ directory.

\*\*\*\*\*\*\*\*\* CA certificate installation not completed yet. Please do followings. \*\*\*\*\*\*\*\*\*\* CSR is generated and placed at /var/tmp/dcnmweb.csr. Please download or copy the content to your certificate signing server.

**Step 3** Send this CSR to your Certificate signing server.

**Note** The CA Signing server is local to your organization.

**Step 4** Get the certificate signed by your Certificate Authority.

The Certificate Authority (CA) returns 3 certificates, namely, Primary, Intermediate (also known as Issuing/Subordinate), and Root certificates. Combine all the three certificates into one .pem file to import to DCNM.

**Step 5** Copy the new CA Signed certificate to Cisco DCNM server.

Ensure that the certificate is located at /var/tmp directory on the Cisco DCNM Server.

**Step 6** Install the CA Signed certificate on the Cisco DCNM by using the following commands:

**Note** We recommend that you run the following commands in the same sequence as shown below.

dcnm# appmgr stop all /\* Stop all applications running on Cisco DCNM
dcnm# appmgr afw install-CA-signed-cert <CA-signed certificate directory>
 /\* CA-signed certificate with full or relative path \*/
Making the signed certificate available to web gateway....

CA signed certificate CA-signed-cert.pem is installed. Please start all applications as followings: On standalone setup execute: 'appmgr start all'

- **Step 7** Restart all applications with the new certificate on Cisco DCNM using the **appmgr start all** command.
- **Step 8** Verify the newly installed CA Signed certificate using the **appmgr afw show-cert-details** command.

The system is now armed with the CA Signed certificate, which is verified at the browser.

**Note** CSR is unique to a Cisco DCNM, and only a corresponding CSR signed certificate must be installed on a given Cisco DCNM.

### Installing a CA Signed Certificate on Cisco DCNM Native HA setup

To install a CA Signed certificate on the Cisco DCNM, perform the following steps.

**Note** We recommend that you run the following commands in the same sequence as shown below.

### Procedure

**Step 1** On the Active node, logon to the DCNM server via SSH terminal.

- **Note** For example, let us indicate the Cisco DCNM Active and Standby appliances as **dcnm1** and **dcnm2** respectively.
- **Step 2** Generate a CSR on the Cisco DCNM server using the **appmgr afw gen-csr** command:
  - **Note** CSR is unique to a Cisco DCNM, and only a corresponding CSR signed certificate must be installed on a given Cisco DCNM.

```
dcnm1# appmgr afw gen-csr
Generating CSR....
. .
. . .
____
Country Name (2 letter code) [XX]:US
State or Province Name (full name) []:CA
Locality Name (eg, city) [Default City]:San Jose
Organization Name (eg, company) [Default Company Ltd]:Cisco
Organizational Unit Name (eg, section) []:DCBG
Common Name (eg, your name or your server's hostname) []:dcnmhost.cisco.com
/* Provide a VIP FQDN name of the eth0 interface*/
Email Address []:dcnm@cisco.com
Please enter the following 'extra' attributes to be sent with your certificate request
A challenge password []: /* This field is not mandatory */
An optional company name []: /* This field is not mandatory */
. . .
```

**Note** For generating CSR on the Active node, we recommend that you provide a VIP FQDN name of eth0 interface, when for prompted for Common Name.

This FQDN must be the web server address that you enter on the browser to launch the Cisco DCNM Web UI.

A CSR file dcnmweb.csr is created in the /var/tmp/ directory.

\*\*\*\*\*\*\*\* CA certificate installation not completed yet. Please do followings. \*\*\*\*\*\*\*\*\* CSR is generated and placed at /var/tmp/dcnmweb.csr. Please download or copy the content to your certificate signing server.

- **Step 3** Send this CSR to your Certificate signing server.
  - **Note** The CA Signing server is local to your organization.

The CA Signing server can be the CA certificate signing authority in your organizations, or your local CA to your organization.

- **Step 4** Get the certificate signed by your Certificate Authority.
- **Step 5** Copy the new CA Signed certificate to Cisco DCNM server.

Ensure that the certificate is located at /var/tmp directory on the Cisco DCNM Server.

- **Step 6** On the Standby node, logon to the DCNM server via SSH terminal.
- Step 7
   Stop all the applications on the Standby node using the appmgr stop all command.

   dcnm2# appmgr stop all /\* Stop all applications running on Cisco DCNM Standby Node dcnm2#
- **Step 8** On the Active node, stop all the applications by using the **appmgr stop all** command.

dcnm1#  $appmgr\ stop\ all\ /*$  Stop all applications running on Cisco DCNM Active Node dcnm2#

**Step 9** On the Active node, install the CA Signed certificate on the Cisco DCNM by using the **appmgr afw** install-CA-signed-cert command.

dcnml# appmgr afw install-CA-signed-cert <CA-signed certificate directory>
 /\* CA-signed certificate with full or relative path \*/
Making the signed certificate available to web gateway....

CA signed certificate CA-signed-cert.pem is installed. Please start all applications as followings: On standalone setup execute: 'appmgr start all'

**Step 10** On the Active node, restart all applications with the new certificate on Cisco DCNM using the **appmgr start all** command.

dcnm1# appmgr start all /\* Start all applications running on Cisco DCNM Active Node

Ensure that all services on Cisco DCNM Active node is operational before you proceed further.

**Note** Logon to the Cisco DCNM Web UI and check if the Certificate details are correct.

**Step 11** On the Standby node, restart all applications with the new certificate on Cisco DCNM using the **appmgr start all** command.

dcnm2# appmgr start all /\* Start all applications running on Cisco DCNM Standby Node

This will ensure that the Standby node makes a fresh peer relationship with the Active Node. Therefore, the newly installed CA Signed certificate on the Active node will be synchronized on the Standby node.

**Step 12** Verify the newly installed CA Signed certificate using the **appmgr afw show-cert-details** command, on both Active and Standby nodes.

The system is now armed with the CA Signed certificate, which is verified at the browser.

**Note** If the Certificates information is not displayed, we recommend that you wait for a few minutes. The Secondary node takes a while to synchronize with the Active node.

If you want to retain the same internal and CA Signed certificate on both peers on a Native HA setup, first install the certificates on the Active node. After installing certificates on the Active node, export the certificates from Active node and import the same certificates to the Standby node.

### Exporting certificate from Active Node to Standby Node

The following procedure applies to the Cisco DCNM Native HA setup only. The CA Signed certificate installed on the Active node is always synced to the Standby node. However, the internal certificate differs on both Active and Standby nodes. If you want to keep the same set of certificates on both peers, you must perform the procedure described in this section.

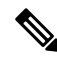

Note

You may choose not to export any certificates, because the internal certificates are internal to the system. These certificates can differ on Active and Standby nodes without having any functional impact. To export the CA Signed certificate from Active node and import the certificate to the Standby node, perform the following procedure.

### Procedure

| Step 1 | On the Active node, logon to the DCNM server via SSH terminal.                                                                  |  |  |  |  |  |
|--------|----------------------------------------------------------------------------------------------------|--|--|--|--|--|
| Step 2 | Create a certificate bundle, by using the appmgr afw export-import-cert-ha-peer export command.                                 |  |  |  |  |  |
|        | dcnm1# appmgr afw export-import-cert-ha-peer export                                                                             |  |  |  |  |  |
| Step 3 | Copy the certificate bundle to the Standby node.                                                                                |  |  |  |  |  |
|        | <b>Note</b> Ensure that you copy the certificate on the Standby node to the location as specified on the SSH terminal.          |  |  |  |  |  |
| Step 4 | On the Standby node, stop all the applications by using the <b>appmgr stop all</b> command.                                     |  |  |  |  |  |
|        | dcnm2# <b>appmgr stop all</b> /* Stop all applications running on Cisco DCNM Standby Node<br>dcnm2#                             |  |  |  |  |  |
| Step 5 | Import the certificates to the Standby node by using the <b>appmgr afw export-import-cert-ha-peer import</b> command.           |  |  |  |  |  |
|        | The certificates bundle is imported and installed on the Standby node.                                                          |  |  |  |  |  |
| Step 6 |                                                                                                    |  |  |  |  |  |
| Step 7 | On the Standby node, restart all applications with the new certificate on Cisco DCNM using the <b>appmgr start all</b> command. |  |  |  |  |  |
|        | dcnm2# <b>appmgr start all</b> /* Start all applications running on Cisco DCNM Standby Node                                     |  |  |  |  |  |
|        | This ensures that the new imported certificate are effective when applications are started on the Standby node.                 |  |  |  |  |  |
| Step 8 | On the Standby node, verify the newly imported CA Signed certificate using the <b>appmgr afw show-cert-details</b> command.     |  |  |  |  |  |
|        | The system is now armed with same certificates on both Active and Standby nodes.                                                |  |  |  |  |  |

### Restoring the certificates after an upgrade

This mechanism applies to Cisco DCNM Upgrade procedure using the inline upgrade process only. This procedure is not required for the backup and restore of data on the same version of the Cisco DCNM appliance.

Note that certificate restore is a disruptive mechanism; it requires you to stop and restart applications. Restore must performed only when the upgraded system is stable, that is, you must be able to login to Cisco DCNM Web UI. On a Cisco DCNM Native HA setup, both the Active and Standby nodes must have established peer relationship.

×

**Note** A certificate needs to be restored only in following situations:

- if a CA signed certificate was installed on the system before upgrade, and,
- if you're upgrading from a version prior to 11.2(1) to version 11.2(1) or later.

After upgrading the Cisco DCNM, you must always verify the certificate before restoring to check if **CERTIFICATE 1** is the CA signed certificate. You must restore the certificates, if otherwise.

Verify the certificates using the **appmgr afw show-cert-details** as shown in the sample output below.

```
dcnm# appmgr afw show-cert-details
****CERTIFICATE 1****
[Certificate available to web gateway. This certificate is offered to webclients]:
-----Web gateway certificate-----
Certificate:
   Data:
       Version: 3 (0x2)
       Serial Number: 1575924977762797464 (0x15decf6aec378798)
   Signature Algorithm: sha256WithRSAEncryption
       Issuer: C=US, ST=CA, L=San Jose, O=Enterprise CA inc, OU=Data Center, CN=dcnm1.ca.com
       Validity
           Not Before: Dec 9 20:56:17 2019 GMT
           Not After : Dec 9 20:56:17 2024 GMT
       Subject: C=US, ST=CA, L=San Jose, O= Enterprise CA inc, OU=Data Center,
CN=dcnml.ca.com
       Subject Public Key Info:
           Public Key Algorithm: rsaEncryption
               Public-Key: (2048 bit)
               Modulus:
                   00:cf:6e:cd:c6:a9:30:08:df:92:98:38:49:9c:2a:
------Certificate output is truncated to first 15 lines------
****CERTIFICATE 2****
[Certificate available in keystore(jks). CA signed certificate is installed here till DCNM
 version 11.1.x]
If you have upgraded from DCNM version 11.1.x to later version please see installation guide
to restore
CA signed certificate to upgraded version.
  -----Keystore certificate-----
Alias name: sme
Creation date: Oct 14, 2018
Entry type: PrivateKeyEntry
Certificate chain length: 2
Certificate[1]:
Owner: CN=localhost, OU=Data Center, O=Cisco Systems Inc, L=San Jose, ST=CA, C=US
Issuer: CN=dcnmca, OU=Data Center, O=Cisco Systems Inc, L=San Jose, ST=CA, C=US
Serial number: 62044620
Valid from: Sun Oct 14 20:39:39 PDT 2018 until: Fri Oct 13 20:39:39 PDT 2023
Certificate fingerprints:
  SHA1: 38:66:F1:CD:10:61:27:E7:43:85:10:41:3D:A3:4B:5C:C9:CC:17:5E
 SHA256:
E0:87:D8:34:71:18:FE:8C:AB:18:0B:D7:85:B1:91:A8:4B:75:A3:91:BA:90:83:46:72:87:FE:FE:FE:FE:64:F0:E1
Signature algorithm name: SHA256withRSA
Subject Public Key Algorithm: 2048-bit RSA key
Version: 3
-----Certificate output is truncated to first 15 lines-----
dcnm#
```

### **Restoring Certificates on Cisco DCNM Standalone setup after Upgrade**

To restore the certificates after you upgrade the Cisco DCNM Standalone deployment to Release, perform the following:

### Procedure

| Note             | When you upgrade to Release, a backup of the CA Signed certificate is created.                  |
|------------------|-------------------------------------------------------------------------------------------------|
| After yo<br>SSH. | ou have successfully upgraded the Cisco DCNM Standalone appliance, logon to the DCNM server via |
| Stop all         | the applications using the following command:                                                   |
| appmgr           | stop all                                                                                        |
| Restore          | the certificate by using the following command:                                                 |
| appmgr           | r afw restore-CA-signed-cert                                                                    |
| Enter ye         | es to confirm to restore the previously installed certificate.                                  |
| Start all        | the applications using the following command:                                                   |
| appmgr           | r start all                                                                                     |
| Verify th        | he newly installed CA Signed certificate using the <b>appmgr afw show-cert-details</b> command. |
| The syst         | tem is now armed with the CA Signed certificate, which is verified at the browser.              |

### **Restoring Certificates on Cisco DCNM Native HA setup after Upgrade**

In a Cisco DCNM Native HA setup, the certificate is installed on both the Active and Standby nodes. You must restore the certificate only on the Active node. The certificate will synchronize with the Standby node automatically.

To restore the certificates after you upgrade the Cisco DCNM Standalone deployment to Release, perform the following:

#### Procedure

| Step 1 | Logon   | Logon to the Cisco DCNM server via SSH.                                                           |  |  |  |  |  |
|--------|---------|---------------------------------------------------------------------------------------------------|--|--|--|--|--|
|        | Note    | For example, let us indicate Active and Standby appliances as dcnm1 and dcnm2 respectively.       |  |  |  |  |  |
| Step 2 | On the  | Standby node, stop all the applications using the <b>appmgr stop all</b> command.                 |  |  |  |  |  |
|        | dcnm2#  | ${\tt appmgr\ stop\ all}$ /* Stop all applications running on Cisco DCNM Standby Node             |  |  |  |  |  |
| Step 3 | On the  | Active node, stop all the applications using the <b>appmgr stop all</b> command.                  |  |  |  |  |  |
|        | dcnm1#  | ${\tt appmgr\ stop\ all}$ /* Stop all applications running on Cisco DCNM Active Node              |  |  |  |  |  |
| Step 4 | Restore | the certificate on the Active node by using the <b>appmgr afw restore-CA-signed-cert</b> command. |  |  |  |  |  |

|        | dcnm1# a             | uppmgr afw restore-CA-signed-cert                                                                                            |  |  |  |  |  |
|--------|----------------------|----------------------------------------------------------------------------------------------------|--|--|--|--|--|
| Step 5 | Enter yes            | to confirm to restore the previously installed certificate.                                                                  |  |  |  |  |  |
| Step 6 | On the A             | ctive node, start all the applications using the <b>appmgr start all</b> command.                                            |  |  |  |  |  |
|        | dcnm1# a             | appmgr start all /* Start all applications running on Cisco DCNM Active Node                                                 |  |  |  |  |  |
|        | Ensure th            | Ensure that all services on Cisco DCNM Active node is operational before you proceed further.                                |  |  |  |  |  |
|        | Note                 | Logon to the Cisco DCNM Web UI and check if the Certificate details are correct.                                             |  |  |  |  |  |
| Step 7 | On the S             | andby node, start all the applications using the <b>appmgr start all</b> command.                                            |  |  |  |  |  |
|        | dcnm2# a             | <pre>appmgr start all /* Start all applications running on Cisco DCNM Standby Node</pre>                                     |  |  |  |  |  |
|        | Wait for             | some time, while the Standby node synchronizes with the Active node.                                                         |  |  |  |  |  |
| Step 8 | Verify the Active an | e newly installed CA Signed certificate using the <b>appmgr afw show-cert-details</b> command, on both<br>and Standby nodes. |  |  |  |  |  |
|        | The syste            | em is now armed with the CA Signed certificate, which is verified at the browser                                             |  |  |  |  |  |

### **Recovering and Restoring Previously Installed CA Signed Certificates**

Installing, restoring, managing CA signed certificate is a time-consuming process as a third-party signing server is involved. This may also lead to omissions or mistakes which can result in installing wrong certificates. In such a scenario, we recommend that you restore the certificates that were installed prior to the latest install or upgrade.

To recover and restore the previously installed CA signed certificates, perform the following steps.

### Procedure

- **Step 1** Logon to the DCNM server via SSH terminal.
- Step 2 Navigate to the /var/lib/dcnm/afw/apigateway/ directory.

```
dcnm# cd /var/lib/dcnm/afw/apigateway/
dcnm# ls -ltr /* View the contents of the folder
total 128
-rw------ 1 root root 1844 Nov 18 13:14 dcnmweb.key.2019-11-20T132939-08:00
-rw-r--r-- 1 root root 1532 Nov 18 13:14 dcnmweb.crt.2019-11-20T132939-08:00
-rw------ 1 root root 1844 Nov 20 10:15 dcnmweb.key.2019-11-20T132950-08:00
-rw-r--r-- 1 root root 1532 Nov 20 10:15 dcnmweb.crt.2019-11-20T132950-08:00
-rw------ 1 root root 1844 Dec 22 13:59 dcnmweb.key
-rw-r--r-- 1 root root 1532 Dec 22 13:59 dcnmweb.crt
```

**dcnmweb.key** and **dcnmweb.crt** are the key and certificate files that are installed on the system, currently. Similar filenames, with timestamp suffix, help you in identifying the key and certificate pairs installed prior to the recent upgrade or restore.

**Step 3** Stop all applications running on Cisco DCNM using **appmgr stop all** command.

| Step 4 | Take a backup of dcnmweb.key and dcnmweb.crt files.                                                                                      |
|--------|----------------------------------------------------------------------------------------------------|
| Step 5 | Identify the older key and certificate pair that you want to restore.                                                                    |
| Step 6 | Copy the key and certificate pair as dcnmweb.key and dcnmweb.crt (without timestamp suffix).                                             |
| Step 7 | Start all applications running on Cisco DCNM using appmgr start all command.                                                             |
| Step 8 | Verify the details of the certificate using the <b>appmgr afw show-cert-details</b> command. CERTIFICATE 1 is the CA signed certificate. |
|        | Note - If the CA since I could be to be a since a DONA Web LIL or if the DONA Generation is                                              |

**Note** If the CA signed certificate is not visible to Cisco DCNM Web UI, or if the DCNM Server sends any failure message, you must reboot the system.

### Verifying the installed certificate

While the installed certificate can be verified using the **appmgr afw show-cert-details** command, the web browser verifies if the certificate is effective or not. Cisco DCNM supports all standard browsers (Chrome, IE, Safari, Firefox). However, each browser display the certificate information differently.

We recommend that you refer to the browser specific information on that browser provider website.

The following snippet is a sample from the Chrome Browser, Version 74.0.3729.169, to verify the certificate.

- Enter URL https://<dcnm-ip-address> or https://<FQDN> in the address bar on the browser. Press the Return key.
- 2. Based on the type of certificate, the icon on the left of the URL field shows a lock icon [

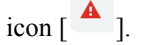

Click on the icon.

L

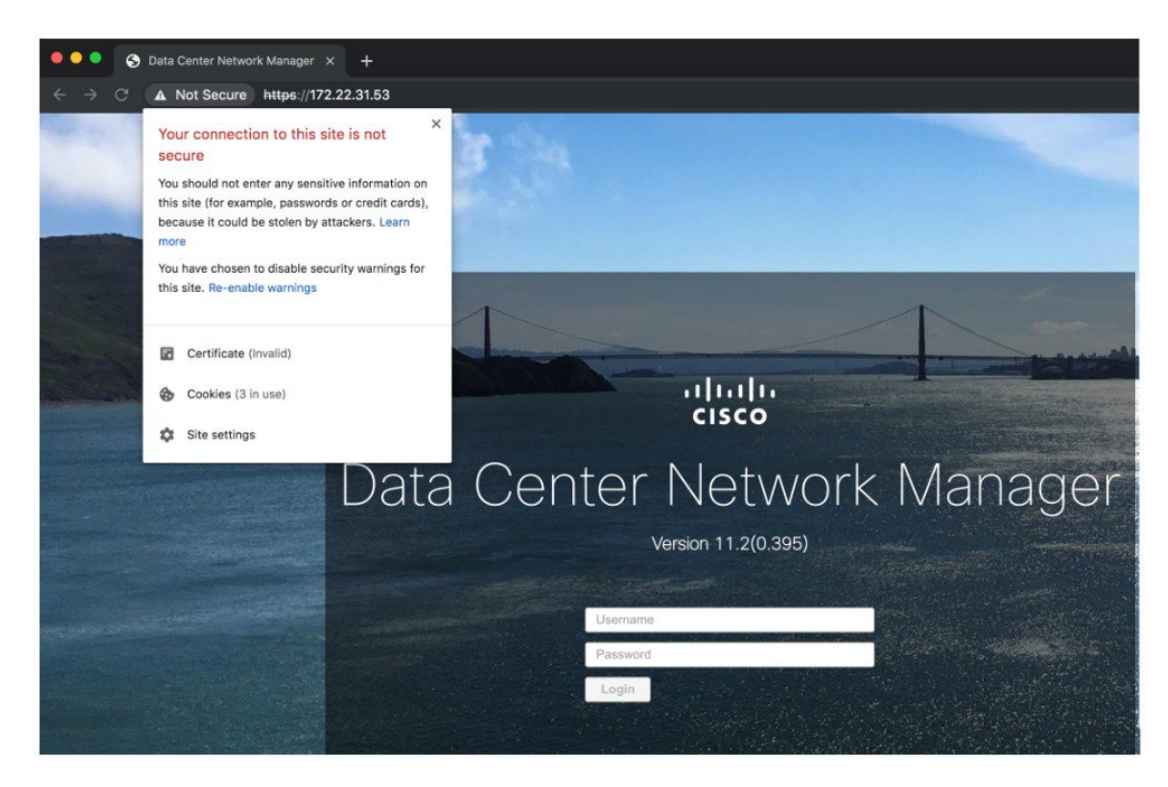

### 3. On the card, click Certificate field.

The information in the certificate is displayed.

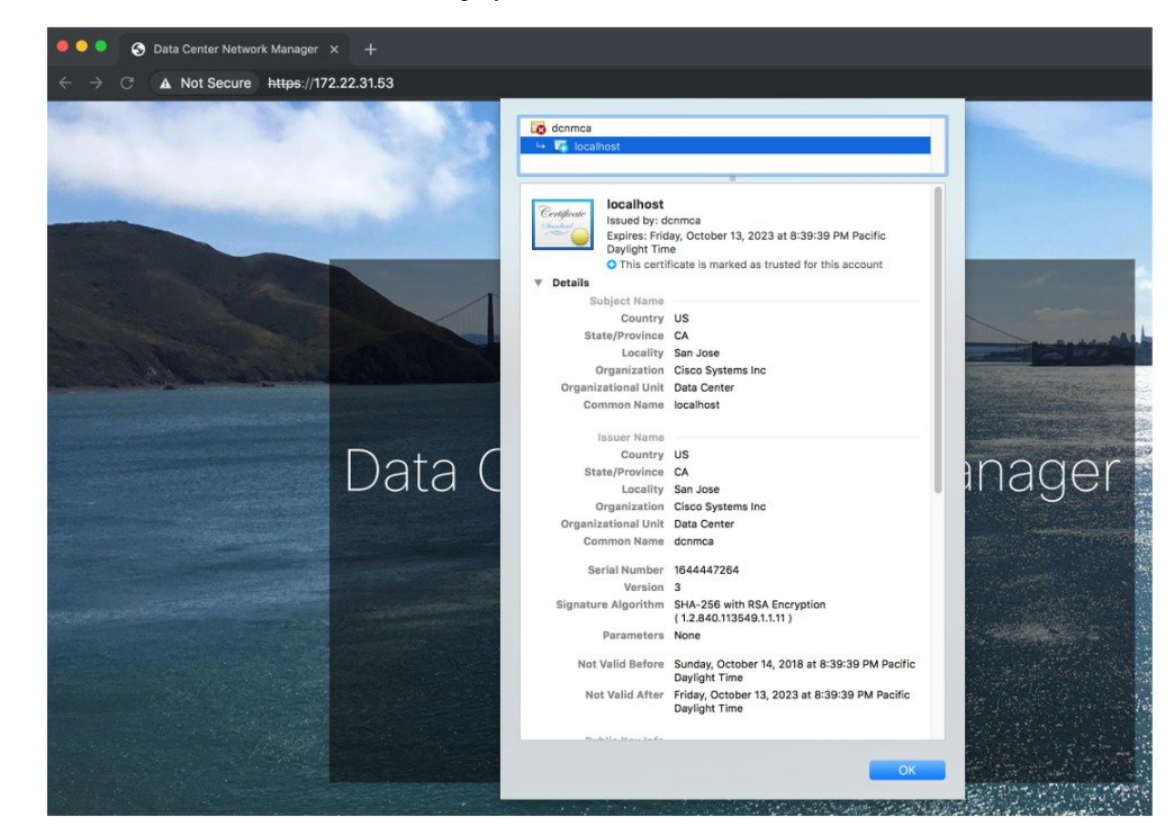

I

The information that is displayed must match with the details as displayed on CERTIFICATE 1 when you view the certificate details using the **appmgr afw show-cert-details**.

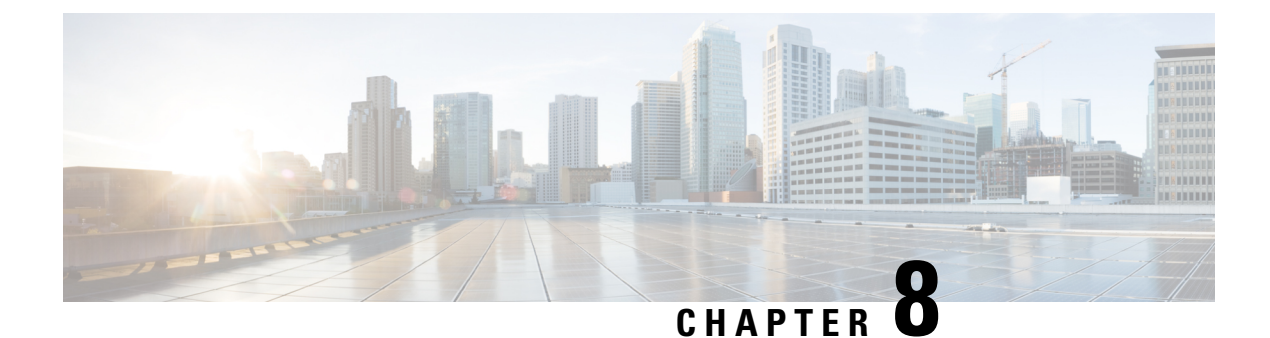

# **Running Cisco DCNM Behind a Firewall**

This chapter provides information about running Cisco DCNM behind a firewall.

- Running Cisco DCNM Behind a Firewall, on page 91
- Configuring Custom Firewalls, on page 93

## **Running Cisco DCNM Behind a Firewall**

Generally, an Enterprise (external world) and Data center is separated by a firewall, i.e., DCNM is configured behind a firewall. The Cisco DCNM Web Client and SSH connectivity must pass-through that firewall. Also, a firewall can be placed between the DCNM Server and DCNM-managed devices.

All Cisco DCNM Native HA nodes must be on the same side of the firewall. The internal DCNM Native HA ports are not listed, as it is not recommended to configure a firewall in between the Native HA nodes.

Note

When you add or discover LAN devices in DCNM, java is used as a part of the discovery process. If firewall blocks the process then it uses TCP connection port 7 as a discovery process. Ensure that the **cdp.discoverPingDisable** server property is set to **true**. Choose **Web UI > Administration > DCNM Server** > **Server Properties** to set the server property.

Any standard port where the Ingress traffic enters from clients cannot be modified unless you disable the local firewall.

The following table lists all ports that are used for communication between Cisco DCNM Web Client, SSH Client, and Cisco DCNM Server.

| Port Number | Protocol | Service Name | Direction of<br>Communication | Remarks                                         |
|-------------|----------|--------------|-------------------------------|-------------------------------------------------|
| 22          | ТСР      | SSH          | Client to DCNM<br>Server      | SSH access to<br>external world is<br>optional. |
| 443         | ТСР      | HTTPS        | Client to DCNM<br>Server      | This is needed to<br>reach DCNM Web<br>Server.  |

| Port Number | Protocol | Service Name | Direction of<br>Communication | Remarks                                                                                                    |
|-------------|----------|--------------|-------------------------------|----------------------------------------------------------------------------------------------------|
| 2443        | ТСР      | HTTPS        | Client to DCNM<br>Server      | Required during<br>installation, to reach<br>the server. DCNM<br>closes this port after<br>installation<br>completes. |

The following table lists all ports that are used for communication between Cisco DCNM Server and other services.

# 

Note The services can be hosted on either side of the firewall.

| Port Number | Protocol | Service Name    | Direction of<br>Communication                            | Remarks                                                                                              |
|-------------|----------|-----------------|----------------------------------------------------------|----------------------------------------------------------------------------------------------------|
| 49          | TCP/UDP  | TACACS+         | DCNM Server to<br>DNS Server                             | ACS Server can be<br>either side of the<br>firewall.                                                 |
| 53          | TCP/UDP  | DNS             | DCNM Server to<br>DNS Server                             | DNS Server can be<br>either side of the<br>firewall.                                                 |
| 123         | UDP      | NTP             | DCNM Server to<br>NTP Server either side of<br>firewall. |                                                                                                    |
| 5000        | ТСР      | Docker Registry | Incoming to DCNM<br>Server                               | Docker Registry<br>Service on DCNM<br>Server listening to<br>requests from<br>DCNM compute<br>nodes. |
| 5432        | ТСР      | Postgres        | DCNM Server to<br>Postgres DB Server                     | Default installation<br>of DCNM does not<br>need this port.                                          |
|             |          |                 |                                                          | This is needed only<br>when Postgres is<br>installed external to<br>the DCNM host<br>machine.        |

The following table lists all ports that are used for communication between DCNM Server and managed devices:

L

| Port Number | Protocol | Service Name | Direction of<br>Communication | Remarks                                                                                                    |
|-------------|----------|--------------|-------------------------------|----------------------------------------------------------------------------------------------------|
| 22          | ТСР      | SSH          | Both Direction                | DCNM Server to<br>Device – To manage<br>devices.<br>Device to DCNM<br>Server – SCP<br>(POAP).                  |
| 67          | UDP      | DHCP         | Device to DCNM<br>Server      |                                                                                                    |
| 69          | ТСР      | TFTP         | Device to DCNM<br>Server      | Required for POAP                                                                                              |
| 161         | TCP/UDP  | SNMP         | Server to DCNM<br>Device      | DCNM configured<br>via<br>server.properties<br>to use TCP uses<br>TCP port 161,<br>instead of UDP port<br>161. |
| 514         | UDP      | Syslog       | Device to DCNM<br>Server      |                                                                                                    |
| 2162        | UDP      | SNMP_TRAP    | Device to DCNM<br>Server      |                                                                                                    |
| 33000-33499 | ТСР      | gRPC         | Device to DCNM<br>Server      | LAN Telemetry<br>Streaming                                                                                     |

# **Configuring Custom Firewalls**

Note

This is applicable for DCNM OVA/ISO deployments only.

Cisco DCNM Server deploys a set of IPTables rules, known as DCNM Local Firewall. These rules open TCP/UDP ports that are required for Cisco DCNM operations. You can't manipulate the built-in Local Firewall without accessing the OS interface, through SSH, and change the rules. Don't change the Firewall rules, as it may become vulnerable to attacks, or impact the normal functioning of DCNM.

To cater to a given deployment or a network, Cisco DCNM allows you to configure your own firewall rules, from Release 11.3(1), using CLIs.

 Note
 These rules can be broad or granular, and supersedes the built-in Local Firewall rules. Therefore, configure these rules carefully, during a maintenance period.

 You don't need to stop or restart DCNM server or applications to configure custom firewalls.

 ▲

 Caution

 IPTable prioritizes the rules in the order that they are configured. Therefore, more granular rules must be installed in the beginning. To ensure that the order of the rules is as required, you can create all rules in a text editor, and then execute the CLIs in the desired order. If rules need to be adjusted, you can flush all rules and configure the rules in the desired order.

You can perform the following operations on the Custom Firewalls.

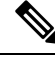

Note Run all the commands on the Cisco DCNM server using SSH.

### **Custom Firewall CLI**

View the custom firewall CLI chain help and examples using the **appmgr user-firewall** command.

```
dcnm# appmgr user-firewall
```

```
dcnm# appmgr user-firewall - h
```

#### **Configure Rules for Custom Firewall**

Configure the custom firewall rules using the appmgr user-firewall {add | del} command.

```
appmgr user-firewall {add|del} proto {tcp|udp} port {<port range n1:n2>}
[{in|out} <interface name>] [srcip <ip-address> [/<mask>]] [dstip <ip-address> [/<mask>]]
action {permit|deny}
```

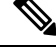

**Note** The custom firewall rules supersede the local Firewall rules. Therefore, be cautious and ensure that the functionalities aren't broken.

#### **Example: Sample Custom Firewall Rules**

• dcnm# appmgr user-firewall add proto tcp port 7777 action deny

This rule drops all TCP port 7777 traffic on all interfaces.

• dcnm# appmgr user-firewall add proto tcp port 443 in eth1 action deny

This rule drops all TCP port 443 incoming traffic on interface eth1.

• dcnm# appmgr user-firewall add proto tcp port 7000:7050 srcip 1.2.3.4 action deny This rule drops TCP port range 10000-10099 traffic coming from IP address 1.2.3.4.

### **Preserving Custom Firewall Rules**

Preserve the custom firewall rules across reboots, using the **appmgr user-firewall commit** command.

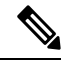

Note

Each time you modify the rules, you must execute this command to preserve the rules across reboots.

### Installing Custom Firewall Rules on Native HA Standby Node

In a Cisco DCNM Native HA setup, when you execute the **appmgr user-firewall commit** on the Active node, the rules are synchronized to the Standby node automatically. However, the new rules are operational only after a system reboot.

To apply the rules immediately, install the custom firewall rules on Standby node using the **appmgr user-firewall user-policy-install** command.

### **Deleting Custom Firewalls**

Delete all the custom firewalls using the appmgr user-firewall flush-all command.

To delete the custom firewalls permanently, use the **appmgr user-firewall commit** command.

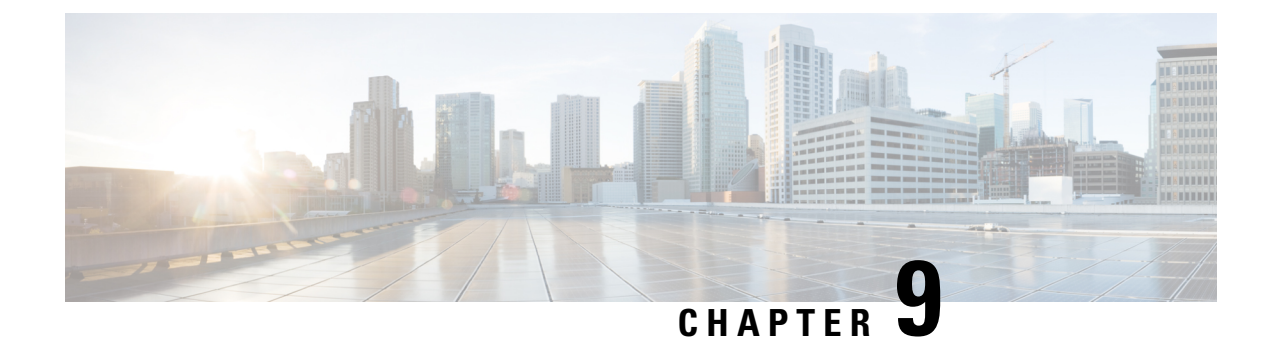

# Secure Client Communications for Cisco DCNM Servers

This section describes how to configure HTTPS on Cisco Data Center Network Manager Servers.

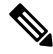

**Note** You must enable SSL/HTTPS on the Cisco DCNM before you add a CA signed SSL certificate. Therefore, perform the procedure in the below mentioned order.

This section includes the following topics:

• Secure Client Communications for Cisco DCNM Servers, on page 97

### Secure Client Communications for Cisco DCNM Servers

This section describes how to configure HTTPS on Cisco Data Center Network Manager Servers.

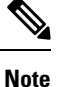

You must enable SSL/HTTPS on the Cisco DCNM before you add a CA signed SSL certificate. Therefore, perform the procedure in the below mentioned order.

This section includes the following topics:

### Enabling SSL/HTTPS on Cisco DCNM in HA Environment on Virtual Appliance

To enable SSL/HTTPS on a Virtual Appliance for Cisco DCNM in HA mode, perform the following:

|        | Proced | Procedure                                                                                                    |  |  |  |  |
|--------|--------|----------------------------------------------------------------------------------------------------|--|--|--|--|
| Step 1 | Config | Configure the primary server with a self signed SSL certificate.                                                                                                    |  |  |  |  |
|        | Note   | In a CA signed certificate, each server has their own certificate generated. Ensure that the certificate is signed by the signing certificate chain which is common for both the servers. |  |  |  |  |
| Step 2 | On the | On the secondary server, locate the keystore.                                                                                                    |  |  |  |  |

| Step 3 | Rename the keystore located at                                                                                            |
|--------|----------------------------------------------------------------------------------------------------|
|        | <pre><dcnm_install_root>/dcm/wildfly-10.1.0.Final/standalone/configuration/fmserver.jks</dcnm_install_root></pre>         |
|        | to                                                                                                    |
|        | <pre><dcnm_install_root>/dcm/wildfly-10.1.0.Final/standalone/configuration/fmserver.jks.old</dcnm_install_root></pre>     |
| Step 4 | Copy the file fmserver.jks generated in primary server to secondary server into folders                                   |
|        | <dcnm-home> /dcm/wildfly-10.1.0.Final/standalone/configuration/<br/><dcnm-home>/dcm/fm/conf/cert/</dcnm-home></dcnm-home> |
|        |                                                                                                    |

### What to do next

If you have created a self-signed certificate or imported an SSL certificate to the keystore, you must copy the new fmserver.jks located at

/usr/local/cisco/dcm/wildfly-10.1.0.Final/standalone/configuration to /etc/elasticsearch. If you do not copy the fmserver.jks file to the elasticsearch directory, you will not be able to get the Alarms and Policies. As the elasticsearch database will be stabilizing, you cannot configure any Alarm Policy on the Cisco DCNM Web UI Monitor > Alarms > Alarm Policies.

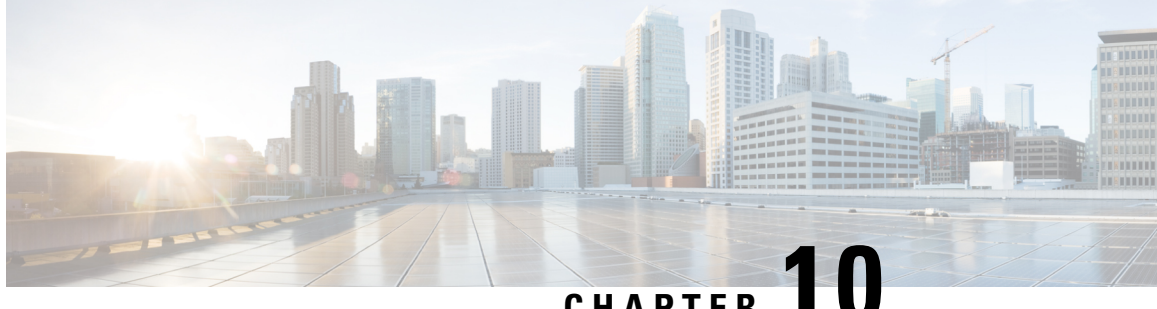

# CHAPTER

# Managing Applications in a High-Availability **Environment**

This chapter describes how to configure a high-availability (HA) environment in your Cisco DCNM Open Virtual Appliance deployment for your Cisco Programmable Fabric solution. It also includes details about the HA functionality for each of the applications bundled within the Cisco DCNM Open Virtual Appliance.

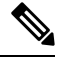

Note Ensure that the NTP server is synchronized between active and standby peers is essential for proper HA functioning in DCNM

This chapter contains the following sections:

- Information About Application Level HA in the Cisco DCNM Open Virtual Appliance, on page 99
- Native HA Failover and Troubleshooting, on page 100
- Application High Availability Details, on page 102

# Information About Application Level HA in the Cisco DCNM **Open Virtual Appliance**

To achieve HA for applications that are run on the Cisco DCNM Open Virtual Appliance, you can run two virtual appliances. You can run one in Active mode and the other in Standby mode.

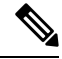

Note This document refers to these appliances as OVA-A and OVA-B, respectively.

In this scenario:

1. All applications run on both appliances.

The application data is either constantly synchronized or applications share a common database as applicable.

2. Only one of the applications running on the two appliances serves the client requests. Initially this would be the applications running on OVA-A. The application continues to do so until one of the following happens:

- The application on OVA-A crashes.
- The operating system on OVA-A crashes.
- OVA-A is powered off for some reason.
- 3. At this point, the application running on the other appliance (OVA-B) takes over.

For DCNM REST API and AMQP, this transition is done by a load-balancing software that hides the interface address of the appliances using a Virtual IP (VIP) address.

For DHCP, when the first node fails, the second node starts serving the IP addresses.

4. The existing connections to OVA-A are dropped and the new connections are routed to OVA-B.

This scenario demonstrates why one of the nodes (OVA-A) is initially referred to as the Active node and OVA-B is referred as the Standby node.

### **Automatic Failover**

The application-level and virtual machine (VM)-level and switchover process is as follows.

- If any of the applications managed by the load-balancing software (DCNM/AMQP) goes down on OVA-A, the Active node that handles the client requests detects the failure and redirects subsequent requests to the Standby node (OVA-B). This process provides an application-level switchover.
- If the Active node (OVA-A) fails or is powered-off for some reason, the Standby node (OVA-B) detects the failure and enables the VIP address for Cisco DCNM/AMQP on OVA-B. It also sends a gratuitous ARP to the local switch to indicate the new MAC address that is associated with the IP address. For applications not using VIP, the DHCPD running on OVA-B detects the failure of DHCPD on OVA-A and activates itself; whereas LDAP running on OVA-B continues running as LDAP is deployed Active-Active. Consequently, a VM-level failover is accomplished for all four applications (DCNM/AMQP/DHCP/LDAP).

### **Manually Triggered Failovers**

An application-level failover can also be triggered manually. For instance, you might want to run AMQP on OVA-B and the rest of the applications on OVA-A. In that case, you can log in to the SSH terminal of OVA-A and stop AMQP by using the **appmgr stop amqp** command.

This failover triggers the same process that is described in the Automatic Failover, on page 100; subsequent requests to the AMQP Virtual IP address are redirected to OVA-B.

### **Native HA Failover and Troubleshooting**

When Cisco DCNM is deployed in Native HA mode, we recommend that you do not restart applications using the **appmgr restart all** or **appmgr restart ha-apps**.

Due to the nature of Native HA, the role of the host might alternate from Active to Standby or from Standby to Active.

The following sections provide information on troubleshooting in different use cases.

#### Native HA Failover from Active Host to Standby Host

Perform the following steps when the Native HA failover occurs from Active to Standby host:

- 1. Log on to DCNM Web UI, and navigate to Administrator > Native HA.
- Verify the status of HA. If the DCNM HA status is not in OK mode, you cannot perform Failover operation. Click Failover. The Cisco DCNM server will shutdown and the DCNM Standby appliance will be operational.
- 3. Refresh the Cisco DCNM Web UI.

After the DCNM server is operational, you can log on to the DCNM Web UI.

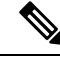

**Note** We recommend that you do not run **appmgr stop all** or **appmgr stop ha-apps** commands on the Active host to trigger failover. If Cisco DCNM HA status is not in **OK** mode, a failover may cause loss of data, as the Standby DCNM appliance is not synchronized with the Active appliance before failover.

#### **Issue with DCNM Application Framework**

If DCNM Web UI is not accessible, and a failover operation is necessary, execute one of the following commands under Linux console:

appmgr failover—This command triggers the HA heartbeat failover.

Or

reboot -h now-This command triggers the Linux host to reboot, which causes a failover.

However, we recommend that you use DCNM Web UI to perform failover, as all other methods carry a risk of data loss when both HA peers are not in sync.

#### Stop and Restart DCNM

To completely stop DCNM and restart it, perform the following:

- 1. On the Standby appliance, stop all the applications by using the **appmgr stop all** command.
- 2. Check if all the applications have stopped, using the appmgr status all command.
- 3. On the Active appliance, stop all the applications using the appmgr stop all command.
- **4.** Verify if all the applications are stopped using the **appmgr status all** command.
- On the deployed Active host, start all the applications using the appmgr start all command.
   Verify if all the applications are running. Log on to the DCNM Web UI to check if it is operational.
- 6. On the deployed Standby host, start all the applications using the appmgr start all command. On the Web UI, navigate to Administration > Native HA and ensure that the HA status displays OK.

#### **Restart Standby Host**

Perform this procedure to restart only the Standby host:

- 1. On the Standby host, stop all the applications using the appmgr stop all command.
- 2. Verify if all the applications have stopped using the appmgr status all command.
- 3. Start all the applications using the appmgr start all.

On the Web UI, navigate to Administration > Native HA and ensure that the HA status displays OK.

### **Application High Availability Details**

This section describes all of the Cisco Programmable Fabric HA applications.

Cisco DCNM Open Virtual Appliance has two interfaces: one that connects to the Open Virtual Appliance management network and one that connects to the enhanced Programmable Fabric network. Virtual IP addresses are defined for both interfaces.

- From the Open Virtual Appliance management network, the DCNM-REST API, DCNM interface, and AMQP are accessed through the VIP address
- From the enhanced fabric management network, LDAP and DHCP are accessed directly.

Only three Virtual IPs are defined:

- DCNM REST API (on dcnm management network)
- DCNM REST API (on enhanced fabric management network
- AMQP (on dcnm management network)

Although DCNM Open Virtual Appliance in HA sets up a VIP, the VIP is intended to be used for the access of DCNM, REST API. For GUI access, we still recommend that you use the individual IP addresses of the DCNM HA peers and use the same to launch DCNM SAN Java clients, etc.

See the following table for a complete list of Programmable Fabric applications and their corresponding HA mechanisms.

| Programmable Fabric<br>Application | HA Mechanism                  | Use of Virtual<br>IPs | Comments                                      |
|------------------------------------|-------------------------------|-----------------------|-----------------------------------------------|
| Data Center Network<br>Manager     | DCNM<br>Clustering/Federation | Yes                   | Two VIPs defined, one on each network         |
| RabbitMQ                           | RabbitMQ Mirrored<br>Queues   | Yes                   | One VIP defined on the OVA management network |
| Repositories                       |                               |                       | External repositories have to be used         |

Note
## **Data Center Network Management**

The data center network management function is provided by the Cisco Data Center Network Manager (DCNM) server. Cisco DCNM provides the setup, visualization, management, and monitoring of the data center infrastructure. Cisco DCNM can be accessed from your browser at http://[host/ip].

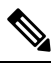

Note For more information about Cisco DCNM, see http://cisco.com/go/dcnm.

#### **HA Implementation**

Cisco DCNMs that run on both OVAs are configured in clustering and federated modes for HA. Cisco DCNM federation is the HA mechanism for SAN devices. Groups of SAN devices can be managed by each node in the DCNM federated setup. All the devices can be managed using a single client interface.

You can enable automatic failover in the Cisco DCNM UI by choosing: **Admin > Federation**. If you enable an automatic failover and the Cisco DCNM that is running on OVA-A fails, the automatic failover moves only the fabrics and shallow-discovered LANs that are managed by OVA-A to OVA-B automatically.

#### **DCNM Virtual IP Usage**

An Open Virtual Appliance HA setup has two VIP addresses (one for each network) for the Cisco DCNM at the default HTTP port. These VIPs can be used for accessing the DCNM RESTful services on the Open Virtual Appliance management network and the enhanced fabric management network. For example, external systems such as Cisco UCS Director can point to the VIP in the Open Virtual Appliance management network and the request gets directed to the active Cisco DCNM. Similarly, the switches in an enhanced fabric management network access the VIP address on the enhanced fabric management network during the POAP process.

You can still directly connect to Cisco DCNM real IP addresses and use them as you would in a DCNM in a cluster/federated set up.

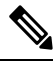

Note

Cisco recommends that you must use VIP addresses only for accessing DCNM REST API. To access the Cisco DCNM Web or SAN client, you must connect using the IP address of the server.

#### Licenses

For Cisco DCNM, we recommend that you have licenses on the first instance and a spare matching license on the second instance.

#### **Application Failovers**

Enable an automatic failover option in the Cisco DCNM UI when an Open Virtual Appliance HA pair is set up by choosing: **Administration > DCNM Server > Native HA**. This process ensures that if the DCNM that is running on OVA-A fails, all the fabrics and shallow-discovered LANs managed by DCNM-A are managed by DCNM-B automatically after a given time interval (usually about 5 minutes after the failure of DCNM on OVA-A).

The Cisco DCNM VIP address still resides on OVA-A. The Representational State Transfer Web Services (REST) calls initially hit the VIP addresses on OVA-A and get redirected to the Cisco DCNM that is running on OVA-B.

#### **Application Failbacks**

When the Cisco DCNM on OVA-A comes up, the VIP address automatically redirects the REST requests to DCNM-A.

#### **Virtual-IP Failovers**

The VIP address that is configured for Cisco DCNM REST API on OVA-A can fail due to two reasons:

- The load-balancing software running on OVA-A fails.
- OVA-A fails.

The VIP address of Cisco DCNM automatically migrates to OVA-B. The only difference is which DCNM will be used after the failover.

- If a load-balancing software failure occurs, the VIP address on OVA-B directs the requests to DCNM-A.
- If an OVA-A failure occurs, the VIP address on OVA-B directs the requests to DCNM-B.

The automatic failover ensures that the ownership of all of the fabrics and shallow-discovered LANs managed by DCNM-A automatically change to DCNM-B.

#### **Virtual-IP Failbacks**

When OVA-A is brought up and Cisco DCNM is running, the VIP addresses keep running on the Standby node. The failback of Virtual IP addresses from OVA-B to OVA-A occurs only in the following sequence.

- 1. OVA-A comes up.
- 2. Cisco DCNM runs on OVA-A.
- 3. OVA-B goes down or the load-balancing software fails on OVA-B.

### RabbitMQ

RabbitMQ is the message broker that provides the Advanced Messaging Queuing Protocol (AMQP).

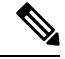

**Note** You need to stop and restart AMQP on both DCNM's server in HA within 30 seconds, otherwise AMQP may not start. For more information about RabbitMQ, go to https://www.rabbitmq.com/documentation.html.

#### **HA Implementation**

Enabling the HA on the Open Virtual Appliance creates a VIP address in the Open Virtual Appliance management network. Orchestration systems such as vCloud Director, set their AMQP broker to the VIP address.

Enabling the HA on the Open Virtual Appliance also configures the RabbitMQ broker that runs on each node to be a duplicate of the broker that is running on the other node. Both OVAs act as "disk nodes" of a RabbitMQ cluster, which means that all the persistent messages stored in durable queues are replicated. The RabbitMQ policy ensures that all the queues are automatically replicated to all the nodes.

#### **Application Failovers**

If RabbitMQ-A fails, the VIP address on OVA-A redirects the subsequent AMQP requests to RabbitMQ-B.

#### **Application Failbacks**

When RabbitMQ-A comes up, the VIP address automatically starts directing the AMQP requests to RabbitMQ-A.

#### **Virtual-IP Failovers**

The VIP address configured for the AMQP broker on OVA-A can fail due to two reasons:

- The load-balancing software running on OVA-A fails.
- OVA-A fails.

In both cases, the VIP address of the AMQP automatically migrates to OVA-B. The only difference is which AMQP broker will be used after the failover.

- In a load-balancing software failure, the VIP address on OVA-B directs the requests to RabbitMQ-A.
- In an OVA-A failure, the VIP address on OVA-B directs the requests to RabbitMQ-B.

#### **Virtual-IP Failbacks**

When OVA-A is brought up and AMQP-A is running, the VIP addresses keep running on the OVA-B (directing the requests to AMQP-A). The failback of the RabbitMQ VIP from OVA-B to OVA-A occurs only in the following sequence.

- **1.** OVA-A comes up.
- 2. RabbitMQ runs on OVA-A.
- 3. OVA-B goes down or the load-balancing software fails on OVA-B.

### **Repositories**

All repositories must be remote.

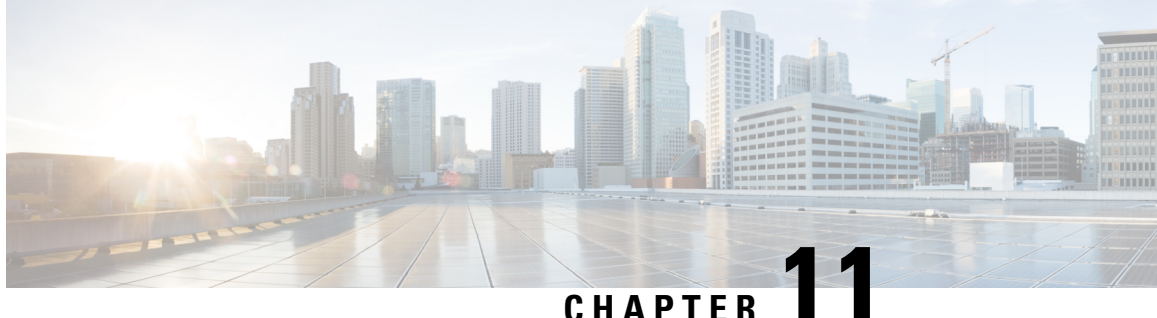

# **Managing Utility Services After DCNM** Deployment

This chapter describes how to verify and manage all of the utility services that provide DC3 (Programmable Fabric) central point of management functions after the DCNM is deployed.

| Table 5 | : Cisco | DCNM | Utility | Services |
|---------|---------|------|---------|----------|
|---------|---------|------|---------|----------|

| Category              | Application                    | Username | Password                  | Protocol<br>Implemented |
|-----------------------|--------------------------------|----------|---------------------------|-------------------------|
| Network<br>Management | Data Center<br>Network Manager | admin    | User choice $\frac{1}{2}$ | Network<br>Management   |

1 User choice refers to the administration password entered by the user during the deployment.

This chapter contains the following sections:

- Editing Network Properties Post DCNM Installation, on page 107
- Convert Standalone Setup to Native-HA Setup, on page 131
- Utility Services Details, on page 134
- Managing Applications and Utility Services, on page 135

## **Editing Network Properties Post DCNM Installation**

The Cisco DCNM OVA or the ISO installation consists of 3 network interfaces:

dcnm-mgmt network (eth0) interface

This network provides connectivity (SSH, SCP, HTTP, HTTPS) to the Cisco DCNM Open Virtual Appliance. Associate this network with the port group that corresponds to the subnet that is associated with the DCNM Management network.

• enhanced-fabric-mgmt (eth1) interface

This network provides enhanced fabric management of Nexus switches. Associate this network with the port group that corresponds to management network of leaf and spine switches.

• enhanced-fabric-inband (eth2) interface

This network provides in-band connection to fabric. Associate this network with the port group that corresponds to a fabric in-band connection.

The following figure shows the network diagram for the Cisco DCNM Management interfaces.

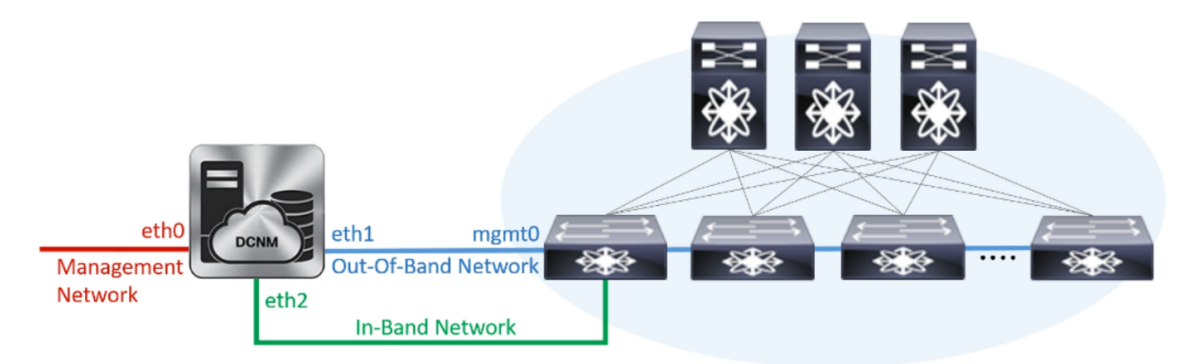

During Cisco DCNM installation for your deployment type, you can configure these interfaces. However, from Cisco DCNM Release 11.2(1), you can edit and modify the network settings post installation.

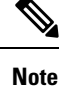

We recommend that you use **appmgr** commands to update network properties. Do not restart network interfaces manually.

You can modify the parameters as explained in the following sections:

## Modifying Network Interfaces (eth0 and eth1) Post DCNM Installation

Along with the eth0 and eth1 IP address (IPv4 and\or IPv6), you can also modify the DNS and the NTP server configuration using the **appmgr update network-properties** command.

For step-by-step instructions on how to modify the network parameters using the **appmgr update network-properties** commands, see the following sections.

• Modifying Network Properties on DCNM in Standalone Mode, on page 108

Sample Command Output for Modifying Network Parameters in the Cisco DCNM Standalone Setup, on page 109

• Modifying Network Properties on DCNM in Native HA Mode, on page 110

Sample Command Output for Modifying Network Parameters in the Cisco DCNM Native HA Setup, on page 112

#### Modifying Network Properties on DCNM in Standalone Mode

The following sample shows the output for the **appmgr update network-properties** command for a Cisco DCNM Standalone Appliance.

**Note** Execute the following commands on the DCNM Appliance console to avoid a premature session timeout.

1. Initiate a session on the console, using the following command:

appmgr update network-properties session start

2. Update the Network Properties using the following command:

**appmgr update network-properties set ipv4 {eth0|eth1}***<ipv4-address> <network-mask> <gateway>* 

Enter the new IPv4 address for the Management (eth0) interface, along with the subnet mask and gateway IP addresses.

3. View and verify the changes by using the following command:

#### appmgr update network-properties session show {config | changes | diffs}

4. After you validate the changes, apply the configuration using the following command:

#### appmgr update network-properties session apply

Wait for a few minutes before you can logon to the Cisco DCNM Web UI using the eth0 Management Network IP address.

#### Sample Command Output for Modifying Network Parameters in the Cisco DCNM Standalone Setup

The following sample example shows how to modify the network parameters post installation for a Cisco DCNM Standalone setup.

dcnm# appmgr update network-properties session start

dcnm# appmgr update network-properties session show changes eth0 IPv4 addr 172.28.10.246/255.255.255.0 -> 172.28.10.244/255.255.255.0 eth1 IPv4 addr 1.0.0.246/255.0.0.0 -> 100.0.0.244/255.0.0.0

Applications of both nodes of the DCNM HA system need to be stopped for the changes to be applied properly.

PLEASE STOP ALL APPLICATIONS MANUALLY

Have applications been stopped? [y/n]: **y** Applying changes DELETE 1 Node left the swarm. Server configuration file loaded: /usr/local/cisco/dcm/fm//conf/server.properties log4j:WARN No appenders could be found for logger (fms.db).

```
log4j:WARN Please initialize the log4j system properly.
log4j:WARN See http://logging.apache.org/log4j/1.2/faq.html#noconfig for more info.
UPDATE 1
UPDATE 1
DELETE 1
server signaled
         : [ipv6 wait tentative] Waiting for interface eth0 IPv6 address(es) to leave the
INFO
 'tentative' state
INFO
        : [ipv6 wait tentative] Waiting for interface eth0 IPv6 address(es) to leave the
 'tentative' state
* * * * * * * * * * * * * * * * * * *
                    ***********
Please run 'appmgr start afw; appmgr start all' to restart your nodes.
***>
                                    * * * * *
dcnm# appmgr start afw; appmgr start all
Started AFW Server Processes
Started AFW Agent Processes
Started AFW Server Processes
Started AFW Agent Processes
Started applications managed by heartbeat ..
Check the status using 'appmgr status all'
Starting High-Availability services: INFO: Resource is stopped
Done.
Warning: PID file not written; -detached was passed.
AMOP User Check
Started AFW Server Processes
Started AFW Agent Processes
dcnm#
```

#### Modifying Network Properties on DCNM in Native HA Mode

The following sample shows output to modify the network parameters using the **appmgr update network-properties** command for a Cisco DCNM Native HA Appliance.

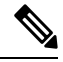

```
Note
```

- Execute the following commands on the DCNM Active and Standby node console to avoid premature session timeout.
  - Ensure that you execute the commands in the same order as mentioned in the following steps.
- 1. Stop the DCNM Applications on the Standby node by using the following command:

#### appmgr stop all

Wait until all the applications stop on the Standby node before you go proceed.

**2.** Stop the DCNM Applications on the Active node by using the following command:

#### appmgr stop all

**3.** Initiate a session on the Cisco DCNM console of both the Active and Standby nodes by using the following command:

#### appmgr update network-properties session start

- **4.** On the Active node, modify the network interface parameters by using the following commands:
  - a. Configure the IP address for eth0 and eth1 address by using the following command:

**appmgr update network-properties set ipv4 {eth0|eth1}***<ipv4-address> <network-mask>* <*gateway>* 

Enter the new IPv4 or IPv6 address for the eth1 interface, along with the subnet mask and gateway IP addresses.

**b.** Configure the VIP IP address by using the following command:

appmgr update network-properties set ipv4 {vip0|vip1}<ipv4-address> <network-mask>

Enter the vip0 address for eth0 interface. Enter the vip1 address for eth1 interface.

c. Configure the peer IP address by using the following command:

appmgr update network-properties set ipv4 {peer0|peer1}<ipv4-address>

Enter the eth0 address of the Standby node as peer0 address for Active node. Enter the eth1 address of the Standby node as peer1 address for Active node.

**d.** View and validate the changes that you have made to the network parameters by using the following command:

**appmgr update network-properties session show**{*config | changes | diffs*}

View the changes that you have configured by using the following command:

- 5. On the Standby node, modify the network interface parameters using the commands described in Step 4.
- **6.** After you validate the changes, apply the configuration on the Active node by using the following command:

#### appmgr update network-properties session apply

Wait until the prompt returns, to confirm that the network parameters are updated.

7. After you validate the changes, apply the configuration on the Standby node by using the following command:

#### appmgr update network-properties session apply

8. Start all the applications on the Active node by using the following command:

appmgr start all

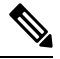

Note Wait until all the applications are running successfully on the Active node, before proceeding to the next step.

9. Start all the applications on the Standby node by using the following command:

#### appmgr start all

**10.** Establish peer trust key on the Active node by using the following command:

#### appmgr update ssh-peer-trust

**11.** Establish peer trust key on the Standby node by using the following command:

appmgr update ssh-peer-trust

#### Sample Command Output for Modifying Network Parameters in the Cisco DCNM Native HA Setup

The following sample example shows how to modify the network parameters post installation for a Cisco DCNM Native HA setup.

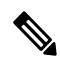

Note

For example, let us indicate Active and Standby appliances as **dcnm1** and **dcnm2** respectively.

```
[root@dcnm2]# appmgr stop all
Stopping AFW Applications ...
Stopping AFW Server Processes
Stopping AFW Agent Processes
Stopped Application Framework ...
Stopping High-Availability services: Done.
Stopping and halting node rabbit@dcnm2 ...
Note: Forwarding request to 'systemctl enable rabbitmq-server.service'.
Stopping AFW Applications...
Stopping AFW Server Processes
Stopping AFW Agent Processes
Stopped Application Framework ...
[root@dcnm2]#
[root@dcnm1]# appmgr stop all
Stopping AFW Applications...
Stopping AFW Server Processes
Stopping AFW Agent Processes
Stopped Application Framework ...
Stopping High-Availability services: Done.
Stopping and halting node rabbit@dcnm1 ...
Note: Forwarding request to 'systemctl enable rabbitmq-server.service'.
Stopping AFW Applications...
Stopping AFW Server Processes
Stopping AFW Agent Processes
Stopped Application Framework ...
[root@dcnm1]#
[root@dcnm1]# appmgr update network-properties session start
[root@dcnm2]# appmgr update network-properties session start
[root@dcnm1]# appmgr update network-properties set ipv4 eth0 172.28.10.244 255.255.25.0
172.28.10.1
[root@dcnm1]# appmgr update network-properties set ipv4 eth1 100.0.0.244 255.0.0.0
* * * * * * * * * * * *
                                         ********
WARNING: fabric/poap configuration may need to be changed
manually after changes are applied.
                              [root@dcnm1]# appmgr update network-properties set ipv4 vip0 172.28.10.238 255.255.255.0
[root@dcnm1]# appmgr update network-properties set ipv4 vip1 100.0.0.238 255.0.0.0
[root@dcnm1]# appmgr update network-properties set ipv4 peer0 172.28.10.245
[root@dcnm1]# appmgr update network-properties set ipv4 peer1 100.0.0.245
[root@dcnm1]# appmgr update network-properties session show changes
[root@dcnm2]# appmgr update network-properties set ipv4 eth0 172.28.10.245 255.255.25.0
172.28.10.1
[root@dcnm2]# appmgr update network-properties set ipv4 eth1 100.0.0.245 255.0.0.0
* * * * * * * * * * * * *
WARNING: fabric/poap configuration may need to be changed
manually after changes are applied.
```

[root@dcnm2]# appmgr update network-properties set ipv4 vip0 172.28.10.238 255.255.25.0 [root@dcnm2]# appmgr update network-properties set ipv4 vip1 100.0.0.238 255.0.0.0 [root@dcnm2]# appmgr update network-properties set ipv4 peer0 172.28.10.244 [root@dcnm2]# appmgr update network-properties set ipv4 peer1 100.0.0.244 [root@dcnm2]# appmgr update network-properties session show changes [root@dcnm1]# appmgr update network-properties session show changes eth0 IPv4 addr 172.28.10.246/255.255.255.0 -> 172.28.10.244/255.255.255.0 eth1 IPv4 addr 1.0.0.246/255.0.0.0 -> 100.0.244/255.0.0.0 eth0 VIP 172.28.10.248/24 -> 172.28.10.238/24 eth1 VIP 1.0.0.248/8 -> 100.0.238/8 172.28.10.247 1.0.0.245 -> 172.28.10.245 Peer eth0 TP Peer eth1 IP -> 100.0.245 [root@dcnm1]# appmgr update network-properties session show config ====== Current configuration ====== NTP Server 1.ntp.esl.cisco.com eth0 IPv4 addr 172.28.10.246/255.255.255.0 eth0 IPv4 GW 172.28.10.1 eth0 DNS 171.70.168.183 eth0 IPv6 addr 2001:420:284:2004:4:112:210:20/112 eth0 IPv6 GW 2001:420:284:2004:4:112:210:1 eth1 IPv4 addr 1.0.0.246/255.0.0.0 ethl IPv4 GW eth1 DNS 1.0.0.246 ethl IPv6 addr eth2 IPv4 addr / eth2 IPv4 GW Peer eth0 IP 172.28.10.247 Peer eth1 IP 1.0.0.247 Peer eth2 IP eth0 VIP 172.28.10.248/24 ethl VIP 1.0.0.248/8 eth2 VIP / eth0 VIPv6 / eth1 VIPv6 / ===== Session configuration ====== NTP Server 1.ntp.esl.cisco.com eth0 IPv4 addr 172.28.10.244/255.255.255.0 eth0 IPv4 GW 172.28.10.1 171.70.168.183 eth0 DNS eth0 IPv6 addr 2001:420:284:2004:4:112:210:20/112 eth0 IPv6 GW 2001:420:284:2004:4:112:210:1 eth1 IPv4 addr 100.0.0.244/255.0.0.0 eth1 IPv4 GW eth1 DNS 1.0.0.246 eth1 IPv6 addr eth2 IPv4 addr / eth2 IPv4 GW Peer eth0 TP 172.28.10.245 Peer eth1 IP 100.0.0.245 Peer eth2 IP eth0 VIP 172.28.10.238/24 eth1 VIP 100.0.0.238/8 eth2 VTP / eth0 VIPv6 / ethl VIPv6 / [root@dcnm1]# [root@dcnm2]# appmgr update network-properties session show config ====== Current configuration ====== NTP Server 1.ntp.esl.cisco.com

eth0 IPv4 addr 172.28.10.247/255.255.255.0 eth0 IPv4 GW 172.28.10.1 eth0 DNS 171.70.168.183 eth0 IPv6 addr eth0 IPv6 GW eth1 IPv4 addr 1.0.0.247/255.0.0.0 eth1 IPv4 GW eth1 DNS 1.0.0.247 ethl IPv6 addr eth2 IPv4 addr / eth2 TPv4 GW Peer eth0 IP 172.28.10.246 Peer ethl IP 1.0.0.246 Peer eth2 IP eth0 VIP 172.28.10.248/24 1.0.0.248/8 ethl VIP eth2 VIP / eth0 VIPv6 / eth1 VIPv6 / ===== Session configuration ====== NTP Server 1.ntp.esl.cisco.com eth0 IPv4 addr 172.28.10.245/255.255.255.0 eth0 IPv4 GW 172.28.10.1 eth0 DNS 171.70.168.183 eth0 IPv6 addr eth0 IPv6 GW eth1 IPv4 addr 100.0.0.245/255.0.0.0 eth1 IPv4 GW eth1 DNS 1.0.0.247 eth1 IPv6 addr eth2 IPv4 addr / eth2 IPv4 GW Peer eth0 IP 172.28.10.244 100.0.0.244 Peer eth1 IP Peer eth2 IP eth0 VIP 172.28.10.238/24 ethl VIP 100.0.0.238/8 eth2 VIP eth0 VIPv6 / ethl VIPv6 / [root@dcnm2]# [root@dcnm1]# appmgr update network-properties session apply WARNING Applications of both nodes of the DCNM HA system need to be stopped for the changes to be applied properly. PLEASE STOP ALL APPLICATIONS MANUALLY Have applications been stopped? [y/n]: y Applying changes DELETE 1 Node left the swarm. Server configuration file loaded: /usr/local/cisco/dcm/fm//conf/server.properties log4j:WARN No appenders could be found for logger (fms.db). log4j:WARN Please initialize the log4j system properly. log4j:WARN See http://logging.apache.org/log4j/1.2/faq.html#noconfig for more info. UPDATE 1 UPDATE 1

```
delete 1
```

```
server signaled
TNFO
      : [ipv6 wait tentative] Waiting for interface eth0 IPv6 address(es) to leave the
'tentative' state
INFO
      : [ipv6 wait tentative] Waiting for interface eth0 IPv6 address(es) to leave the
'tentative' state
Please run 'appmgr start afw; appmgr start all' to restart your nodes.
Please run 'appmgr update ssh-peer-trust' on the peer node.
 * * * * * * * * * * * * *
                        * * * * * * * * * * * * * *
[root@dcnm1]#
[root@dcnm2]# appmgr update network-properties session apply
                     WARNING
Applications of both nodes of the DCNM HA system need to be stopped
for the changes to be applied properly.
         PLEASE STOP ALL APPLICATIONS MANUALLY
Have applications been stopped? [y/n]: y
Applying changes
delete 1
Node left the swarm.
Server configuration file loaded: /usr/local/cisco/dcm/fm//conf/server.properties
log4j:WARN No appenders could be found for logger (fms.db).
log4j:WARN Please initialize the log4j system properly.
log4j:WARN See http://logging.apache.org/log4j/1.2/faq.html#noconfig for more info.
UPDATE 1
UPDATE 1
DELETE 1
afwnetplugin:0.1
server signaled
        Please run 'appmgr start afw; appmgr start all' to restart your nodes.
 Please run 'appmgr update ssh-peer-trust' on the peer node.
             ******
                                        *****
[root@dcnm2]#
[root@dcnm1]# appmgr start afw; appmgr start all
Started AFW Server Processes
Started AFW Agent Processes
Started AFW Server Processes
Started AFW Agent Processes
Started applications managed by heartbeat..
Check the status using 'appmgr status all'
Starting High-Availability services: INFO: Resource is stopped
Done.
Warning: PID file not written; -detached was passed.
AMOP User Check
Started AFW Server Processes
Started AFW Agent Processes
[root@dcnm1]#
Wait until dcnm1 becomes active again.
[root@dcnm2]# appmgr start afw; appmgr start all
```

Started AFW Server Processes

Started AFW Agent Processes

Started AFW Server Processes Started AFW Agent Processes Started applications managed by heartbeat .. Check the status using 'appmgr status all' Starting High-Availability services: INFO: Resource is stopped Done. Warning: PID file not written; -detached was passed. AMQP User Check Started AFW Server Processes Started AFW Agent Processes [root@dcnm2]# [root@dcnm1]# appmgr update ssh-peer-trust /usr/bin/ssh-copy-id: INFO: Source of key(s) to be installed: "/root/.ssh/id rsa.pub" Number of key(s) added: 1 Now try logging into the machine, with: "ssh -o 'StrictHostKeyChecking=no' '172.28.10.245'" and check to make sure that only the key(s) you wanted were added. /usr/bin/ssh-copy-id: INFO: Source of key(s) to be installed: "/root/.ssh/id rsa.pub" Number of key(s) added: 1 Now try logging into the machine, with: "ssh -o 'StrictHostKeyChecking=no' '100.0.0.245'" and check to make sure that only the key(s) you wanted were added. /usr/bin/ssh-copy-id: INFO: Source of key(s) to be installed: "/root/.ssh/id rsa.pub" Number of key(s) added: 1 Now try logging into the machine, with: "ssh -o 'StrictHostKeyChecking=no' 'dcnm-247.cisco.com'" and check to make sure that only the key(s) you wanted were added. [root@dcnm1]# [root@dcnm2]# appmgr update ssh-peer-trust /usr/bin/ssh-copy-id: INFO: Source of key(s) to be installed: "/root/.ssh/id rsa.pub" Number of key(s) added: 1 Now try logging into the machine, with: "ssh -o 'StrictHostKeyChecking=no' '172.28.10.244'"

and check to make sure that only the key(s) you wanted were added. /usr/bin/ssh-copy-id: INFO: Source of key(s) to be installed: "/root/.ssh/id\_rsa.pub" Number of key(s) added: 1

Now try logging into the machine, with: "ssh -o 'StrictHostKeyChecking=no' '100.0.0.244'" and check to make sure that only the key(s) you wanted were added. /usr/bin/ssh-copy-id: INFO: Source of key(s) to be installed: "/root/.ssh/id\_rsa.pub" Number of key(s) added: 1

Now try logging into the machine, with: "ssh -o 'StrictHostKeyChecking=no' 'dcnm-246.cisco.com'" and check to make sure that only the key(s) you wanted were added. [root@dcnm2]#

## Configuring Enhanced-Fabric-Inband Interface (eth2) Post DCNM Installation

During the DCNM installation, you can configure the In-Band Management interface. You must associate this network with the port group that corresponds to a fabric in-band connection. The In-Band Network provides reachability to the devices via the front-panel ports.

Note If you need to modify the already configured in-band network (eth2 interface), execute the **ifconfig eth2** 0.0.0.0 command and run the appmgr setup inband command again. Note You cannot use Endpoint Locator and Telemetry features if the eth2 interface is not configured. To configure the eth2 interface for the in-band management network, use the **appmgr setup inband** command. The following example shows a sample output for the **appmgr setup inband** command for a Cisco DCNM Standalone Appliance. [root@dcnm]# appmgr setup inband Configuring Interface for InBand Connectivity ... Please enter the information as prompted: InBand Physical IP [e.g. 2.2.2.69]: 2.0.0.250 InBand Network Mask [e.g. 255.255.255.0]: 255.0.0.0 InBand Gateway [e.g. 2.2.2.1]: 2.0.0.1 Validating Inputs ... You have entered these values. PIP=2.0.0.250 NETMASK=255.0.0.0 GATEWAY=2.0.0.1 Press 'y' to continue configuration, 'n' to discontinue [y] y {"ResponseType":0, "Response": "Refreshed" } {"ResponseType":0,"Response": {"AfwServerEnabled":true, "AfwServerReady":true, "InbandSubnet":"2.0.0.0/8", "InbandGateway":"2.0.0.1","OutbandSubnet":"0.0.0.0/8","OutbandGateway":"0.0.0.0","UnclusteredMode":true}

Done. [root@dcnm]#

The following example shows a sample output for the **appmgr setup inband** command for a Cisco DCNM Native HA Appliance.

#### On Cisco DCNM Primary appliance:

VIP\_NETMASK=255.0.0.0 PEER ETH2=2.0.0.244

```
[root@dcnm-primary]# appmgr setup inband
Configuring Interface for InBand Connectivity...
Please enter the information as prompted:
InBand Physical IP [e.g. 2.2.2.69]: 2.0.0.244
InBand Network Mask [e.g. 255.255.255.0]: 255.0.0.0
InBand Gateway [e.g. 2.2.2.1]: 2.0.0.1
InBand Virtual IP for HA setup [e.g. 2.2.2.60]: 2.0.0.243
InBand Virtual Network Mask [mandatory for HA setup] [e.g. 255.255.255.0]: 255.0.0.0
Peer Inband IP [mandatory for HA setup] [e.g. 2.2.2.59]: 2.0.0.244
Validating Inputs ...
You have entered these values..
PIP=2.0.0.244
NETMASK=255.0.0.0
GATEWAY=2.0.0.1
VIP=2.0.0.243
```

Press 'y' to continue configuration, 'n' to discontinue [y] y
Done.
[root@dcnm-primary]#

On Cisco DCNM Secondary appliance:

```
[root@dcnm-secondary]# appmgr setup inband
Configuring Interface for InBand Connectivity...
Please enter the information as prompted:
InBand Physical IP [e.g. 2.2.2.69]: 2.0.0.245
InBand Network Mask [e.g. 255.255.255.0]: 255.0.0.0
InBand Gateway [e.g. 2.2.2.1]: 2.0.0.1
InBand Virtual IP for HA setup [e.g. 2.2.2.60]: 2.0.0.243
InBand Virtual Network Mask [mandatory for HA setup] [e.g. 255.255.255.0]: 255.0.0.0
Peer Inband IP [mandatory for HA setup] [e.g. 2.2.2.59]: 2.0.0.244
Validating Inputs ...
You have entered these values ..
PIP=2.0.0.245
NETMASK=255.0.0.0
GATEWAY=2.0.0.1
VIP=2.0.0.243
VIP_NETMASK=255.0.0.0
PEER ETH2=2.0.0.244
Press 'y' to continue configuration, 'n' to discontinue [y] y
HA Role is Active {"ResponseType":0, "Response": "Refreshed"}
Done.
[root@dcnm-secondary]#
```

## Modifying Network Properties on DCNM in Standalone Mode

|        | Note | Execute the following commands on the DCNM Appliance console to avoid a premature session timeour                                        |
|--------|------|----------------------------------------------------------------------------------------------------|
|        | То   | change the Network Properties on Cisco DCNM Standalone setup, perform the following steps:                                               |
|        | Pro  | cedure                                                                                                    |
| Step 1 | Init | iate a session on the console, using the following command:                                                                              |
|        | app  | omgr update network-properties session start                                                                                             |
| Step 2 | Up   | date the Network Properties using the following command:                                                                                 |
|        | app  | omgr update network-properties set ipv4 {eth0 eth1 eth2} <ipv4-address> <network-mask> <gateway></gateway></network-mask></ipv4-address> |
| Step 3 | Vie  | w and verify the changes by using the following command:                                                                                 |
|        | app  | omgr update network-properties session show {config   changes   diffs}                                                                   |
| Step 4 | Aft  | er you validate the changes, apply the configuration using the following command:                                                        |
|        | app  | omgr update network-properties session apply                                                                                             |

Wait for a few minutes before you can logon to the Cisco DCNM Web UI using the eth0 Management Network IP address.

#### Sample Command Output for Modifying Network Parameters in the Cisco DCNM Standalone Setup

The following sample example shows how to modify the network parameters post installation for a Cisco DCNM Standalone setup.

dcnm# appmgr update network-properties session start

```
dcnm# appmgr update network-properties set ipv4 eth0 172.28.10.244 255.255.255.0 172.28.10.1
dcnm# appmgr update network-properties set ipv4 eth1 100.0.0.244 255.0.0.0
dcnm# appmgr update network-properties set ipv4 eth2 2.0.0.251 255.0.0.0 2.0.0.1
WARNING: fabric/poap configuration may need to be changed
manually after changes are applied.
*******
         * * * * * * * * * * * * * * * * *
dcnm# appmgr update network-properties session show changes
eth0 IPv4 addr 172.28.10.246/255.255.255.0 -> 172.28.10.244/255.255.255.0
eth1 IPv4 addr 1.0.0.246/255.0.0.0
eth2 IPv4 addr 10.0.0.246/255.0.0.0
                                       -> 100.0.0.244/255.0.0.0
                                       -> 2.0.0.251/255.0.0.0 2.0.0.1
dcnm# appmgr update network-properties session apply
                                               *****
         *****
                        WARNING
Applications of both nodes of the DCNM HA system need to be stopped
for the changes to be applied properly.
          PLEASE STOP ALL APPLICATIONS MANUALLY
*****
                                           Have applications been stopped? [y/n]: y
Applying changes
DELETE 1
Node left the swarm.
Server configuration file loaded: /usr/local/cisco/dcm/fm//conf/server.properties
log4j:WARN No appenders could be found for logger (fms.db).
log4j:WARN Please initialize the log4j system properly.
log4j:WARN See http://logging.apache.org/log4j/1.2/fag.html#noconfig for more info.
UPDATE 1
UPDATE 1
DELETE 1
server signaled
INFO : [ipv6 wait tentative] Waiting for interface eth0 IPv6 address(es) to leave the
'tentative' state
INFO
       : [ipv6 wait tentative] Waiting for interface eth0 IPv6 address(es) to leave the
'tentative' state
Please run 'appmgr start afw; appmgr start all' to restart your nodes.
dcnm# appmgr start afw; appmgr start all
Started AFW Server Processes
Started AFW Agent Processes
Started AFW Server Processes
Started AFW Agent Processes
Started applications managed by heartbeat ..
```

```
Check the status using 'appmgr status all'
Starting High-Availability services: INFO: Resource is stopped
Done.
Warning: PID file not written; -detached was passed.
AMQP User Check
Started AFW Server Processes
Started AFW Agent Processes
dcnm#
```

### Modifying Network Properties on DCNM in Native HA Mode

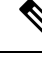

Note

Execute the following commands on the DCNM Appliance console to avoid a premature session timeout.

Ensure that you execute the commands in the same order as mentioned in the following steps.

**Note** Native HA nodes must be considered as a single entity. When you change the Active node eth1 IP address, you must also change the Standby node eth1 IP address.

When you change the eth0 IP address in any node, you must change the eth2 IP address for that node.

To change the Network Properties on Cisco DCNM Native HA setup, perform the following steps:

#### Procedure

**Step 1** Stop the DCNM Applications on the Standby node by using the following command:

#### appmgr stop all

Wait until all the applications stop on the Standby node before you go proceed.

**Step 2** Stop the DCNM Applications on the Active node by using the following command:

#### appmgr stop all

**Step 3** Initiate a session on the Cisco DCNM console of both the Active and Standby nodes by using the following command:

#### appmgr update network-properties session start

- **Step 4** On the Active node, modify the network interface parameters by using the following commands:
  - a) Configure the IP address for eth0, eth1, and eth2 address by using the following command:

**appmgr update network-properties set ipv4 {eth0|eth1|eth2}**<*ipv4-address> <network-mask>* <*gateway>* 

Enter the new IPv4 or IPv6 address for the interface, along with the subnet mask and gateway IP addresses.

b) Configure the VIP IP address by using the following command:

appmgr update network-properties set ipv4 {vip0|vip1|vip2}<ipv4-address> <network-mask>

Enter the vip0 address for eth0 interface. Enter the vip1 address for eth1 interface. Enter the vip2 address for eth2 interface.

c) Configure the peer IP address by using the following command:

appmgr update network-properties set ipv4 {peer0|peer1|peer2}<ipv4-address>

Enter the eth0 address of the Standby node as peer0 address for Active node. Enter the eth1 address of the Standby node as peer1 address for Active node. Enter the eth2 address of the Standby node as peer2 address for Active node.

d) View and validate the changes that you have made to the network parameters by using the following command:

appmgr update network-properties session show {config | changes | diffs}

- **Step 5** On the Standby node, modify the network interface parameters using the commands described in procedure in Step Step 4, on page 120.
- **Step 6** After you validate the changes, apply the configuration on the Active node by using the following command:

#### appmgr update network-properties session apply

Wait until the prompt returns, to confirm that the network parameters are updated.

- Step 7After you validate the changes, apply the configuration on the Standby node by using the following command:appmgr update network-properties session apply
- **Step 8** Start all the applications on the Active node by using the following command:

#### appmgr start all

- **Note** Wait until all the applications are running successfully on the Active node, before proceeding to the next step.
- **Step 9** Start all the applications on the Standby node by using the following command:

#### appmgr start all

**Step 10** Establish peer trust key on the Active node by using the following command:

#### appmgr update ssh-peer-trust

Step 11Establish peer trust key on the Standby node by using the following command:appmgr update ssh-peer-trust

#### Sample Command Output for Modifying Network Parameters in the Cisco DCNM Native HA Setup

The following sample example shows how to modify the network parameters post installation for a Cisco DCNM Native HA setup.

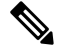

Note

For example, let us indicate Active and Standby appliances as dcnm1 and dcnm2 respectively.

```
[root@dcnm2 ~]# appmgr stop all
Stopping AFW Applications...
Stopping AFW Server Processes
Stopping AFW Agent Processes
Stopped Application Framework ...
Stopping High-Availability services: Done.
Stopping and halting node rabbit@dcnm-dcnm2 ...
Note: Forwarding request to 'systemctl enable rabbitmq-server.service'.
Stopping AFW Applications...
Stopping AFW Server Processes
Stopping AFW Agent Processes
Stopped Application Framework ...
[root@dcnm2 ~]#
[root@dcnm1 ~] # appmgr stop all
Stopping AFW Applications...
Stopping AFW Server Processes
Stopping AFW Agent Processes
Stopped Application Framework ...
Stopping High-Availability services: Done.
Stopping and halting node rabbit@dcnm1 ...
Note: Forwarding request to 'systemctl enable rabbitmq-server.service'.
Stopping AFW Applications ...
Stopping AFW Server Processes
Stopping AFW Agent Processes
Stopped Application Framework...
[root@dcnm-1 ~]#
[root@dcnm1 ~] # appmgr update network-properties session start
[root@dcnm1 ~]#
[root@dcnm2 ~]# appmgr update network-properties session start
[root@dcnm2 ~]#
[root@dcnm1 ~] # appmgr update network-properties set ipv4 eth0 172.28.10.244 255.255.25.0
172.28.10.1
[root@dcnm1 ~]# appmgr update network-properties set ipv4 eth1 1.0.0.244 255.0.0.0 1.0.0.1
WARNING: fabric/poap configuration may need to be changed
manually after changes are applied.
                            [root@dcnm1 ~] # appmgr update network-properties set ipv4 eth2 2.0.0.244 255.0.0.0 2.0.0.1
[root@dcnm1 ~]# appmgr update network-properties set ipv4 peer0 172.29.10.238
[root@dcnm1 ~]# appmgr update network-properties set ipv4 peer1 1.0.0.238
[root@dcnm1 ~] # appmgr update network-properties set ipv4 peer2 2.0.0.238
[root@dcnm1 ~]# appmgr update network-properties set ipv4 vip0 172.28.10.239 255.255.255.0
[root@dcnm1 ~]# appmgr update network-properties set ipv4 vip1 1.0.0.239 255.0.0.0
[root@dcnm1 ~]# appmgr update network-properties set ipv4 vip2 2.0.0.239 255.0.0.0
[root@dcnm1 ~]# appmgr update network-properties set hostname local dcnm3.cisco.com
[root@dcnm1 ~] # appmgr update network-properties set hostname peer dcnm4.cisco.com
[root@dcnm1 ~]# appmgr update network-properties set hostname vip dcnm5.cisco.com
[root@dcnm1 ~]#
[root@dcnm2 ~]# appmgr update network-properties set ipv4 eth0 172.28.10.238 255.255.255.0
172.28.10.1
[root@dcnm2 ~]# appmgr update network-properties set ipv4 eth1 1.0.0.238 255.0.0.0 1.0.0.1
WARNING: fabric/poap configuration may need to be changed
manually after changes are applied.
[root@dcnm2 ~] # appmgr update network-properties set ipv4 eth2 2.0.0.238 255.0.0.0 2.0.0.1
[root@dcnm2 ~] # appmgr update network-properties set ipv4 peer0 172.29.10.244
[root@dcnm2 ~]# appmgr update network-properties set ipv4 peer1 1.0.0.244
```

eth0 IPv6 addr eth0 IPv6 GW

```
[root@dcnm2 ~] # appmgr update network-properties set ipv4 peer2 2.0.0.244
[root@dcnm2 ~] # appmgr update network-properties set ipv4 vip0 172.28.10.239 255.255.255.0
[root@dcnm2 ~] # appmgr update network-properties set ipv4 vip1 1.0.0.239 255.0.0.0
[root@dcnm2 ~] # appmgr update network-properties set ipv4 vip2 2.0.0.239 255.0.0.0
[root@dcnm2 ~] # appmgr update network-properties set hostname local dcnm3.cisco.com
[root@dcnm2 ~] # appmgr update network-properties set hostname peer dcnm4.cisco.com
[root@dcnm2 ~]# appmgr update network-properties set hostname vip dcnm5.cisco.com
[root@dcnm2 ~]#
[root@dcnm2 ~]#
[root@dcnm1 ~] # appmgr update network-properties session show changes
eth0 IPv4 addr 172.28.10.246/255.255.255.0 -> 172.28.10.244/255.255.255.0
ethl IPv4 addr
                 1.0.0.246/255.0.0.0
                                                ->
                                                     1.0.0.244/255.0.0.0
eth1 IPv4 GW
                                                ->
                                                     1.0.0.1
eth2 IPv4 addr
                                                ->
                                                      2.0.0.244/255.0.0.0
                                                    2.0.0.1
eth2 IPv4 GW
                                                ->
Hostname
                dcnm1.cisco.com
                                                -> dcnm3.cisco.com
eth0 VIP
                 172.28.10.248/24
                                                ->
                                                    172.28.10.239/24
                 1.0.0.248/8
                                                     1.0.0.239/8
eth1 VTP
                                                ->
eth2 VIP
                                                ->
                                                      2.0.0.239/8
Peer eth0 IP
                 172.28.10.247
                                                ->
                                                      172.29.10.238
Peer eth1 IP
                 1.0.0.247
                                                     1.0.0.238
                                                ->
                                                    2.0.0.238
Peer eth2 IP
                                                ->
Peer hostname
                 dcnm2.cisco.com
                                                ->
                                                    dcnm4.cisco.com
VIP hostname
                 dcnm6.cisco.com
                                                ->
                                                     dcnm5.cisco.com
[root@dcnm1 ~] # appmgr update network-properties session show config
====== Current configuration ======
Hostname dcnml.cisco.com
NTP Server 1.ntp.esl.cisco.com
DNS Server
                  171.70.168.183,1.0.0.246
eth0 IPv4 addr
                  172.28.10.246/255.255.255.0
                 172.28.10.1
eth0 TPv4 GW
eth0 IPv6 addr
eth0 IPv6 GW
                 1.0.0.246/255.0.0.0
eth1 IPv4 addr
ethl TPv4 GW
ethl IPv6 addr
ethl IPv6 GW
eth2 IPv4 addr
eth2 IPv4 GW
eth2 IPv6 addr
eth2 IPv6 GW
Peer hostname dcnm2.cisco.com
Peer eth0 IP 172.28.10.247
Peer eth1 IP
               1.0.0.247
Peer eth2 IP
Peer eth0 IPv6
Peer ethl IPv6
eth0 VIP
                172.28.10.248/24
ethl VIP
               1.0.0.248/8
eth2 VIP
              /
eth0 VIPv6
               /
ethl VIPv6
                /
VIP hostname dcnm6.cisco.com
===== Session configuration ======
Hostname dcnm3.cisco.com
           1.ntp.esl.cisco.com
NTP Server
DNS Server
                171.70.168.183,1.0.0.246
eth0 IPv4 addr 172.28.10.244/255.255.255.0
eth0 IPv4 GW
               172.28.10.1
```

eth1 IPv4 addr 1.0.0.244/255.0.0.0 ethl TPv4 GW 1.0.0.1 ethl IPv6 addr ethl IPv6 GW 2.0.0.244/255.0.0.0 eth2 IPv4 addr eth2 IPv4 GW 2.0.0.1 eth2 IPv6 addr eth2 TPv6 GW dcnm4.cisco.com Peer hostname Peer eth0 IP 172.29.10.238 Peer eth1 TP 1.0.0.238 Peer eth2 IP 2.0.0.238 Peer eth0 IPv6 Peer eth1 IPv6 eth0 VIP 172.28.10.239/24 eth1 VIP 1.0.0.239/8 eth2 VIP 2.0.0.239/8 eth0 VIPv6 / eth1 VIPv6 / VIP hostname dcnm5.cisco.com [root@dcnm1 ~]# [root@dcnm2 ~] # appmgr update network-properties session show changes eth0 IPv4 addr 172.28.10.247/255.255.255.0 -> 172.28.10.238/255.255.255.0 ethl IPv4 addr 1.0.0.247/255.0.0.0 -> 1.0.0.238/255.0.0.0 ethl IPv4 GW -> 1.0.0.1 eth2 IPv4 addr / -> 2.0.0.238/255.0.0.0 eth2 IPv4 GW 2.0.0.1 -> Hostname dcnm2.cisco.com -> dcnm4.cisco.com eth0 VTP 172.28.10.248/24 -> 172.28.10.239/24 ethl VIP 1.0.0.248/8 -> 1.0.0.239/8 eth2 VIP -> 2.0.0.239/8 172.28.10.246 Peer eth0 IP -> 172.29.10.244 Peer eth1 IP 1.0.0.246 -> 1.0.0.244 Peer eth2 IP -> 2.0.0.244 Peer hostname dcnm1.cisco.com -> dcnm3.cisco.com -> VIP hostname dcnm6.cisco.com dcnm5.cisco.com [root@dcnm2 ~] # appmgr update network-properties session show configuration ====== Current configuration ====== Hostname dcnm2.cisco.com NTP Server 1.ntp.esl.cisco.com DNS Server 171.70.168.183,1.0.0.247 eth0 IPv4 addr 172.28.10.247/255.255.255.0 eth0 IPv4 GW 172.28.10.1 eth0 IPv6 addr eth0 IPv6 GW eth1 IPv4 addr 1.0.0.247/255.0.0.0 ethl IPv4 GW ethl IPv6 addr ethl IPv6 GW eth2 IPv4 addr / eth2 IPv4 GW eth2 IPv6 addr eth2 IPv6 GW Peer hostname dcnm1.cisco.com Peer eth0 IP 172.28.10.246 Peer eth1 IP 1.0.0.246 Peer eth2 TP Peer eth0 IPv6 Peer eth1 IPv6 eth0 VTP 172.28.10.248/24 eth1 VIP 1.0.0.248/8 eth2 VTP /

eth0 VIPv6

/

```
ethl VIPv6
           /
VIP hostname dcnm6.cisco.com
===== Session configuration ======
Hostname dcnm4.cisco.com
NTP Server
              1.ntp.esl.cisco.com
DNS Server
              171.70.168.183,1.0.0.247
eth0 IPv4 addr 172.28.10.238/255.255.255.0
             172.28.10.1
eth0 IPv4 GW
eth0 IPv6 addr
eth0 TPv6 GW
              1.0.0.238/255.0.0.0
ethl IPv4 addr
ethl IPv4 GW
              1.0.0.1
ethl IPv6 addr
eth1 IPv6 GW
              2.0.0.238/255.0.0.0
eth2 IPv4 addr
eth2 IPv4 GW
              2.0.0.1
eth2 IPv6 addr
eth2 IPv6 GW
Peer hostname dcnm3.cisco.com
Peer eth0 IP 172.29.10.244
Peer eth1 IP
              1.0.0.244
Peer eth2 IP
              2.0.0.244
Peer eth0 IPv6
Peer eth1 IPv6
eth0 VIP
            172.28.10.239/24
eth1 VIP
            1.0.0.239/8
eth2 VIP
             2.0.0.239/8
eth0 VIPv6

ethl VIPv6
             1
VIP hostname dcnm5.cisco.com
[root@dcnm2 ~]#
[root@dcnm1 ~]# appmgr update network-properties session apply
WARNING
Applications of both nodes of the DCNM HA system need to be stopped
for the changes to be applied properly.
        PLEASE STOP ALL APPLICATIONS MANUALLY
Have applications been stopped? [y/n]: y
Applying changes
DELETE 1
Node left the swarm.
Server configuration file loaded: /usr/local/cisco/dcm/fm//conf/server.properties
log4j:WARN No appenders could be found for logger (fms.db).
log4j:WARN Please initialize the log4j system properly.
log4j:WARN See http://logging.apache.org/log4j/1.2/faq.html#noconfig for more info.
UPDATE 1
UPDATE 1
DELETE 1
server signaled
INFO
      : [ipv6 wait tentative] Waiting for interface eth0 IPv6 address(es) to leave the
'tentative' state
INFO : [ipv6_wait_tentative] Waiting for interface eth0 IPv6 address(es) to leave the
 'tentative' state
Please run 'appmgr start afw; appmgr start all' to restart your nodes.
Please run 'appmgr update ssh-peer-trust' on the peer node.
* * * * * * * * * * *
               [root@dcnm1 ~]#
```

```
[root@dcnm2 ~] # appmgr update network-properties session apply
                       WARNING
Applications of both nodes of the DCNM HA system need to be stopped
for the changes to be applied properly.
         PLEASE STOP ALL APPLICATIONS MANUALLY
                                             * * * * * * * * * * * * * * * * * *
Have applications been stopped? [y/n]: y
Applying changes
DELETE 1
Node left the swarm.
Server configuration file loaded: /usr/local/cisco/dcm/fm//conf/server.properties
log4j:WARN No appenders could be found for logger (fms.db).
log4j:WARN Please initialize the log4j system properly.
log4j:WARN See http://logging.apache.org/log4j/1.2/faq.html#noconfig for more info.
UPDATE 1
UPDATE 1
DELETE 1
afwnetplugin:0.1
server signaled
Please run 'appmgr start afw; appmgr start all' to restart your nodes.
Please run 'appmgr update ssh-peer-trust' on the peer node.
[root@dcnm2 ~]#
Step 7
[root@dcnm1 ~] # appmgr start afw; appmgr start all
Started AFW Server Processes
Started AFW Agent Processes
Started AFW Server Processes
Started AFW Agent Processes
Started applications managed by heartbeat ..
Check the status using 'appmgr status all'
Starting High-Availability services: INFO: Resource is stopped
Done.
Warning: PID file not written; -detached was passed.
AMOP User Check
Started AFW Server Processes
Started AFW Agent Processes
[root@dcnm1 ~]#
Waiting for dcnml to become active again.
[root@dcnm2 ~] # appmgr start afw; appmgr start all
Started AFW Server Processes
Started AFW Agent Processes
Started AFW Server Processes
Started AFW Agent Processes
Started applications managed by heartbeat..
Check the status using 'appmgr status all'
Starting High-Availability services: INFO: Resource is stopped
Done.
Warning: PID file not written; -detached was passed.
AMQP User Check
Started AFW Server Processes
```

Started AFW Agent Processes [root@dcnm2 ~]# [root@dcnm1 ~] # appmgr update ssh-peer-trust /usr/bin/ssh-copy-id: INFO: Source of key(s) to be installed: "/root/.ssh/id rsa.pub" Number of key(s) added: 1 Now try logging into the machine, with: "ssh -o 'StrictHostKeyChecking=no' '172.28.10.245'" and check to make sure that only the key(s) you wanted were added. /usr/bin/ssh-copy-id: INFO: Source of key(s) to be installed: "/root/.ssh/id rsa.pub" Number of key(s) added: 1 Now try logging into the machine, with: "ssh -o 'StrictHostKeyChecking=no' '100.0.0.245'" and check to make sure that only the key(s) you wanted were added. /usr/bin/ssh-copy-id: INFO: Source of key(s) to be installed: "/root/.ssh/id rsa.pub" Number of key(s) added: 1 Now try logging into the machine, with: "ssh -o 'StrictHostKeyChecking=no' 'dcnm2.cisco.com'" and check to make sure that only the key(s) you wanted were added. [root@dcnm1 ~]# [root@dcnm2 ~] # appmgr update ssh-peer-trust /usr/bin/ssh-copy-id: INFO: Source of key(s) to be installed: "/root/.ssh/id rsa.pub" Number of key(s) added: 1 Now try logging into the machine, with: "ssh -o 'StrictHostKeyChecking=no' '172.28.10.244'" and check to make sure that only the key(s) you wanted were added. /usr/bin/ssh-copy-id: INFO: Source of key(s) to be installed: "/root/.ssh/id rsa.pub" Number of key(s) added: 1 Now try logging into the machine, with: "ssh -o 'StrictHostKeyChecking=no' '100.0.0.244'" and check to make sure that only the key(s) you wanted were added. /usr/bin/ssh-copy-id: INFO: Source of key(s) to be installed: "/root/.ssh/id rsa.pub" Number of key(s) added: 1 Now try logging into the machine, with: "ssh -o 'StrictHostKeyChecking=no' 'dcnm1.cisco.com'" and check to make sure that only the key(s) you wanted were added. [root@dcnm2 ~]#

### Changing the DCNM Server Password on Standalone Setup

The password to access Cisco DCNM Web UI is configured while installing the Cisco DCNM for your deployment type. However, you can modify this password post installation also, if required.

To change the password post installation, perform the following steps:

#### Procedure

**Step 1** Stop the applications using the **appmgr stop all** command.

Wait until all the applications stop running.

**Step 2** Change the password for the management interface by using the **appmgr change\_pwd ssh** {**root|poap|sysadmin**}[*password* command.

Ensure that the new password adheres to the following password requirements. If you do not comply with the requirements, the DCNM application might not function properly:

- It must be at least 8 characters long and contain at least one alphabet and one numeral.
- It can contain a combination of alphabets, numerals, and special characters.
- Do not use any of these special characters in the DCNM password: <SPACE> " & \$ % ' ^ = <> ; : ` \ | /, .\*
- **Step 3** Start the application using the **appmgr start all** command.

#### Example

```
dcnm# appmgr stop all
dcnm# appmgr change_pwd ssh root <<new-password>>
dcnm# appmgr change_pwd ssh poap <<new-password>>
dcnm# appmgr change_pwd ssh sysadmin <<new-password>>
dcnm# appmgr start all
```

### **Changing the DCNM Server Password on Native HA Setup**

The password to access Cisco DCNM Web UI is configured while installing the Cisco DCNM for your deployment type. However, you can modify this password post installation also, if required.

To change the password post installation, perform the following steps:

#### Procedure

| Step 1 | Stop all                             | the applications on the Standby appliance using the <b>appmgr stop all</b> command.                                                                                        |
|--------|--------------------------------------|----------------------------------------------------------------------------------------------------|
|        | Ensure                               | that all the applications have stopped using the <b>appmgr status all</b> command.                                                                                         |
| Step 2 | Stop all                             | the applications on the Active appliance using the <b>appmgr stop all</b> command.                                                                                         |
|        | Ensure                               | that all the applications have stopped using the <b>appmgr status all</b> command.                                                                                         |
| Step 3 | Change<br>{ <b>root</b>   <b>p</b> o | the password for the management interface by using the <b>appmgr change_pwd ssh</b><br><b>pap sysadmin}</b> [ <i>password</i> ] command. on both Active and Standby nodes. |
|        | Note                                 | You provide the same password for both the nodes at the prompt.                                                                                                    |

Ensure that the new password adheres to the following password requirements. If you do not comply with the requirements, the DCNM application might not function properly:

- It must be at least 8 characters long and contain at least one alphabet and one numeral.
- It can contain a combination of alphabets, numerals, and special characters.
- Do not use any of these special characters in the DCNM password: <SPACE> " & \$ % ' ^ = <> ; : ` \ | /, .\*
- Step 4Start the applications on the Active appliance, using the appmgr start all command.Ensure that all the applications have started using the appmgr status all command.
- Step 5 Start the applications on the Standby appliance, using the appmgr start all command.Ensure that all the applications have started using the appmgr status all command.

#### Example

Let us consider Active and standby as dcnm1 and dcnm2, respectively.

```
dcnm1# appmgr stop all
dcnm2# appmgr stop all
dcnm1# appmgr change_pwd ssh root <<new-password>>
dcnm1# appmgr change_pwd ssh poap <<new-password>>
dcnm1# appmgr change_pwd ssh sysadmin <<new-password>>
dcnm2# appmgr change_pwd ssh root <<new-password>>
dcnm2# appmgr change_pwd ssh poap <<new-password>>
dcnm2# appmgr change_pwd ssh sysadmin <<new-password>>
dcnm2# appmgr change_pwd ssh sysadmin <<new-password>>
dcnm2# appmgr change_pwd ssh sysadmin <<new-password>>
dcnm2# appmgr change_pwd ssh sysadmin <<new-password>>
```

### Changing the DCNM Database Password on Standalone Setup

To change the Postgres database password on Cisco DCNM Standalone setup, perform the following steps:

#### Procedure

| Step 1 | Stop all the applications using the <b>appmgr stop all</b> command.                       |
|--------|-------------------------------------------------------------------------------------------|
|        | Ensure that all the applications have stopped using the <b>appmgr status all</b> command. |
| Step 2 | Change the Postgres password by using the <b>appmgr change_pwd db</b> command.            |
|        | Provide the new password at the prompt.                                                   |
| Step 3 | Start the application using the <b>appmgr start all</b> command.                          |

Ensure that all the applications have started using the appmgr status all command.

#### Example

```
dcnm# appmgr stop all
dcnm# appmgr change_pwd db <<new-password>>
dcnm# appmgr start all
```

## **Changing the DCNM Database Password on Native HA Setup**

To change the Postgres database password on Cisco DCNM Native HA setup, perform the following steps:

#### Procedure

| Step 1 | Stop all the applications on the Standby appliance using the <b>appmgr stop all</b> command.                    |
|--------|----------------------------------------------------------------------------------------------------|
|        | Ensure that all the applications have stopped using the <b>appmgr status all</b> command.                       |
| Step 2 | Stop all the applications on the Active appliance using the <b>appmgr stop all</b> command.                     |
|        | Ensure that all the applications have stopped using the <b>appmgr status all</b> command.                       |
| Step 3 | Change the Postgres password by using the <b>appmgr change_pwd db</b> command on both Active and Standby nodes. |
|        | Ensure that you provide the same password at the prompt.                                                        |
| Step 4 | Start the applications on the Active appliance, using the appmgr start all command.                             |
|        | Ensure that all the applications have started using the <b>appmgr status all</b> command.                       |
| Step 5 | Start the applications on the Standby appliance, using the <b>appmgr start all</b> command.                     |
|        | Ensure that all the applications have started using the <b>appmgr status all</b> command                        |

#### Example

Let us consider Active and standby as dcnm1 and dcnm2, respectively.

```
dcnm1# appmgr stop all
dcnm2# appmgr stop all
dcnm1# appmgr change_pwd db <<new-password>>>
dcnm2# appmgr change_pwd db <<new-password>>>
dcnm1# appmgr start all
dcnm2# appmgr start all
```

## **Convert Standalone Setup to Native-HA Setup**

To convert an existing Cisco DCNM Standalone setup to a Native HA setup, perform the following steps:

#### Before you begin

Ensure that the Standalone setup is active and operational, by using the **appmgr show version** command.

dcnm# appmgr show version

```
Cisco Data Center Network Manager
Version: 11.5(1)
Install mode: LAN Fabric
Standalone node. HA not enabled.
dcnm#
```

#### Procedure

**Step 1** On the Standalone setup, launch SSH and enable **root** user access by using the **appmgr root-access permit** command:

dcnm# appmgr root-access permit

Step 2 Deploy a new DCNM as secondary node. Choose Fresh installation - HA Secondary

For example, let us indicate the existing setup as **dcnm1** and the new DCNM as secondary node as **dcnm2**.

- **Caution** If the system configuration does not meet minimum resource requirements, **SYSTEM RESOURCE ERROR** is displayed on the Web Installer, and the installation will be aborted. Modify the system requirements, and launch the Web Installer to complete the installation.
- **Step 3** Configure dcnm2 as the Secondary node. Paste the URL displayed on the Console tab of dcnm2 and hit Enter.

A welcome message appears.

- a) On the Welcome to Cisco DCNM screen, click Get Started.
  - **Caution** If the system configuration does not meet minimum resource requirements, **SYSTEM RESOURCE ERROR** is displayed on the Web Installer, and the installation will be aborted. Modify the system requirements, and launch the Web Installer to complete the installation.
- b) On the Cisco DCNM Installer screen, select Fresh Installation HA Secondary radio button, to install dcnm2 as Secondary node.

Click Continue.

c) On the **Install Mode** tab, from the drop-down list, choose the same installation mode that you selected for the Primary node.

**Note** The HA installation fails if you do not choose the same installation mode as Primary node.

Click Next.

d) On the **Administration** tab, enter information about passwords.

- **Note** All the passwords must be same as the passwords that you provided while configuring the Primary node.
- e) On the System Settings, configure the settings for the DCNM Appliance.
  - In the **Fully Qualified Hostname** field, enter the hostname that is a fully qualified domain name (FQDN) as per RFC1123, section 2.1. Hostnames with only digits is not supported.
  - In the DNS Server Address List field, enter the DNS IP address.

Beginning with Release 11.2(1), you can also configure the DNS server using an IPv6 address.

From Release 11.3(1), you can configure more than one DNS server.

• In the NTP Server Address List field, enter the IP address of the NTP server.

The value must be an IP or IPv6 address or RFC 1123 compliant name.

From Release 11.3(1), you can configure more than one NTP server.

• From the **Timezone** drop-down list, select the timezone in which you are deploying the DCNM.

#### Click Next.

f) On the Network Settings tab, configure the network parameters used to reach the DCNM Web UI.
 Figure 8: Cisco DCNM Management Network Interfaces

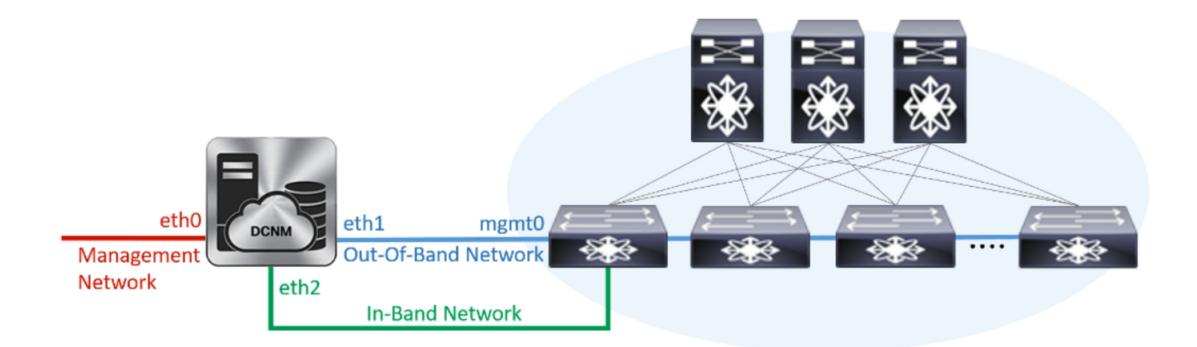

- 1. In the Management Network area, verify if the auto-populated addresses for Management IPv4 Address and Management Network Default IPv4 Gateway are correct. Modify, if necessary.
  - **Note** Ensure that the IP address belongs to the same Management Network configured on the Primary node.

(**Optionally**) Enter a valid IPv6 address along with the prefix to configure the **Management IPv6** Address and the **Management Network Default IPv6 Gateway**.

2. In the Out-of-Band Network area, enter the IPv4 address and Gateway IPv4 Address.

If DCNM is on the IPv6 network, configure the network by entering relevant IPv6 Address for **IPv6** address and Gateway IPv6 Address.

**Note** Ensure that the IP addresses belong to the same Out-of-Band network configured on the Primary node.

Out-of-band management provides a connection to the device management ports (Typically mgmt0).

- **Note** If the out-of-band network is not configured, you cannot configure Cisco DCNM in Cluster mode.
- 3. In the In-Band Network area, enter the IPv4 address and Gateway IPv4 Address for the in-band network.

If DCNM is on the IPv6 network, configure the network by entering relevant IPv6 Address for **IPv6** address and Gateway IPv6 Address.

**Note** Ensure that the IP addresses belong to the same In-Band network configured on the Primary node.

The In-Band Network provides reachability to the devices via the front-panel ports.

**Note** If you do not configure in-band network, Endpoint Locator and Telemetry features are not operational.

Click Next.

- g) On the **Applications** tab, configure the Internal Applications Services Network.
  - 1. In the Internal Application Services Network area, in the IPv4 Subnet field, enter the IP subnet to access the applications that run internally to DCNM.
- h) On the **HA Settings** tab, configure the system settings for the Secondary node.
  - In the Management IPv4 Address of Primary DCNM node field, enter the appropriate IP Address to access the DCNM UI.
  - In the **VIP Fully qualified Host Name** field, enter hostname that is a fully qualified domain name (FQDN) as per RFC1123, section 2.1. Host names with only digits is not supported.
  - In the **Management Network VIP address** field, enter the IP address used as VIP in the management network.

Optionally, you can also enter an IPv6 VIP address in the **Management Network VIPv6 address** field.

- **Note** If you have configured the Management network using IPv6 address, ensure that you configure the Management Network VIPv6 Address.
- In the Out-of-Band Network VIP Address field, enter the IP address used as VIP in the Out-of-Band network.

Optionally, you can also enter an IPv6 VIP address in the **Out-of-Band Network VIPv6 Address** field.

• In the **In-Band Network VIP Address** field, enter the IP address used as VIP in the Out-of-Band network.

Optionally, you can also enter an IPv6 VIP address in the In-Band Network VIPv6 Address field.

- **Note** This field is mandatory if you have provided an IP address for In-Band network in the **Network Settings** tab.
- In the **HA Ping Feature IPv4 Address** field, enter the HA ping IP address and enable this feature, if necessary.

**Note** The configured IPv4 address must respond to the ICMP echo pings.

HA\_PING\_ADDRESS, must be different from the DCNM Active and Standby addresses.

You must configure the HA ping IPv4 Address to avoid the Split Brain scenario. This IP address must belong to Enhanced Fabric management network.

Click Next.

i) On the **Summary** tab, review the configuration details.

Click **Previous** to go to the previous tabs and modify the configuration. Click **Start Installation** to complete the Cisco DCNM OVA Installation for the chosen deployment mode.

A progress bar appears to show the completed percentage, description of the operation, and the elapsed time during the installation. After the progress bar shows 100%, click **Continue**.

A success message appears with the URL to access DCNM Web UI.

**Note** If the Cisco DCNM is running behind a firewall, ensure that you open the port 2443 to launch Cisco DCNM Web UI.

#### What to do next

Verify the HA role by using the appmgr show ha-role command.

On the Active node (old standalone node):

dcnml# **appmgr show ha-role** Native HA enabled. Deployed role: Active Current role: Active

On the Standby node (newly deployed node):

dcnm2# appmgr show ha-role Native HA enabled. Deployed role: Standby Current role: Standby

## **Utility Services Details**

This section describes the details of all the utility services within the functions they provide in Cisco DCNM. The functions are as follows:

## **Device Power On Auto Provisioning**

Power On Auto Provisioning (POAP) occurs when a switch boots without any startup configuration. It is accomplished by two components that were installed:

• DHCP Server

The DHCP server parcels out IP addresses to switches in the fabric and points to the location of the POAP database, which provides the Python script and associates the devices with images and configurations.

During the Cisco DCNM installation, you define the IP Address for the inside fabric management address or OOB management network and the subnets associated with the Cisco Programmable Fabric management.

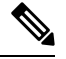

Note

You should always configure DHCP through Cisco DCNM web UI by choosing: Configure > POAP > DHCP Scopes. Editing the /etc/dhcp/dhcp.conf file from an SSH terminal might lead to unexpected behavior.

Repositories

The TFTP server hosts boot scripts that are used for POAP.

The SCP server downloads the database files, configuration files, and the software images.

## Managing Applications and Utility Services

You can manage the applications and utility services for Cisco Programmable Fabric in the Cisco DCNM through commands in an SSH terminal.

Enter the **appmgr** command from the SSH terminal by using the following credentials:

- Username: root
- Password: Administrative password provided during deployment

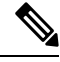

**Note** For your reference, context sensitive help is available for the **appmgr** command. Use the **appmgr** command to display help.

Use the **appmgr tech\_support** command to produce a dump of the log files. You can then provide this information to the TAC team for troubleshooting and analysis of your setup.

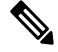

Note

This section does not describe commands for Network Services using Cisco Prime Network Services Controller.

This section includes the following:

## Verifying the Application and Utility Services Status after Deployment

After you deploy the OVA/ISO file, you can determine the status of various applications and utility services that were deployed in the file. You can use the **appmgr status** command in an SSH session to perform this procedure.

**Note** Context-sensitive help is available for the **appmgr status** command. Use the **appmgr status** ? command to display help.

#### Procedure

```
Step 1 Open up an SSH session:
```

- a) Enter the ssh root DCNM network IP address command.
- b) Enter the administrative password to login.
- **Step 2** Check the status by using the following command:

#### appmgr status all

#### Example:

The following sample if taken from Cisco DCNM for Media Controller Deployment.

dcnm# appmgr status all

DCNM v11 will only use HTTPS. Insecure access via HTTP is disabled. Please use the url https://<DCNM-IP-ADDRESS> or https://<HOSTNAME> to launch the DCNM UI.

DCNM Status

 PID
 USER
 PR
 NI
 VIRT
 RES
 SHR
 S
 %CPU
 %MEM
 TIME+
 COMMAND

 ===
 ===
 ===
 ===
 ===
 ===
 ===
 ===
 ===
 ===
 ===
 ===
 ===
 ===
 ===
 ===
 ===
 ===
 ===
 ===
 ===
 ===
 ===
 ===
 ===
 ==
 ==
 ==
 ==
 ==
 ==
 ==
 ==
 ==
 ==
 ==
 ==
 ==
 ==
 ==
 ==
 ==
 ==
 ==
 ==
 ==
 ==
 ==
 ==
 ==
 ==
 ==
 ==
 ==
 ==
 ==
 ==
 ==
 ==
 ==
 ==
 ==
 ==
 ==
 ==
 ==
 ==
 ==
 ==
 ==
 ==
 ==
 ==
 ==
 ==
 ==
 ==
 ==
 ==
 ==
 ==
 ==
 ==
 ==
 ==
 ==
 =

Elasticsearch Status

 PID
 USER
 PR
 NI
 VIRT
 RES
 SHR
 S
 %CPU
 %MEM
 TIME+
 COMMAND

 ==
 ===
 ==
 ===
 ===
 ===
 ===
 ===
 ===
 ===
 ===
 ===
 ===
 ===
 ===
 ===
 ===
 ===
 ===
 ===
 ===
 ===
 ===
 ==
 ==
 ==
 ==
 ==
 ==
 ==
 ==
 ==
 ==
 ==
 ==
 ==
 ==
 ==
 ==
 ==
 ==
 ==
 ==
 ==
 ==
 ==
 ==
 ==
 ==
 ==
 ==
 ==
 ==
 ==
 ==
 ==
 ==
 ==
 ==
 ==
 ==
 ==
 ==
 ==
 ==
 ==
 ==
 ==
 ==
 ==
 ==
 ==
 ==
 ==
 ==
 ==
 ==
 ==
 ==
 ==
 ==
 ==
 ==
 ==
 ==
 ==
 ==</t

Telemetry Manager Status

| PID  | USER | PR | NI | VIRT   | RES  | SHR  | S | %CPU | %MEM | TIME+   | COMMAND         |
|------|------|----|----|--------|------|------|---|------|------|---------|-----------------|
| ===  |      | == | == |        |      |      | = |      | ==== |         |                 |
| 2964 | root | 20 | 0  | 796984 | 5060 | 3416 | S | 0.0  | 0.0  | 1:06.11 | telemetry-mgr.b |

PMN Telemetry Status

| PID    | USER   | PR | NI | VIRT  | RES    | SHR   | S | %CPU | %MEM | TIME+   | COMMAND |
|--------|--------|----|----|-------|--------|-------|---|------|------|---------|---------|
|        |        | == | == |       |        |       | = |      | ==== |         |         |
| 3779   | root   | 20 | 0  | 10.6g | 233640 | 16236 | S | 0.0  | 1.0  | 0:06.82 | java    |
| IFTP S | Status |    |    |       |        |       |   |      |      |         |         |
| PID    | USER   | PR | NI | VIRT  | RES    | SHR   | S | %CPU | %MEM | TIME+   | COMMAND |
|        |        | == | == |       |        |       | = | ==== | ==== |         |         |
| 30377  | root   | 20 | 0  | 27164 | 1072   | 820   | S | 0.0  | 0.0  | 0:00.00 | xinetd  |

| DHCP       | Status       |          |          |         |               |              |        |              |              |                 |          |
|------------|--------------|----------|----------|---------|---------------|--------------|--------|--------------|--------------|-----------------|----------|
| PID<br>=== | USER<br>==== | PR<br>== | NI<br>== | VIRT    | RES<br>====== | SHR<br>===== | S<br>= | %CPU<br>==== | %MEM<br>==== | TIME+<br>====== | COMMAND  |
| 30416      | dhcpd        | 20       | 0        | 105616  | 5656          | 3448         | S      | 0.0          | 0.0          | 0:25.32         | dhcpd    |
| AMQP       | Status       |          |          |         |               |              |        |              |              |                 |          |
| PID        | USER         | PR       | NI       | VIRT    | RES           | SHR          | S      | %CPU         | %MEM         | TIME+           | COMMAND  |
| ===        |              | ==       | ==       |         |               | =====        | =      | ====         | ====         |                 |          |
| 32157      | rabbitmq     | 20       | 0        | 5996960 | 78564         | 4272         | S      | 0.0          | 0.3          | 9:30.39         | beam.smp |
|            |              |          |          |         |               |              |        |              |              |                 |          |

## Stopping, Starting, and Resetting Utility Services

Use the following CLI commands for stopping, starting, and resetting utility services:

• To stop an application, use the **appmgr stop** command.

```
dcnm# appmgr stop dhcp
Shutting down dhcpd: [ OK ]
```

• To start an application, use the **appmgr start** command.

```
dcnm# appmgr start amqp
Starting vsftpd for amqp: [ OK ]
```

• To restart an application use the **appmgr restart** command.

```
# appmgr restart tftp
Restarting TFTP...
Stopping xinetd: [ OK ]
Starting xinetd: [ OK ]
```

| V | ote |
|---|-----|
|   |     |

From Cisco DCNM Release 7.1.x, when you stop an application by using the **appmgr stop** *app\_name* command, the application will not start during successive reboots.

For example, if DHCP is stopped by using the **appmgr stop dhcp** command, and the OS is rebooted, the DHCP application will still be down after the OS is up and running.

To start again, use the command **appmgr start dhcp**. The DHCP application will be started after reboots also. This is to ensure that when an environment uses an application that is not packaged as part of the virtual appliance (like CPNR instead of DHCP), the application locally packaged with the virtual appliance will not interfere with its function after any OS reboots.

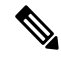

Note

When a DCNM appliance (ISO/OVA) is deployed, the Cisco SMIS component will not get started by default. However, this component can be managed using the appmgr CLI: **appmgr start/stop dcnm-smis** 

appmgr start/stop dcnm will start or stop only the DCNM web component.
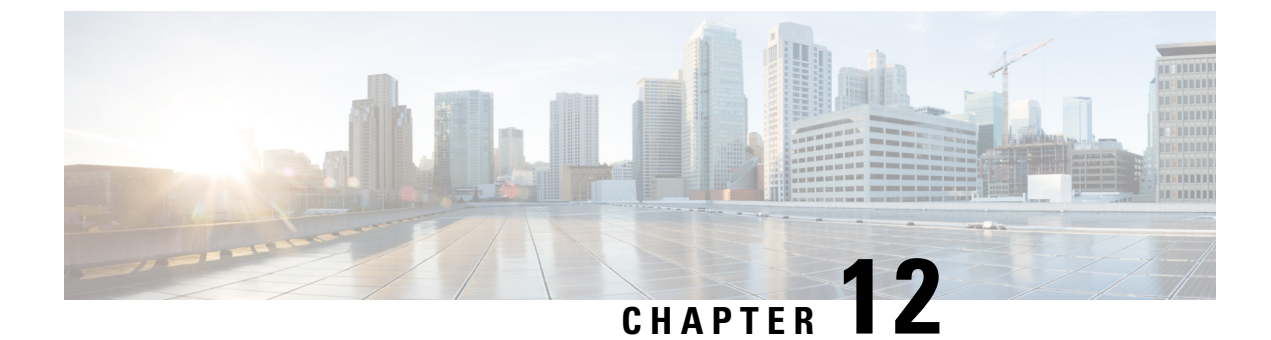

# **Setup Authentication via TACACS+ Server**

• Setup SSH Authentication via TACACS+ Server, on page 139

# **Setup SSH Authentication via TACACS+ Server**

From Release 11.5(1), DCNM provides **appmgr** command to set up authentication for ssh access via TACACS+. For SSH access to DCNM, the credentials are sent to previously configured TACACS+ server, to determine if access is allowed. In case of success, SSH access to DCNM is allowed. When the TACACS+ server is not reachable, the system reverts to local authentication.

DCNM permits SSH access for the following three users—sysadmin, poap, root. The **sysadmin** user has general SSH access to DCNM. SSH access to the **root** user is disabled by default. However, the DCNM Primary and Secondary servers communicate with each other through SSH, using the **root** user with passwordless access, for Native HA setup and maintenance. The **poap** user is employed for SSH/SCP access of information between the DCNM and NX-OS switches. This is typically used for functions such as POAP, and Image management. When you enable TACACS+ authentication for SSH access on the DCNM, you must create three users (sysadmin, poap, root) on the Remote AAA server, and enable TACACS+. Later, any SSH access to the DCNM is authenticated and the TACACS+ server audit logs track all SSH access to DCNM.

Remote authentication is supported only for SSH sessions. The **su** command always uses local authentication. Log in from DCNM console always uses local authentication, to prevent users from system lock-out.

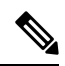

**Note** For a DCNM Setup in Cluster mode, you must enable and configure remote authentication on all nodes, namely, Primary, Secondary, and all Compute nodes.

#### **Removing Remote Authentication**

To remove remote authentication, use the following command:

appmgr remote-auth set none

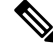

Note

The appmgr remote-auth set command always replaces the old configuration with the new one.

#### **Configuring Remote Authentication using TACACS+**

To configure remote authentication using TACACS+, use the following command:

appmgr remote-auth set tacacs [ auth {pap | chap | ascii } ] {server <address> <secret> }

Where,

- **auth** defines the Authentication type. If omitted, the default is PAP. ASCII and MSCHAP are also supported.
- *address* is the address of a server. The server address can be hostname, IPv4 address or IPv6 address format. You can also specify a port number. For example: **my.tac.server.com:2049**

The IPv6 address must a fully qualified IPv6 format as per RFC2732. The IPv6 address must be enclosed in [] or the feature won't function properly.

For example:

- [2001:420:1201:2::a] correct
- 2001:420:1201:2::a incorrect
- *secret* is the secret shared between DCNM and the TACACS+ server. Secrets with spaces aren't allowed/supported.

#### **Enabling or Disabling Remote Authentication**

To enable or disable remote authentication, use the following command.

appmgr remote-auth { enable | disable }

#### **Viewing Remote Authentication Password**

To view the remote authentication password, use the following command:

#### appmgr remote-auth show

Sample output:

```
dcnm# appmgr remote-auth show
Remote Authentication is DISABLED
```

```
dcnm# appmgr remote-auth show
Remote Authentication is ENABLED
Protocol: tacacs+
Server: 172.28.11.77, secret: ********
Authentication type: ascii
dcnm#
```

By default, shared secrets aren't displayed in clear-text unless [-S or --show-secret] keyword is used.

#### Examples

1. Configure and enable 172.28.11.77 as remote authentication server with cisco123 as shared secret.

```
dcnm# appmgr remote auth set tacacs server 172.28.11.77 cisco123 dcnm# appmgr remote auth enable
```

**2.** Configure 172.28.11.77 as remote authentication server with cisco 123 as share secret using MSCHAP as authentication type.

dcnm# appmgr remote auth set tacacs auth mschap 172.28.11.77 cisco123 dcnm# appmgr remote auth enable

**3.** Configure three servers with different shared secrets.

```
dcnm# appmgr remote auth set tacacs server tac1.cisco.com:2049 cisco123 server
tac2.cisco.com Cisco_123 server tac3.cisco.com C1sco_123
dcnm# appmgr remote auth enable
```

**4.** Disable and removes authentication configuration.

dcnm# appmgr remote auth set tacacs none

5. Disable remote-authentication without removing the configuration.

dcnm# appmgr remote auth disable

6. Enable current remote-authentication configuration.

dcnm# appmgr remote auth enable

#### **Remote authentication & POAP**

When remote authentication is enabled, the local password of **poap** user must be the same as the password on TACACS server; POAP fails otherwise.

To synchronize local poap password, after setting or changing the password on the TACACS server, use the following command:

#### appmgr change\_pwd ssh poap

In Cisco DCNM Native HA setup, execute this command on the Primary node only.

#### **Remote authentication in DCNM Native HA setup**

For scenarios in which a standalone DCNM needs to be converted to a native HA setup, ensure that remote authentication if enabled, should be disabled prior to adding a secondary HA node, and before running **appmgr update ssh-peer-trust** command.

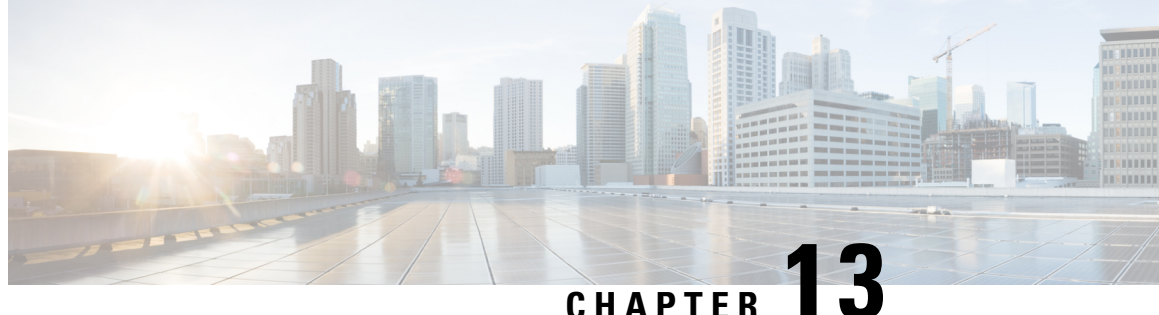

# Installing Software Maintenance Update for log4j2 Vulnerability

Installing Software Maintenance Update on Cisco DCNM OVA/ISO Deployment, on page 143

# Installing Software Maintenance Update on Cisco DCNM OVA/ISO Deployment

Cisco DCNM provides a Software Maintenance Update (SMU) to address the **CVE-2021-45046 and CVE-2021-44228** issue in Release 11.5(x). This SMU installation is supported with Release 11.5(1), 11.5(2), and 11.5(3) for your deployment.

This section contains the following topics:

## Installing SMU on Cisco DCNM 11.5(x) Standalone Deployment

This section provides instructions to install Software Maintenance Update (SMU) on Cisco DCNM OVA/ISO appliance to address **CVE-2021-45046 and CVE-2021-44228** issue. Note that CVE-2021-45105 has a lower severity and not used in DCNM with default configuration, and therefore it is not addressed here.

To apply the Software Maintenance Update (SMU) on Cisco DCNM OVA/ISO in Standalone deployment mode, perform the following steps:

#### Before you begin

• Take a backup of the application data using the appmgr backup command on the DCNM appliance.

dcnm# appmgr backup

Copy the backup file to a safe location outside the DCNM server.

- If Cisco DCNM appliance is installed in VMware environment, ensure that you take VM snapshots for all nodes. For instructions, refer to *VMware Snapshot Support* section in your Cisco DCNM Release Notes.
- Ensure that you plan for a maintenance window to install SMU.
- Ensure that Cisco DCNM 11.5(x) is up and running.

This SMU installation is supported with Release 11.5(1), 11.5(2), and 11.5(3) for your deployment.

**Note** Only a **root** user can install the SMU on the Cisco DCNM Release 11.5(x) appliance

#### Procedure

Step 1Download the SMU file.

a) Go to the following site: https://software.cisco.com/download/.

A list of the latest release software for Cisco DCNM available for download is displayed.

b) In the Latest Releases list, choose Release 11.5(x).

This SMU installation is supported with Release 11.5(1), 11.5(2), and 11.5(3) for your deployment.

- c) Locate DCNM 11.5.x Maintenance Update for VMWare, KVM, Bare-metal, and Appliance servers to address log4j2 CVE-2021-45046 and CVE-2021-44228 file and click Download icon.
- d) Save the dcnm-va-patch.11.5.x-p1.iso.zip file to your directory that is easy to find when you start to apply the SMU.
- **Step 2** Unzip the dcnm-va-patch.11.5.x-p1.iso.zip file and upload the file to the /root/ folder in the DCNM node.
- **Step 3** Log on to the Cisco DCNM appliance using SSH as a sysadmin user.

Run the su command to enable root user.

```
dcnm# su
Enter the root password:
[root@dcnm]#
```

**Step 4** Run the following command to create a screen session.

[root@dcnm] # screen

This creates a session which allows you to execute the commands. The commands continue to run even when the window is not visible or if you get disconnected.

**Step 5** Create a folder named **iso** using the **mkdir** /**mnt**/**iso** command.

[root@dcnm1]# mkdir -p /mnt/iso

**Step 6** Mount the DCNM 11.5(x) SMU file in the /mnt/iso folder.

[root@dcnm] # mount -o loop dcnm-va-patch.11.5.x-p1.iso /mnt/iso

Step 7 Navigate to /scripts/ directory.

[root@dcnm] # cd /mnt/iso/packaged-files/scripts/

Step 8 Run the ./inline-upgrade.sh script.

[root@dcnm]# ./inline-upgrade.sh

The progress is displayed on the screen. When the installation of SMU is complete, a successful message appears.

L

|         | Note                                                                                      | After the SMU is installed successfully, the DCNM process restarts. This results in a momentary loss of access to the DCNM Web UI. |
|---------|-------------------------------------------------------------------------------------------|----------------------------------------------------------------------------------------------------|
| Step 9  | Ensure the DCNM application is functional, by using the <b>appmgr status all</b> command. |                                                                                                    |
|         | [root@dcnm]# appmgr status all                                                            |                                                                                                    |
| Step 10 | Terminate the screen session, by using the exit command.                                  |                                                                                                    |
|         | [root@dcnm]# exit                                                                         |                                                                                                    |
| Step 11 | Unmount the dcnm-va-patch.11.5.x-p1.iso file from the DCNM setup.                         |                                                                                                    |
|         | Note                                                                                      | You must terminate the screen session before unmounting the SMU file.                                                              |
|         | [root@dcnm]# umount /mnt/iso                                                              |                                                                                                    |

### Installing SMU on Cisco DCNM 11.5(x) Native HA Deployment

This section provides instructions to install Software Maintenance Update (SMU) on Cisco DCNM OVA/ISO appliance to address **CVE-2021-45046 and CVE-2021-44228** issue. Note that CVE-2021-45105 has a lower severity and not used in DCNM with default configuration, and therefore it is not addressed here.

To apply the Software Maintenance Update (SMU) on Cisco DCNM OVA/ISO in Native HA deployment mode, perform the following steps:

#### Before you begin

• Check and ensure that the Active and Standby servers are operational, using the **appmgr show ha-role** command.

Example:

On the Active node:

```
dcnml# appmgr show ha-role
Native HA enabled.
Deployed role: Active
Current role: Active
```

On the Standby node:

```
dcnm2# appmgr show ha-role
Native HA enabled.
Deployed role: Standby
Current role: Standby
```

• Take a backup of the application data using the **appmgr backup** command on both Active and Standby appliances.

dcnm1# appmgr backup

dcnm2# appmgr backup

Copy the backup file to a safe location outside the DCNM server.

- If Cisco DCNM appliance is installed in VMware environment, ensure that you take VM snapshots for all nodes. For instructions, refer to VMware Snapshot Support section in your Cisco DCNM Release Notes.
- Ensure that you plan for a maintenance window to install SMU.
- Ensure that both the Cisco DCNM 11.5(x) Active and Standby peers are up and running.

This SMU installation is supported with Release 11.5(1), 11.5(2), and 11.5(3) for your deployment.

To apply this software maintenance update on Cisco DCNM Virtual Appliance in Native HA Mode, apply this update on the Active and Standby appliance. Wait until the role of the Active appliance is Active again. Apply the update on the Standby appliance, later.

For Native HA cluster deployments, install the SMU on Active and Standby appliances, before installing SMU on the compute nodes.

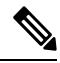

**Note** Only a **root** user can install the SMU on the Cisco DCNM Release 11.5(x) appliance.

#### Procedure

**Step 1** Download the SMU file.

a) Go to the following site: https://software.cisco.com/download/.

A list of the latest release software for Cisco DCNM available for download is displayed.

b) In the Latest Releases list, choose Release 11.5(x).

This SMU installation is supported with Release 11.5(1), 11.5(2), and 11.5(3) for your deployment.

- c) Locate DCNM 11.5.x Maintenance Update for VMWare, KVM, Bare-metal, and Appliance servers to address log4j2 CVE-2021-45046 and CVE-2021-44228 file and click Download icon.
- d) Save the dcnm-va-patch.11.5.x-p1.iso.zip file to your directory that is easy to find when you start to apply the SMU.
- **Step 2** Unzip the dcnm-va-patch.11.5.x-p1.iso.zip file and upload the file to the /root/ folder in both Active and Standby node of the DCNM setup.
  - Note For example, let us indicate Active and Standby appliances as dcnm1 and dcnm2 respectively.
- **Step 3** Log on to the Cisco DCNM appliance using SSH as a sysadmin user.

Run the su command to enable root user.

dcnm1# su Enter the root password: [root@dcnm1]# dcnm2# su Enter the root password:

[root@dcnm2]#

**Step 4** Run the following command to create a screen session.

[root@dcnm1]# screen

[root@dcnm2]# screen

This creates a session which allows you to execute the commands. The commands continue to run even when the window is not visible or if you get disconnected.

- **Step 5** On the Active node, install the SMU.
  - a) Create a folder named iso using the mkdir /mnt/iso command.

[root@dcnm1]# mkdir -p /mnt/iso

b) Mount the DCNM 11.5(x) SMU file on the Active node in the /mnt/iso folder.

[root@dcnm1]# mount -o loop dcnm-va-patch.11.5.x-p1.iso /mnt/iso

c) Navigate to /scripts/ directory.

[root@dcnm1]# cd /mnt/iso/packaged-files/scripts/

d) Run the ./inline-upgrade.sh script.

[root@dcnm1]# ./inline-upgrade.sh

The progress is displayed on the screen. When the installation of SMU is complete, a successful message appears.

- **Note** After the SMU is installed successfully, the DCNM process restarts. This results in a momentary loss of access to the DCNM Web UI.
- e) Ensure the DCNM application is functional, by using the **appmgr status all** command.

[root@dcnm1]# appmgr status all

- **Note** Ensure that all the services are up and running on the Cisco DCNM Active node before proceeding to apply SMU on the Standby node.
- **Step 6** On the Standby node, install the SMU.
  - a) Create a folder named iso using the mkdir /mnt/iso command.

[root@dcnm2]# mkdir -p /mnt/iso

b) Mount the DCNM 11.5(x) SMU file on the Standby node in the /mnt/iso folder.

[root@dcnm2]# mount -o loop dcnm-va-patch.11.5.x.iso /mnt/iso

c) Navigate to /scripts/ directory.

[root@dcnm2]# cd /mnt/iso/packaged-files/scripts/

d) Run the ./inline-upgrade.sh script.

[root@dcnm2]# ./inline-upgrade.sh --standby

The progress is displayed on the screen. When the installation of SMU is complete, a successful message appears.

- **Note** After the SMU is installed successfully, the DCNM process restarts. This results in a momentary loss of access to the DCNM Web UI.
- e) Ensure the DCNM application is functional, by using the **appmgr status all** command.

```
[root@dcnm2]# appmgr status all
```

**Step 7** Terminate the screen session, by using the exit command.

[root@dcnm1]# **exit** 

[root@dcnm2]# exit

**Step 8** Unmount the dcnm-va-patch.11.5.x-p1.iso file in both Active and Standby node of the DCNM setup.

**Note** You must terminate the **screen** session before unmounting the SMU file.

[root@dcnm1]# umount /mnt/iso
[root@dcnm2]# umount /mnt/iso

### Installing SMU on Cisco DCNM 11.5(x) Compute Nodes

This section provides instructions to install Software Maintenance Update (SMU) on Cisco DCNM OVA/ISO appliance to address **CVE-2021-45046 and CVE-2021-44228** issue. Note that CVE-2021-45105 has a lower severity and not used in DCNM with default configuration, and therefore it is not addressed here.

To apply the Software Maintenance Update (SMU) on compute nodes in Cisco DCNM clustered setup, perform the following steps:

#### Before you begin

- You must install the SMU on Cisco DCNM Servers in Native HA mode, before upgrading the DCNM compute nodes.
- If Cisco DCNM appliance is installed in VMware environment, ensure that you take VM snapshots for all nodes. For instructions, refer to VMware Snapshot Support section in your Cisco DCNM Release Notes.
- Ensure that you plan for a maintenance window to install SMU.
- Ensure that Cisco DCNM 11.5(x) is up and running.

This SMU installation is supported with Release 11.5(1), 11.5(2), and 11.5(3) for your deployment.

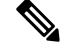

**Note** Only a **root** user can install the SMU on the Cisco DCNM Release 11.5(x) appliance.

#### Procedure

**Step 1** Download the SMU file.

a) Go to the following site: https://software.cisco.com/download/.

A list of the latest release software for Cisco DCNM available for download is displayed.

b) In the Latest Releases list, choose Release 11.5(x).

This SMU installation is supported with Release 11.5(1), 11.5(2), and 11.5(3) for your deployment.

- c) Locate DCNM 11.5.x Maintenance Update for VMWare, KVM, Bare-metal, and Appliance servers to address log4j2 CVE-2021-45046 and CVE-2021-44228 file and click Download icon.
- d) Save the dcnm-va-patch.11.5.x-p1.iso.zip file to your directory that is easy to find when you start to apply the SMU.
- **Step 2** Unzip the dcnm-va-patch.11.5.x-p1.iso.zip file and upload the file to the /root/ folder in all three compute nodes of the DCNM setup.

For example, let us indicate the three Compute Nodes as Compute1, Compute2, and Compute3.

**Step 3** Log on to the Cisco DCNM appliance using SSH as a sysadmin user.

Run the **su** command to enable **root** user.

dcnm-compute1# su
Enter the root password:
[root@dcnm-compute1]#

**Step 4** Run the following command to create a screen session.

[root@dcnm-compute1]# screen

This creates a session which allows you to execute the commands. The commands continue to run even when the window is not visible or if you get disconnected.

- **Step 5** On Compute1 node, install the SMU.
  - a) Create a folder named iso using the mkdir /mnt/iso command.

[root@dcnm-compute1] # mkdir -p /mnt/iso

b) Mount the DCNM 11.5(x) SMU file on Computel node in the /mnt/iso folder.

[root@dcnm-compute1]# mount -o loop dcnm-va-patch.11.5.x-p1.iso /mnt/iso

c) Navigate to /scripts/ directory.

[root@dcnm-compute1] # cd /mnt/iso/packaged-files/scripts/

d) Run the ./inline-upgrade.sh script.

[root@dcnm-compute1]# ./inline-upgrade.sh

The progress is displayed on the screen. When the installation of SMU is complete, a successful message appears.

If some services are still running, a prompt to stop the services appears. When prompted, press  $\mathbf{y}$  to continue.

e) Ensure the DCNM application is functional, by using the **appmgr status all** command.

[root@dcnm-compute1] # appmgr status all

**Note** Ensure that all the services are up and running on the **dcnm-compute1** node.

f) Terminate the screen session, by using the exit command.

[root@dcnm-compute1]# exit

g) Unmount the dcnm-va-patch.11.5.x-p1.iso file from the Compute1.

**Note** You must terminate the **screen** session before unmounting the SMU file.

[root@dcnm] # umount /mnt/iso

Step 6Install the SMU on the other two Compute nodes also.Follow the instructions as explained in Step 5, on page 149.

### What to do next

After the installation is complete, each compute node joins the cluster automatically. On the Web UI, choose **Applications > Compute** to verify if the compute node appears as **Joined**.

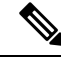

Note

If you try to install the SMU again, an error message appears stating that the patch is already applied on the Cisco DCNM/Compute.

### Sample Output of Commands to address Log4j vulnerability

The following is a sample output while installing the SMU on Cisco DCNM Release 11.5(x).

This SMU installation is supported with Release 11.5(1), 11.5(2), and 11.5(3) for your deployment.

- Sample Output to Install SMU in DCNM Standalone Deployment, on page 150
- Sample output to install SMU in DCNM Native HA Deployment, on page 156
- Sample Output to Install SMU in DCNM Compute Nodes, on page 162

#### Sample Output to Install SMU in DCNM Standalone Deployment

This SMU installation is supported with Release 11.5(1), 11.5(2), and 11.5(3) for your deployment.

[root@dcnm]# ./inline-upgrade.sh

```
_____
_____
Upgrading from version: 11.5(x)
Upgrading from install option: LAN Fabric
System type: Standalone
Compute only: No
Do you want to continue and perform the inline upgrade to 11.5(x)-p1? [y/n]: y
==== Fri Dec 17 11:26:51 PST 2021 - Task checkAfwStatus started ====
==== Fri Dec 17 11:26:51 PST 2021 - Task checkAfwStatus finished ====
==== Fri Dec 17 11:26:51 PST 2021 - Task updateAfwApps started ====
==== Fri Dec 17 11:26:51 PST 2021 - Updating AFW applications ====
Pausing Services that need to be patched
Deleted Containers:
992d06574c57882cf1a86bf7c19414055c6f501073a262b9e97cee0a75718a55
324f8ecfc34223f9d71abb86a807af54a720b40121aa8f38f6aa2dccbc233071
f7fe8656838af352d0d128163b1e9e4dcca9e5b73ea3a0956e4199e867f69a34
ab0f0dd90b98dacca8e01c944c6b07390bad8cd8247cf8cdf7629503bd01d252
52d0d5ad7edf990424b43c57d95ba836191fa913e556e6c1b75a65f171de6be6
4daf92fd8ba5445a81913df573343c0d6617b436330d103b8abf631a477c9b91
786768ab289596fbfb3904b1115a14717057bc83a06e555aa1abb76abb4c3a9e
1f5f52c42e532b4be9cff0eb22844824d969c6838436b98251236efdf4f85f57
```

```
b780eff0776d9dfa752ef28446dcaffcffffac6ac20a2b41738ac23e6d060ed3
756097c7bd5028ee5eafc74c7fb90eae20104b1584f2611ea1b3089340d0011c
Total reclaimed space: 1.418MB
pauseAfwApp: calling PUT with {pause}
pauseAfwApp: value of Wait: false
HTTP/1.1 200 OK
Date : Fri, 17 Dec 2021 19:26:52 GMT
Content-Length : 99
Content-Type : text/plain; charset=utf-8
{
  "ResponseType": 0,
  "Response": "Application is Paused for elasticsearch Cisco afw. Check for status"
}
pauseAfwApp: calling PUT with {pause}
pauseAfwApp: value of Wait: false
HTTP/1.1 200 OK
Content-Length : 96
Content-Type : text/plain; charset=utf-8
Date : Fri, 17 Dec 2021 19:27:12 GMT
{
  "ResponseType": 0,
  "Response": "Application is Paused for watchtower Cisco afw. Check for status"
pauseAfwApp: calling PUT with {pause}
pauseAfwApp: value of Wait: false
HTTP/1.1 200 OK
Date : Fri, 17 Dec 2021 19:27:32 GMT
Content-Length : 91
Content-Type : text/plain; charset=utf-8
{
  "ResponseType": 0,
  "Response": "Application is Paused for eplui Cisco afw. Check for status"
pauseAfwApp: calling PUT with {pause}
pauseAfwApp: value of Wait: false
HTTP/1.1 200 OK
Date : Fri, 17 Dec 2021 19:27:52 GMT
Content-Length : 100
Content-Type : text/plain; charset=utf-8
{
  "ResponseType": 0,
  "Response": "Application is Paused for elasticservice Cisco afw. Check for status"
}
Now Removing Images from Runtime
Untagged: 127.0.0.1:5001/dcnmelastic:6.8.3 11.5.2
Untagged:
127.0.0.1:5001/dcnmelastic@sha256:a872d49e3b5a0fc58ec9c1e8d8908c62604258cbfb1a02ac418227ed7f928128
Untagged: 127.0.0.1:5000/dcnmelastic:6.8.3 11.5.2
Untagged:
127.0.0.1:5000/dcnmelastic@sha256:a872d49e3b5a0fc58ec9c1e8d8908c62604258cbfb1a02ac418227ed7f928128
Untagged: dcnmelastic:6.8.3 11.5.2
Deleted: sha256:0173109c0612f48ed4165de7e5fa96f2243fe48756405bd0a0b4f12279785db1
Deleted: sha256:8d0b16f607caee532685643cf21550079881b67db9edf7d54a50ba4dec673c45
Deleted: sha256:63f9d6a3667c56f4a64d986b13b0059353fb983495b34f840b6a38c63e39938c
Deleted: sha256:af6e5eed783b56a675c53698ad4d374a77222218ebf706ad9891785b4ec2a537
Deleted: sha256:37dab1fa0ee831d1979104edd0ea820a1b3de3fe818aa75200021f868b221998
Deleted: sha256:cf1569581d9385a63ebd156e15dc795ab82de8d0a27fc5a3205dac339b591ee5
Deleted: sha256:3d293d026d9a7552a3630a75500d860083763a558191e1f28ebb6344c985b09d
Deleted: sha256:b285cfcb6bcb0850c0121d404c51ef0a333380cf332b3b776e75b45a94c2e8a7
```

```
Deleted: sha256:6e43279655973e51749e6c13dbf63733802071ff665927375f9f98827857b548
Deleted: sha256:544fc6ed244eef6449d95305179600648f339c0adbcbcbf93cc4f9e402122c53
Deleted: sha256:6810a2c88653fe864294296c70a5a657caa0f638689ff58f13493acc532f5c77
Untagged: 127.0.0.1:5001/elasticservice:1.3
Untagged:
127.0.0.1:5001/elasticservice@sha256:bf0293e69d144bbf2dbd4192f59884fb596629bb6b1b09522a75bd599b2461b2
Untagged: 127.0.0.1:5000/elasticservice:1.3
Untagged:
Untagged: elasticservice:1.3
Deleted: sha256:c6cd18e3bcc36ab60a3d741e8fa6ec166ec53de742cd959fbef572b2d6e75fdb
Deleted: sha256:be5892dd6be6e671d8dbf07949d2559cdd43ccc537a0cb4f18ee4b74f634238c
Deleted: sha256:e0f9a768f8fc9a173f00b6babcb017789713195b566f97470d9501bbbbba8e74
Deleted: sha256:213b03f962fe9b6df0da77ccabe174c74ccb790d084a25f7221076f45958ced9
Deleted: sha256:1ef5822648e60b2be83c8641db64375be04ecb6f5acd66a142919e14f8af3b4d
Untagged: 127.0.0.1:5001/watchtower:2.1
Untagged:
127.0.0.1:5001/watchtower@sha256:793aee652b615cd3161c8dd9c60eb89b6afd684fc89c6518f84ff71563bee99e
Untagged: 127.0.0.1:5000/watchtower:2.1
Untagged:
127.0.0.1:5000/watchtower@sha256:793aee652b615cd3161c8dd9c60eb89b6afd684fc89c6518f84ff71563bee99e
Untagged: watchtower:2.1
Deleted: sha256:b44bcfbcd001b7c85a2028e813ef6919e316d6af37732a092151639d1c3d2b45
Deleted: sha256:3d30de4d2f50296af6affe5baa20e58a91b84abab65f89cb379ac78308c47b1e
Deleted: sha256:a066f951d571bcead85b9a6530b14a7b82cca834a174c28de1bc037bb80a2edd
Deleted: sha256:cf95f9ed8314cec412869a95a1a50b7b7d04f29bbc5b8a3d149a424ca6c83e49
Untagged: 127.0.0.1:5001/eplui:2.2
Untagged:
127.0.0.1:5001/eplui@sha256:af90fd9362f9244ed03bdd13318f6123817a7be64e089c42f5094fd570ebb03d
Untagged: 127.0.0.1:5000/eplui:2.2
Untagged:
127.0.0.1:5000/eplui@sha256:af90fd9362f9244ed03bdd13318f6123817a7be64e089c42f5094fd570ebb03d
Untagged: eplui:2.2
Deleted: sha256:5cca4a674f345d289c814ae0a3f24ec9aac76937046beb4273b51cc29c4b6408
Deleted: sha256:d6886b2e02aaf7ebf7cfd0423bedffbd27905d12f81d0908d4ab02b2e9973cc1
Deleted: sha256:301f9eb3ba05164dbd29cab2c93dad24e5e1fea3cf2abd2f1585c25df6a75c34
Deleted: sha256:0af470c810372aa3ecee7f4f5b6cdbab0dc857ef371d658668bb43fb2e50f2ef
Checking and starting a writable registry
Error response from daemon: no such image: AfwAppRegistry: invalid reference format:
repository name must be lowercase
f11dc4cb9677d2cb7e0fe215050f69fdbb60ed583762f3867290c8ae4a712b2a
Achieved Pause state for all services, Now Patching services
Loading Images into the writable registry
Loaded image: eplui:2.2
Loaded image: dcnmelastic: 6.8.3 11.5.2
Loaded image: elasticservice:1.3
Loaded image: watchtower:2.1
The push refers to a repository [127.0.0.1:5000/dcnmelastic]
97da84f99ba3: Preparing
a0bb674f2b12: Preparing
1d07ed4e39fa: Preparing
8d8a48fd5741: Preparing
b14eb3458281: Preparing
f13999d3b63e: Preparing
d1c75bcbeb10: Preparing
f51f8d284b3b: Preparing
617b86abcd6d: Preparing
d3071a656898: Preparing
Obcab5b3cf37: Preparing
5d50c3ca45af: Preparing
9785ac5771f5: Preparing
dlc75bcbeb10: Waiting
d3071a656898: Waiting
f51f8d284b3b: Waiting
```

5d50c3ca45af: Waiting

```
617b86abcd6d: Waiting
fbb373121c59: Preparing
7b9f72883f99: Preparing
9785ac5771f5: Waiting
fbb373121c59: Waiting
5fb2dee77c93: Preparing
bc2717dd2942: Preparing
7b9f72883f99: Waiting
5fb2dee77c93: Waiting
bc2717dd2942: Waiting
Obcab5b3cf37: Waiting
1d07ed4e39fa: Pushed
97da84f99ba3: Pushed
a0bb674f2b12: Pushed
8d8a48fd5741: Pushed
b14eb3458281: Pushed
d1c75bcbeb10: Pushed
f13999d3b63e: Pushed
f51f8d284b3b: Pushed
617b86abcd6d: Pushed
d3071a656898: Layer already exists
Obcab5b3cf37: Layer already exists
5d50c3ca45af: Layer already exists
fbb373121c59: Layer already exists
9785ac5771f5: Layer already exists
7b9f72883f99: Layer already exists
5fb2dee77c93: Layer already exists
bc2717dd2942: Layer already exists
6.8.3 11.5.2: digest: sha256:0e407eefbc956a3e4c5b1705ab3add29c883e63da1b84d8e89f2345fe2fc557f
size: 3882
The push refers to a repository [127.0.0.1:5000/elasticservice]
e9e60715acea: Preparing
83082b3681a8: Preparing
ec805d3c2de0: Preparing
fa8a90cb6518: Preparing
5d50c3ca45af: Preparing
9785ac5771f5: Preparing
fbb373121c59: Preparing
7b9f72883f99: Preparing
5fb2dee77c93: Preparing
bc2717dd2942: Preparing
fbb373121c59: Waiting
7b9f72883f99: Waiting
5fb2dee77c93: Waiting
bc2717dd2942: Waiting
9785ac5771f5: Waiting
5d50c3ca45af: Layer already exists
9785ac5771f5: Layer already exists
fbb373121c59: Layer already exists
fa8a90cb6518: Pushed
5fb2dee77c93: Layer already exists
bc2717dd2942: Layer already exists
e9e60715acea: Pushed
83082b3681a8: Pushed
7b9f72883f99: Layer already exists
ec805d3c2de0: Pushed
1.3: digest: sha256:ece5bb0b46547a166907f38f4958e40fd5202bf015728ea89dda2af342d28727 size:
2422
The push refers to a repository [127.0.0.1:5000/watchtower]
7bb58c00bab0: Preparing
69c967d71211: Preparing
ea7268754985: Preparing
5d50c3ca45af: Preparing
```

9785ac5771f5: Preparing

```
fbb373121c59: Preparing
7b9f72883f99: Preparing
5fb2dee77c93: Preparing
bc2717dd2942: Preparing
7b9f72883f99: Waiting
5fb2dee77c93: Waiting
bc2717dd2942: Waiting
fbb373121c59: Waiting
5d50c3ca45af: Layer already exists
9785ac5771f5: Layer already exists
7b9f72883f99: Layer already exists
fbb373121c59: Layer already exists
5fb2dee77c93: Layer already exists
bc2717dd2942: Layer already exists
7bb58c00bab0: Pushed
ea7268754985: Pushed
69c967d71211: Pushed
2.1: digest: sha256:2aeded0fa00d3c92c4e78a5339eb116e27b0ac5fbed36c241fd26676a6642d91 size:
2214
The push refers to a repository [127.0.0.1:5000/eplui]
4d33a08042c4: Preparing
a6480cd96594: Preparing
53cebfe822f4: Preparing
5d50c3ca45af: Preparing
9785ac5771f5: Preparing
fbb373121c59: Preparing
7b9f72883f99: Preparing
5fb2dee77c93: Preparing
bc2717dd2942: Preparing
7b9f72883f99: Waiting
fbb373121c59: Waiting
5fb2dee77c93: Waiting
9785ac5771f5: Layer already exists
5d50c3ca45af: Layer already exists
fbb373121c59: Layer already exists
4d33a08042c4: Pushed
53cebfe822f4: Pushed
7b9f72883f99: Layer already exists
bc2717dd2942: Layer already exists
5fb2dee77c93: Layer already exists
a6480cd96594: Pushed
2.2: digest: sha256:6a6b2266bb21bbcb88cd2fc3f01c7127d2793b663026ffa88d0665eb82f8d354 size:
2214
AfwAppRegistry
Loaded images, now unpausing services
pauseAfwApp: calling PUT with {unpause}
HTTP/1.1 200 OK
Date : Fri, 17 Dec 2021 19:30:22 GMT
Content-Length : 100
Content-Type : text/plain; charset=utf-8
  "ResponseType": 0,
  "Response": "Application is Running for elasticsearch Cisco afw. Check for status"
pauseAfwApp: calling PUT with {unpause}
HTTP/1.1 200 OK
Date : Fri, 17 Dec 2021 19:30:43 GMT
Content-Length : 97
Content-Type : text/plain; charset=utf-8
  "ResponseType": 0,
```

```
"Response": "Application is Running for watchtower Cisco afw. Check for status"
pauseAfwApp: calling PUT with {unpause}
HTTP/1.1 200 OK
Date : Fri, 17 Dec 2021 19:31:04 GMT
Content-Length : 92
Content-Type : text/plain; charset=utf-8
  "ResponseType": 0,
  "Response": "Application is Running for eplui Cisco afw. Check for status"
pauseAfwApp: calling PUT with {unpause}
HTTP/1.1 200 OK
Date : Fri, 17 Dec 2021 19:31:25 GMT
Content-Length : 101
Content-Type : text/plain; charset=utf-8
  "ResponseType": 0,
  "Response": "Application is Running for elasticservice_Cisco_afw. Check for status"
Nothing to Patch in NI Base image is not installed here
==== Fri Dec 17 11:30:45 PST 2021 - Task updateAfwApps finished ====
==== Fri Dec 17 11:30:45 PST 2021 - Task disableAppsOnStandby started ====
Stopping HA apps on Standby node
Stopping AFW Applications ...
Stopping AFW Server Processes
Stopping AFW Agent Processes
Stopped Application Framework ...
Stopping High-Availability services: Done.
==== Fri Dec 17 11:31:45 PST 2021 - Task disableAppsOnStandby finished ====
==== Fri Dec 17 11:31:45 PST 2021 - Task stopDcnmServer started ====
==== Fri Dec 17 11:31:45 PST 2021 - Trying to upgrade your DCNM, so stopping the dcnm to
proceed... ====
Stopping FMServer (via systemctl): [ OK ]
==== Fri Dec 17 11:32:20 PST 2021 - Task stopDcnmServer finished ====
==== Fri Dec 17 11:32:20 PST 2021 - Task updatePackagedFiles started ====
==== Fri Dec 17 11:32:20 PST 2021 - Updating packaged-files ====
==== Fri Dec 17 11:32:20 PST 2021 - Task updatePackagedFiles finished ====
==== Fri Dec 17 11:32:20 PST 2021 - Task updateFmServer started ====
==== Fri Dec 17 11:32:20 PST 2021 - Updating FMServer ====
==== Fri Dec 17 11:32:20 PST 2021 - Backing up dcm.ear ====
==== Fri Dec 17 11:32:21 PST 2021 - Applying patch... ====
Patching ear file, please wait...
Patching war file, please wait...
==== Fri Dec 17 11:32:30 PST 2021 - Task updateFmServer finished ====
==== Fri Dec 17 11:32:30 PST 2021 - Task updatePatchList started ====
==== Fri Dec 17 11:32:30 PST 2021 - Task updatePatchList finished ====
==== Fri Dec 17 11:32:30 PST 2021 - Task startDcnmServer started ====
Started AFW Server Processes
Started AFW Agent Processes
Started applications managed by heartbeat ..
Check the status using 'appmgr status all'
Starting High-Availability services: INFO: Resource is stopped
Done.
==== Fri Dec 17 11:33:23 PST 2021 - Task startDcnmServer finished ====
==== Fri Dec 17 11:33:23 PST 2021 - Task completeUpgrade started ====
```

Inline upgrade of this Standalone DCNM node is complete.

```
==== Sat Dec 17 11:33:23 PST 2021 - Task completeUpgrade finished ====
```

#### Sample output to install SMU in DCNM Native HA Deployment

This SMU installation is supported with Release 11.5(1), 11.5(2), and 11.5(3) for your deployment.

#### Installing DCNM SMU for Release 11.5(x) on Active Node

```
_____
_____
Upgrading from version: 11.5(x)
Upgrading from install option: LAN Fabric
System type: HA
Compute only: No
Do you want to continue and perform the inline upgrade to 11.5(x)-p1? [y/n]: y
==== Fri Dec 17 11:26:51 PST 2021 - Task checkAfwStatus started ====
==== Fri Dec 17 11:26:51 PST 2021 - Task checkAfwStatus finished ====
==== Fri Dec 17 11:26:51 PST 2021 - Task updateAfwApps started ====
==== Fri Dec 17 11:26:51 PST 2021 - Updating AFW applications ====
Pausing Services that need to be patched
Deleted Containers:
992d06574c57882cf1a86bf7c19414055c6f501073a262b9e97cee0a75718a55
324f8ecfc34223f9d71abb86a807af54a720b40121aa8f38f6aa2dccbc233071
f7fe8656838af352d0d128163b1e9e4dcca9e5b73ea3a0956e4199e867f69a34
ab0f0dd90b98dacca8e01c944c6b07390bad8cd8247cf8cdf7629503bd01d252
52d0d5ad7edf990424b43c57d95ba836191fa913e556e6c1b75a65f171de6be6
4daf92fd8ba5445a81913df573343c0d6617b436330d103b8abf631a477c9b91
786768ab289596fbfb3904b1115a14717057bc83a06e555aa1abb76abb4c3a9e
1f5f52c42e532b4be9cff0eb22844824d969c6838436b98251236efdf4f85f57
b780eff0776d9dfa752ef28446dcaffcffffac6ac20a2b41738ac23e6d060ed3
756097c7bd5028ee5eafc74c7fb90eae20104b1584f2611ea1b3089340d0011c
Total reclaimed space: 1.418MB
pauseAfwApp: calling PUT with {pause}
pauseAfwApp: value of Wait: false
HTTP/1.1 200 OK
Date : Fri, 17 Dec 2021 19:26:52 GMT
Content-Length : 99
Content-Type : text/plain; charset=utf-8
{
"ResponseType": 0,
"Response": "Application is Paused for elasticsearch Cisco afw. Check for status"
}
pauseAfwApp: calling PUT with {pause}
pauseAfwApp: value of Wait: false
HTTP/1.1 200 OK
Content-Length : 96
Content-Type : text/plain; charset=utf-8
Date : Fri, 17 Dec 2021 19:27:12 GMT
{
"ResponseType": 0,
"Response": "Application is Paused for watchtower_Cisco_afw. Check for status"
}
pauseAfwApp: calling PUT with {pause}
pauseAfwApp: value of Wait: false
HTTP/1.1 200 OK
Date : Fri, 17 Dec 2021 19:27:32 GMT
```

```
Content-Length : 91
Content-Type : text/plain; charset=utf-8
"ResponseType": 0,
"Response": "Application is Paused for eplui Cisco afw. Check for status"
pauseAfwApp: calling PUT with {pause}
pauseAfwApp: value of Wait: false
HTTP/1.1 200 OK
Date : Fri, 17 Dec 2021 19:27:52 GMT
Content-Length : 100
Content-Type : text/plain; charset=utf-8
"ResponseType": 0,
"Response": "Application is Paused for elasticservice Cisco afw. Check for status"
Now Removing Images from Runtime
Untagged: 127.0.0.1:5001/dcnmelastic:6.8.3 11.5.2
Untagged:
127.0.0.1:5001/dcnmelastic@sha256:a872d49e3b5a0fc58ec9c1e8d8908c62604258cbfb1a02ac418227ed7f928128
Untagged: 127.0.0.1:5000/dcnmelastic:6.8.3 11.5.2
Untagged:
127.0.0.1:5000/dcnmelastic@sha256:a872d49e3b5a0fc58ec9c1e8d8908c62604258cbfbla02ac418227ed7f928128
Untagged: dcnmelastic:6.8.3 11.5.2
Deleted: sha256:0173109c0612f48ed4165de7e5fa96f2243fe48756405bd0a0b4f12279785db1
Deleted: sha256:8d0b16f607caee532685643cf21550079881b67db9edf7d54a50ba4dec673c45
Deleted: sha256:63f9d6a3667c56f4a64d986b13b0059353fb983495b34f840b6a38c63e39938c
Deleted: sha256:af6e5eed783b56a675c53698ad4d374a77222218ebf706ad9891785b4ec2a537
Deleted: sha256:37dab1fa0ee831d1979104edd0ea820a1b3de3fe818aa75200021f868b221998
Deleted: sha256:cf1569581d9385a63ebd156e15dc795ab82de8d0a27fc5a3205dac339b591ee5
Deleted: sha256:3d293d026d9a7552a3630a75500d860083763a558191e1f28ebb6344c985b09d
Deleted: sha256:b285cfcb6bcb0850c0121d404c51ef0a333380cf332b3b776e75b45a94c2e8a7
Deleted: sha256:6e43279655973e51749e6c13dbf63733802071ff665927375f9f98827857b548
Deleted: sha256:544fc6ed244eef6449d95305179600648f339c0adbcbcbf93cc4f9e402122c53
Deleted: sha256:6810a2c88653fe864294296c70a5a657caa0f638689ff58f13493acc532f5c77
Untagged: 127.0.0.1:5001/elasticservice:1.3
Untagged:
127.0.0.1:5001/elasticservice@sha256:bf0293e69d144bbf2dbd4192f59884fb596629bb6b1b09522a75bd599b2461b2
Untagged: 127.0.0.1:5000/elasticservice:1.3
Untagged:
127.0.0.1:5000/elasticservice@sha256:bf0293e69d144bbf2dbd4192f59884fb596629bb6b1b09522a75bd599b2461b2
Untagged: elasticservice:1.3
Deleted: sha256:c6cd18e3bcc36ab60a3d741e8fa6ec166ec53de742cd959fbef572b2d6e75fdb
Deleted: sha256:be5892dd6be6e671d8dbf07949d2559cdd43ccc537a0cb4f18ee4b74f634238c
Deleted: sha256:e0f9a768f8fc9a173f00b6babcb017789713195b566f97470d9501bbbbba8e74
Deleted: sha256:213b03f962fe9b6df0da77ccabe174c74ccb790d084a25f7221076f45958ced9
Deleted: sha256:1ef5822648e60b2be83c8641db64375be04ecb6f5acd66a142919e14f8af3b4d
Untagged: 127.0.0.1:5001/watchtower:2.1
Untagged:
127.0.0.1:5001/watchtower@sha256:793aee652b615cd3161c8dd9c60eb89b6afd684fc89c6518f84ff71563bee99e
Untagged: 127.0.0.1:5000/watchtower:2.1
Untagged:
127.0.0.1:5000/watchtower@sha256:793aee652b615cd3161c8dd9c60eb89b6afd684fc89c6518f84ff71563bee99e
Untagged: watchtower:2.1
Deleted: sha256:b44bcfbcd001b7c85a2028e813ef6919e316d6af37732a092151639d1c3d2b45
Deleted: sha256:3d30de4d2f50296af6affe5baa20e58a91b84abab65f89cb379ac78308c47b1e
Deleted: sha256:a066f951d571bcead85b9a6530b14a7b82cca834a174c28de1bc037bb80a2edd
Deleted: sha256:cf95f9ed8314cec412869a95a1a50b7b7d04f29bbc5b8a3d149a424ca6c83e49
```

```
Untagged: 127.0.0.1:5001/eplui:2.2
Untagged:
127.0.0.1:5001/eplui@sha256:af90fd9362f9244ed03bdd13318f6123817a7be64e089c42f5094fd570ebb03d
Untagged: 127.0.0.1:5000/eplui:2.2
Untagged:
127.0.0.1:5000/eplui@sha256:af90fd9362f9244ed03bdd13318f6123817a7be64e089c42f5094fd570ebb03d
Untagged: eplui:2.2
Deleted: sha256:5cca4a674f345d289c814ae0a3f24ec9aac76937046beb4273b51cc29c4b6408
Deleted: sha256:d6886b2e02aaf7ebf7cfd0423bedffbd27905d12f81d0908d4ab02b2e9973cc1
Deleted: sha256:301f9eb3ba05164dbd29cab2c93dad24e5e1fea3cf2abd2f1585c25df6a75c34
Deleted: sha256:0af470c810372aa3ecee7f4f5b6cdbab0dc857ef371d658668bb43fb2e50f2ef
Checking and starting a writable registry
Error response from daemon: no such image: AfwAppRegistry: invalid reference format:
repository name must be lowercase
f11dc4cb9677d2cb7e0fe215050f69fdbb60ed583762f3867290c8ae4a712b2a
Achieved Pause state for all services, Now Patching services
Loading Images into the writable registry
Loaded image: eplui:2.2
Loaded image: dcnmelastic:6.8.3 11.5.2
Loaded image: elasticservice:1.3
Loaded image: watchtower:2.1
The push refers to a repository [127.0.0.1:5000/dcnmelastic]
97da84f99ba3: Preparing
a0bb674f2b12: Preparing
1d07ed4e39fa: Preparing
8d8a48fd5741: Preparing
b14eb3458281: Preparing
f13999d3b63e: Preparing
dlc75bcbeb10: Preparing
f51f8d284b3b: Preparing
617b86abcd6d: Preparing
d3071a656898: Preparing
Obcab5b3cf37: Preparing
5d50c3ca45af: Preparing
9785ac5771f5: Preparing
dlc75bcbeb10: Waiting
d3071a656898: Waiting
f51f8d284b3b: Waiting
5d50c3ca45af: Waiting
617b86abcd6d: Waiting
fbb373121c59: Preparing
7b9f72883f99: Preparing
9785ac5771f5: Waiting
fbb373121c59: Waiting
5fb2dee77c93: Preparing
bc2717dd2942: Preparing
7b9f72883f99: Waiting
5fb2dee77c93: Waiting
bc2717dd2942: Waiting
Obcab5b3cf37: Waiting
1d07ed4e39fa: Pushed
97da84f99ba3: Pushed
a0bb674f2b12: Pushed
8d8a48fd5741: Pushed
b14eb3458281: Pushed
d1c75bcbeb10: Pushed
f13999d3b63e: Pushed
f51f8d284b3b: Pushed
617b86abcd6d: Pushed
d3071a656898: Layer already exists
```

```
Obcab5b3cf37: Layer already exists
5d50c3ca45af: Layer already exists
fbb373121c59: Layer already exists
9785ac5771f5: Layer already exists
7b9f72883f99: Layer already exists
5fb2dee77c93: Layer already exists
bc2717dd2942: Layer already exists
6.8.3 11.5.2: digest: sha256:0e407eefbc956a3e4c5b1705ab3add29c883e63da1b84d8e89f2345fe2fc557f
size: 3882
The push refers to a repository [127.0.0.1:5000/elasticservice]
e9e60715acea: Preparing
83082b3681a8: Preparing
ec805d3c2de0: Preparing
fa8a90cb6518: Preparing
5d50c3ca45af: Preparing
9785ac5771f5: Preparing
fbb373121c59: Preparing
7b9f72883f99: Preparing
5fb2dee77c93: Preparing
bc2717dd2942: Preparing
fbb373121c59: Waiting
7b9f72883f99: Waiting
5fb2dee77c93: Waiting
bc2717dd2942: Waiting
9785ac5771f5: Waiting
5d50c3ca45af: Layer already exists
9785ac5771f5: Layer already exists
fbb373121c59: Layer already exists
fa8a90cb6518: Pushed
5fb2dee77c93: Layer already exists
bc2717dd2942: Layer already exists
e9e60715acea: Pushed
83082b3681a8: Pushed
7b9f72883f99: Layer already exists
ec805d3c2de0: Pushed
1.3: digest: sha256:ece5bb0b46547a166907f38f4958e40fd5202bf015728ea89dda2af342d28727 size:
2422
The push refers to a repository [127.0.0.1:5000/watchtower]
7bb58c00bab0: Preparing
69c967d71211: Preparing
ea7268754985: Preparing
5d50c3ca45af: Preparing
9785ac5771f5: Preparing
fbb373121c59: Preparing
7b9f72883f99: Preparing
5fb2dee77c93: Preparing
bc2717dd2942: Preparing
7b9f72883f99: Waiting
5fb2dee77c93: Waiting
bc2717dd2942: Waiting
fbb373121c59: Waiting
5d50c3ca45af: Layer already exists
9785ac5771f5: Layer already exists
7b9f72883f99: Layer already exists
fbb373121c59: Layer already exists
5fb2dee77c93: Layer already exists
bc2717dd2942: Layer already exists
7bb58c00bab0: Pushed
ea7268754985: Pushed
69c967d71211: Pushed
2.1: digest: sha256:2aeded0fa00d3c92c4e78a5339eb116e27b0ac5fbed36c241fd26676a6642d91 size:
2214
```

```
The push refers to a repository [127.0.0.1:5000/eplui]
4d33a08042c4: Preparing
a6480cd96594: Preparing
53cebfe822f4: Preparing
5d50c3ca45af: Preparing
9785ac5771f5: Preparing
fbb373121c59: Preparing
7b9f72883f99: Preparing
5fb2dee77c93: Preparing
bc2717dd2942: Preparing
7b9f72883f99: Waiting
fbb373121c59: Waiting
5fb2dee77c93: Waiting
9785ac5771f5: Layer already exists
5d50c3ca45af: Layer already exists
fbb373121c59: Layer already exists
4d33a08042c4: Pushed
53cebfe822f4: Pushed
7b9f72883f99: Layer already exists
bc2717dd2942: Layer already exists
5fb2dee77c93: Layer already exists
a6480cd96594: Pushed
2.2: digest: sha256:6a6b2266bb21bbcb88cd2fc3f01c7127d2793b663026ffa88d0665eb82f8d354 size:
2214
AfwAppRegistry
Loaded images, now unpausing services
pauseAfwApp: calling PUT with {unpause}
HTTP/1.1 200 OK
Date : Fri, 17 Dec 2021 19:30:22 GMT
Content-Length : 100
Content-Type : text/plain; charset=utf-8
"ResponseType": 0,
"Response": "Application is Running for elasticsearch Cisco afw. Check for status"
}
pauseAfwApp: calling PUT with {unpause}
HTTP/1.1 200 OK
Date : Fri, 17 Dec 2021 19:30:43 GMT
Content-Length : 97
Content-Type : text/plain; charset=utf-8
"ResponseType": 0,
"Response": "Application is Running for watchtower Cisco afw. Check for status"
}
pauseAfwApp: calling PUT with {unpause}
HTTP/1.1 200 OK
Date : Fri, 17 Dec 2021 19:31:04 GMT
Content-Length : 92
Content-Type : text/plain; charset=utf-8
"ResponseType": 0,
"Response": "Application is Running for eplui_Cisco_afw. Check for status"
}
pauseAfwApp: calling PUT with {unpause}
HTTP/1.1 200 OK
Date : Fri, 17 Dec 2021 19:31:25 GMT
Content-Length : 101
Content-Type : text/plain; charset=utf-8
{
```

```
"ResponseType": 0,
"Response": "Application is Running for elasticservice Cisco afw. Check for status"
}
Nothing to Patch in NI Base image is not installed here
==== Fri Dec 17 11:30:45 PST 2021 - Task updateAfwApps finished ====
==== Fri Dec 17 11:30:45 PST 2021 - Task disableAppsOnStandby started ====
Stopping HA apps on Standby node
Stopping AFW Applications...
Stopping AFW Server Processes
Stopping AFW Agent Processes
Stopped Application Framework ...
Stopping High-Availability services: Done.
==== Fri Dec 17 11:31:45 PST 2021 - Task disableAppsOnStandby finished ====
==== Fri Dec 17 11:31:45 PST 2021 - Task stopDcnmServer started ====
==== Fri Dec 17 11:31:45 PST 2021 - Trying to upgrade your DCNM, so stopping the dcnm to
proceed... ====
Stopping FMServer (via systemctl): [ OK ]
==== Fri Dec 17 11:32:20 PST 2021 - Task stopDcnmServer finished ====
==== Fri Dec 17 11:32:20 PST 2021 - Task updatePackagedFiles started ====
==== Fri Dec 17 11:32:20 PST 2021 - Updating packaged-files ====
==== Fri Dec 17 11:32:20 PST 2021 - Task updatePackagedFiles finished ====
==== Fri Dec 17 11:32:20 PST 2021 - Task updateFmServer started ====
==== Fri Dec 17 11:32:20 PST 2021 - Updating FMServer ====
==== Fri Dec 17 11:32:20 PST 2021 - Backing up dcm.ear ====
==== Fri Dec 17 11:32:21 PST 2021 - Applying patch... ====
Patching ear file, please wait...
Patching war file, please wait...
==== Fri Dec 17 11:32:30 PST 2021 - Task updateFmServer finished ====
==== Fri Dec 17 11:32:30 PST 2021 - Task updatePatchList started ====
==== Fri Dec 17 11:32:30 PST 2021 - Task updatePatchList finished ====
==== Fri Dec 17 11:32:30 PST 2021 - Task startDcnmServer started ====
Started AFW Server Processes
Started AFW Agent Processes
Started applications managed by heartbeat ..
Check the status using 'appmgr status all'
Starting High-Availability services: INFO: Resource is stopped
Done.
==== Fri Dec 17 11:33:23 PST 2021 - Task startDcnmServer finished ====
==== Fri Dec 17 11:33:23 PST 2021 - Task completeUpgrade started ====
Inline upgrade of this Active DCNM node is complete.
Please wait until this node is Active again
before upgrading the Standby node.
==== Sat Dec 17 11:33:23 PST 2021 - Task completeUpgrade finished ====
```

#### Installing DCNM SMU for Release 11.5(x) on Standby Node

```
[root@dcnm2]# ./inline-upgrade.sh --standby
```

```
==== Fri Dec 17 18:15:05 PST 2021 - Task updateAfwApps started ====
==== Fri Dec 17 18:15:05 PST 2021 - Task updateAfwApps finished ====
==== Fri Dec 17 18:15:05 PST 2021 - Task disableAppsOnStandby started ====
==== Fri Dec 17 18:15:05 PST 2021 - Task disableAppsOnStandby finished ====
==== Fri Dec 17 18:16:05 PST 2021 - Task stopDcnmServer started ====
==== Fri Dec 17 18:16:05 PST 2021 - Task stopDcnmServer finished ====
==== Fri Dec 17 18:16:05 PST 2021 - Task updatePackagedFiles started ====
==== Fri Dec 17 18:16:05 PST 2021 - Updating packaged-files ====
==== Fri Dec 17 18:16:05 PST 2021 - Task updatePackagedFiles finished ====
==== Fri Dec 17 18:16:05 PST 2021 - Task updateFmServer started ====
==== Fri Dec 17 18:16:05 PST 2021 - Updating FMServer ====
==== Fri Dec 17 18:16:05 PST 2021 - Backing up dcm.ear ====
==== Fri Dec 17 18:16:07 PST 2021 - Applying patch... ====
Patching ear file, please wait ...
Patching war file, please wait...
==== Fri Dec 17 18:16:21 PST 2021 - Task updateFmServer finished ====
==== Fri Dec 17 18:16:21 PST 2021 - Task updatePatchList started ====
==== Fri Dec 17 18:16:21 PST 2021 - Task updatePatchList finished ====
==== Fri Dec 17 18:16:21 PST 2021 - Task startDcnmServer started ====
updating the Navigation file
Started AFW Server Processes
Started AFW Agent Processes
Started applications managed by heartbeat ..
Check the status using 'appmgr status all'
Starting High-Availability services: INFO: Resource is stopped
Done.
==== Fri Dec 17 18:16:25 PST 2021 - Task startDcnmServer finished ====
==== Fri Dec 17 18:16:25 PST 2021 - Task completeUpgrade started ====
Inline upgrade of the HA DCNM system is complete.
                                              ******
==== Fri Dec 17 18:16:25 PST 2021 - Task completeUpgrade finished ===
```

#### Sample Output to Install SMU in DCNM Compute Nodes

This SMU installation is supported with Release 11.5(1), 11.5(2), and 11.5(3) for your deployment.

```
[root@dcnm-compute1]# ./inline-upgrade.sh
_____
_____
Upgrading from version: 11.5(x)
Upgrading from install option: N/A
System type: HA
Compute only: Yes
ALERT: AFTER THE UPGRADE MAKE SURE COMPUTE NODE IS BACK IN JOINED STATE.
USE DCNM "APPLICATIONS->COMPUTE" GUI TO CHECK STATUS
Do you want to continue and perform the inline upgrade to 11.5(x)-pl? [y/n]: y
==== Fri Dec 17 20:36:14 PST 2021 - Task updatePackagedFiles started ====
==== Fri Dec 17 20:36:14 PST 2021 - Updating packaged-files ====
==== Fri Dec 17 20:36:14 PST 2021 - Task updatePackagedFiles finished ====
==== Fri Dec 17 20:36:14 PST 2021 - Task updatePatchList started ====
==== Fri Dec 17 20:36:14 PST 2021 - Task updatePatchList finished ====
==== Fri Dec 17 20:36:14 PST 2021 - Task completeUpgrade started ====
```

### Scanning for Log4j2 Vulnerabilities

Download a scanner (such as logpresso) from https://github.com/logpresso/CVE-2021-44228-Scanner.

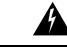

Warning

Use this utility only to scan for vulnerabilities. DO NOT use it to fix anything in the system.

### À

**Caution** After installing the SMU, ensure that the DCNM Web UI is up and running. Also, ensure that all the processes are up and running, by using the **appmgr status all** command. Ensure that the **Applications > Compute** shows all nodes in **Joined** state.

Before running the scan again, clear the old docker images that are no longer used, by using the following command:

If **docker ps -a** shows many containers in Exited state, then first run the following:

#### docker container prune

```
WARNING! This will remove all stopped containers.
Are you sure you want to continue? [y/N] y
Deleted Containers:
33d2a44706663870d062b7ee8b4aba18ea94ea6fdc285b6ba1d133334f226d73
9fba3140120f7fbc41993a97d0bc6bec254ffed638da1445e3a91fb04614cba6
67d4cd575d1febdec54fe161d716334908eb18d1a9a5d053a8f21ed1e3089d8c
4b8f2463cf899341fd5a028078a3d6b98790807db1ba6f6ece13a5a0a7783749
5b066b6eb334986d0cb0442249218d8582936439f8c8b3a3c81426ab81beaac3
14b965917498dcaaaa3e586d0d65e702d884c3cef7e425e60215a192cbff9945
359ab2ca568d10c42e406fec6a6f7499637936080b0ca109e307c51ca9431532
a18a752de7208d3802989f9209893140cac404cf33dcdf5cb362ebbddbde4e04
519e0e7654ecff8601f868c2a55fd1507a9ce52d137c33c79067fe3d7f834048
03e0c0ccaa35e2b4d07c6afae90c758f3db5ea639528afcc550a26e9c1ef1b43
Total reclaimed space: 155.4MB
```

If there are no containers in Exited state, then you can directly run the **docker image prune** to clean up the old images, as follows:

#### docker image prune -a

```
WARNING! This will remove all images without at least one container associated to them.
Are you sure you want to continue? [y/N] y
Deleted Images:
untagged: 127.0.0.1:5001/eplui:2.1
untagged:
127.0.0.1:5001/eplui@sha256:6b788e837561f5b56378d9872885abd078105b6e18f17f8b28ff7d58106288ed
deleted: sha256:9a9bb56bcf9e5807e25743522e7cc3b7946ca39b875418b5f85894b383443276
deleted: sha256:d09c3547766a3130d2e48d85d5c33304fd912abbcc0fd8f6d877ca4a5a7513d8
deleted: sha256:19acc971e6674459c817bd011ed8e5969bc4f47f3f733fe9ffb617227d5081e0
deleted: sha256:5f5a7996ee7ba7d79772caa9a24f95cceb8463bab030c7ed8f534b14eda099db
untagged: 127.0.0.1:5001/elasticservice:1.1
untagged:
127.0.0.1:5001/elasticservice@sha256:b7b7a082aa225301e92c55ab93647a7f4e5b49e28152733075995a6b237aa798
deleted: sha256:f9078f534739f1367d9a67187f14f4c32cc9fc904c8fd6579564c848b06f9185
deleted: sha256:f0e44e2f9afc9e180056d5bc6fceed743c2d2e4936a71ae8feb2c5e317ccea25
deleted: sha256:0cab6e9119a4779b58e3f8a2ab48ec892db599ca53a784a63ed2d03aa422a87e
```

deleted: sha256:60546313de31095f5363f479ea12b74ff02375f96cb5ab5ba23e85027f3be2c4 deleted: sha256:c9d22e3ec2ce60122c9da1d8e8bafb18dd9b61db39c3e8e8ad70be6ec907c48c untagged: dcnmelastic:6.8.3 11.4.1 deleted: sha256:9e6493318e1189b662683cb288532e9b3177464684e9c17f06ebcd1a6bd3c317 deleted: sha256:f1b3c86a97ad0767ffcc89c31b73d34643a2bb838e317c82f00167bb8cfb270e deleted: sha256:19c89e64341aff41ec5508ebb2b73107fee9581d71d78b0787279817dd14facc deleted: sha256:907f6e93fa619661d70a65dc3fd12d0257e3d7afb0ced3961620fa419c5dd792 deleted: sha256:044e562105291191158e417ae9d33dd16022a881562114a970d1fadb116e8e5a deleted: sha256:48c418ce6e32de81f4171ae073e79b04b3c227afe5f4013e6a0bd5932eee3853 deleted: sha256:7b6c7e6083bffb94f1b9acd4f83acec0f4cdc0685efda47fb6a9735fb0c3ec65 deleted: sha256:59908c99dea86854472cb0d7b64236e4a903f815d652845f56ec30204a12f550 deleted: sha256:11124a752156a4ec945d79172f11be3f025c96f1989886dff9b0b3608303dc3e untagged: kibana:2.0 deleted: sha256:ea95ed7a67f68301e64e46653af6864cb6e18e496e725432505595936b560f26 deleted: sha256:b153b99c46885f4cd2b05173fb1b5481bda9f10c39130e5cbb38b7cd18884508 deleted: sha256:02033d4e0a299ba71df33ceaff68959d74d4a62fc0be69b689a01e6322f8e64c deleted: sha256:9ed6d76808f43ff63909ba38cdda9430109b4848c4cb5b7e8db63e9a9f5e9f7e deleted: sha256:c4ca19d8d6603e6020c28b9eefba5fe056bab61099a7c15a1b0793281601ea54 deleted: sha256:eac1498f3113436c89751c285e6d52c13edfa05810abce2dc042c9750f4b64b6 deleted: sha256:5f265142267b87373fafa5ccff18c1d7f2c7ce8b25ad870263dba4a9ff3a8540 deleted: sha256:f98eb78bb8712f2786ef0580037d916d4ff0d3bf398900f093c94301cad4d705 deleted: sha256:6262d3d4d32bb0a107cfac0c58c563426fdc657116c903e36334a452a4818d68 deleted: sha256:045f4e8b3ed31fb7d27aa34e59cfdd2e8aa5b24d9cde5b84de18635a5b7f3765 deleted: sha256:af643141c457d060c8c88f4b3901d8404bab5b93abdcba1c5050666de50765e2 untagged: watchtower:2.1 deleted: sha256:0a54bd9e96a8483fdb76042b7906909aa1f3fd4deb513a5a7194a8aaf86af7dc deleted: sha256:f8f11cb198e25e36212a5650d5b8fbcc9f4a515afe91e6d4e678d71c60d6040d deleted: sha256:224ec704095b7d5d185a405f0e468bc015d6cb9c50cd3ab4ca9de092763ddc5a deleted: sha256:45268517a253b8f483eedfa7f9f2641361d3f40d5e6f235f179ee3f583ebfc38 untagged: compliance:4.0.0 deleted: sha256:d6750c132fb5e9059f86d0d6b1f54bebd0f00d0b84ab9688813526bd63c6ced8 deleted: sha256:4d10e42b5db7aafabef673b889c6916e79c9f1cf6a5411304b02e158dfac0cbc deleted: sha256:7ffadb4dd9f304c2d5314f66461d351622fe72e6c2a043942e0cd7fcc8aa2b66 deleted: sha256:516e697bbb7ff9ec971280964b9383fa22cc72ced415362720903ad5281c0852 deleted: sha256:0ef534a6e063d02b7bc5f1ff0a0053478502a8bc76f88cd2dddb58b8225c80a4 deleted: sha256:4a7f56d08ea1e6fcda2d9fd2b37c85eee0e963c9d8c6275997a4028171a15c07 deleted: sha256:544c874de2ace981da4bd06ee33cd8a00d03059b598cc4a02fc4ab9b57610133 deleted: sha256:5f0a9421371e6f218eaf9788eccfc987d40cc7c66291536465f271cf0abdcd04 deleted: sha256:c1968f6e62beccbad147b8f8d0a239b4d308133ee0bc77cd4ee9cfc941f29e50 deleted: sha256:aa9e87a76c7b54bb7dba91db45a84a23542bf647751fe1211764f1395f97ec6f Total reclaimed space: 794.1MB

After that, the log4j scanner tool can be run. A sample post patch run output is depicted below:

#### CLI snap of a sample result - CVE-2021-44228 Vulnerability Scanner 2.3.6 (2021-12-20)

```
[root@dcnm]# ./log4j2-scan /
Logpresso CVE-2021-44228 Vulnerability Scanner 2.3.6 (2021-12-20)
Scanning directory: /, ./log4j2-scan, / (without devtmpfs, tmpfs, shm)
Running scan (10s): scanned 4653 directories, 41925 files, last visit:
/usr/local/cisco/dcm/fm/download
[*] Found CVE-2021-45105 (log4j 2.x) vulnerability in
/usr/local/cisco/dcm/wildfly-14.0.1.Final/standalone/sandeployments/dcm.ear
(lib/log4j-core-2.16.0.jar), log4j 2.16.0
Running scan (26s): scanned 6980 directories, 62226 files, last visit:
/usr/local/cisco/dcm/wildfly-14.0.1.Final/standalone/sandeployments
[*] Found CVE-2021-45105 (log4j 2.x) vulnerability in
/ws/lcal/cisc/dm/vildfly-14.0.1.Firal/stanklore/up/fs/deployment/deployment/deployment/double96390ab/log4j-core-2.16.0. jar, f0e6536462979af/log4j-core-2.16.0. jar,
log4j 2.16.0
Running scan (36s): scanned 9856 directories, 90359 files, last visit:
/usr/local/cisco/dcm/wildfly-14.0.1.Final/modules/system/layers/base/org/infinispan/main
[*] Found CVE-2021-45105 (log4j 2.x) vulnerability in
/root/packaged-files/pmn/pmn-telemetry.jar, log4j 2.16.0
[*] Found CVE-2021-44228 (log4j 2.x) vulnerability in /root/patch-11.4.1-p2.backup/dcm.ear
 (lib/log4j-core-2.8.2.jar), log4j 2.8.2
```

```
Running scan (52s): scanned 24714 directories, 141807 files, last visit:
/root/patch-11.4.1-p2.backup
[*] Found CVE-2021-45105 (log4j 2.x) vulnerability in
/tmp/.inline-upgrade.16121/fmserver-patch/log4j-core-2.16.0.jar, log4j 2.16.0
[*] Found CVE-2021-45105 (log4j 2.x) vulnerability in
/tmp/.inline-upgrade.16121/fmserver-patch/dcm.ear (lib/log4j-core-2.16.0.jar), log4j 2.16.0
Running scan (62s): scanned 30813 directories, 183000 files, last visit:
/usr/share/elasticsearch/modules/lang-groovy
Running scan (72s): scanned 34709 directories, 216946 files, last visit:
/usr/local/cisco/dcm/smis/client/lib
[*] Found CVE-2021-45105 (log4j 2.x) vulnerability in
/usr/local/cisco/dcm/wildfly-14.0.1.Final/standalone/sandeployments/dcm.ear
(lib/log4j-core-2.16.0.jar), log4j 2.16.0
Running scan (88s): scanned 36975 directories, 231284 files, last visit:
/usr/local/cisco/dcm/wildfly-14.0.1.Final/standalone/sandeployments
[*] Found CVE-2021-45105 (log4j 2.x) vulnerability in
/wr/lcal/cisc/dm/xildfly-14.0.1.Final/stanklore/up/vfs/deployment/deployment/deployment/dog4j-core-2.16.0. jar,
log4j 2.16.0
Running scan (98s): scanned 39835 directories, 259398 files, last visit:
/usr/local/cisco/dcm/wildfly-14.0.1.Final/modules/system/layers/base/org/bouncycastle/main
[*] Found CVE-2021-45105 (log4j 2.x) vulnerability in
/root/packaged-files/pmn/pmn-telemetry.jar, log4j 2.16.0
[*] Found CVE-2021-44228 (log4j 2.x) vulnerability in /root/patch-11.4.1-p2.backup/dcm.ear
 (lib/log4j-core-2.8.2.jar), log4j 2.8.2
Running scan (114s): scanned 54709 directories, 310865 files, last visit:
/root/patch-11.4.1-p2.backup
[*] Found CVE-2021-45105 (log4j 2.x) vulnerability in
/tmp/.inline-upgrade.16121/fmserver-patch/log4j-core-2.16.0.jar, log4j 2.16.0
[*] Found CVE-2021-45105 (log4j 2.x) vulnerability in
/tmp/.inline-upgrade.16121/fmserver-patch/dcm.ear (lib/log4j-core-2.16.0.jar), log4j 2.16.0
Scanned 59990 directories and 338115 files
Found 12 vulnerable files
Found 0 potentially vulnerable files
Found 0 mitigated files
Completed in 124.16 seconds
```

Note

Installing SMU on Cisco DCNM addresses CVE-2021-44228 and CVE-2021-45046. As CVE-2021-45105 is lower severity, and refers to an issue with a configuration which is not used in Cisco DCNM with the default shipping configuration. Therefore, CVE-2021-45105 is not addressed in this SMU installation.

The backup contains original unaltered files which are still vulnerable. They are not used, but are retained as a reference. If you choose to delete, no functionality will be impacted. There are few files which are inside of container filesystem layers. These files record the changes to the container filesystems and are not a concern until they do not appear in the "merged" container files. These files are not available to processes at run-time. There are no vulnerable files in the merged resultant container filesystems.

This SMU installation is supported with Release 11.5(1), 11.5(2), and 11.5(3) for your deployment.

Refer to Upgrading DCNM Release 11.5(x) from Previous Versions, on page 166 for instructions to install SMU on other DCNM releases. You can upgrade to DCNM Releases through multiple hops from Release 11.0 or later. The log4j2 scanner flags few stale docker/overlay related file system issues. Ensure that you validate the SMU installation. For more information, see Validating of SMU Installation, on page 166.

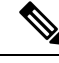

Note

After DCNM HA failover, the log4j2 scan may show some vulnerabilities. This is due to the old docker image package bundle in the Standby server, which is not available for use at run-time for any process. If the CVE reports are still seen, execute the **docker image prune -a** command. This results in clearing the stale entries on the Standby node. After clearing stale entries, there will be no issues during further DCNM HA failovers. If the scan report still shows some CVE errors, we recommend that you contact Cisco TAC.

### Validating of SMU Installation

This SMU installation is supported with Release 11.5(1), 11.5(2), and 11.5(3) for your deployment.

To validate that the patch has been successfully applied on Cisco DCNM appliances and Compute nodes, check the contents of the file located at /root/packaged-files/properties/dcnm-version.txt. If the patch is successfully applied, an extra line is included in the dcnm-version.txt as shown below:

#### PATCH\_LIST=X

where,

**X** is the number of patches installed on your Cisco DCNM appliance.

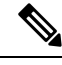

Note

After the SMU is installed, the **Health Monitor** application (previously known as **Watchtower**) will not display any old or new data.

### Upgrading DCNM Release 11.5(x) from Previous Versions

When upgrading from an older DCNM 11.x version to 11.5(x) or higher, post upgrade and patch application, the log4j scanner may show more vulnerabilities related to findings in the /var/lib/docker/overlay file system. A sample output of a system upgraded from DCNM 11.2(1) to 11.5(1) is shown below after installing the SMU. The sample output shows multiple vulnerabilities all in the docker/overlay file system. The two vulnerabilities seen for docker/overlay2 filesystem for elasticsearch doesn't cause any issues.

This SMU installation is supported with Release 11.5(1), 11.5(2), and 11.5(3) for your deployment.

```
./log4j2-scan /
```

```
Logpresso CVE-2021-44228 Vulnerability Scanner 2.2.0 (2021-12-18)
Scanning directory: / (without devtmpfs, tmpfs, shm)
[*] Found CVE-2021-44228 (log4j 2.x) vulnerability in
/var/lib/docker/overlay/2a7db7cebfce3ac7ca67206122b55e813ea19801593c433b5fd730c69d0a1b69/root/
usr/share/elasticsearch/lib/log4j-core-2.9.1.jar, log4j 2.9.1
[*] Found CVE-2021-44228 (log4j 2.x) vulnerability in /var/lib/docker/overlay/2811b1325950ad4c
438cdd1b2631adb0a1adfa0b49e474279f3499cfd2e49ad3/root/usr/share/elasticsearch/lib/log4j-core-2.9.1.jar,
log4j 2.9.1
[*] Found CVE-2021-44228 (log4j 2.x) vulnerability in
/var/lib/docker/overlay/8b6416f75366e50688
1755714e39a6f23e581bb5886386eaab935f5d8ed923ad/root/usr/share/elasticsearch/lib/log4j-core-2.9.1.jar,
 log4j 2.9.1
. .
. . .
Running scan (95s): scanned 223603 directories, 1965175 files, last visit:
/tmp/.inline-upgrade.11270/fmserver-patch
Running scan (107s): scanned 236660 directories, 2034298 files, last visit:
```

```
/usr/local/cisco/dcm/
wildfly-14.0.1.Final/standalone/sandeployments
[*] Found CVE-2021-44228 (log4j 2.x) vulnerability in /root/patch-11.5.1-p1.backup/dcm.ear
  (lib/
  log4j-core-2.8.2.jar), log4j 2.8.2
Running scan (117s): scanned 243726 directories, 2095783 files, last visit:
  /root/patch-11.5.1-p1.backup
  Scanned 243914 directories and 2096444 files
  Found 29 vulnerable files
  Found 0 potentially vulnerable files
  Found 0 mitigated files
  Completed in 117.36 seconds
```

From DCNM release 11.3(1), the Application Framework uses the overlay2 file system for docker. You can verify by using the following command:

```
docker info | grep overlay2
Storage Driver: overlay2 /* above command must display this output*/
```

If the output of the above command indicates docker is using **overlay2**, the directory

/var/lib/docker/overlay is not used, and therefore, the errors reported by scanner are remnants, and not used by any running service on the DCNM. To cleanup these remnants, please do the following on the node where errors are reported.

Remove the remnants on the node where additional vulnerabilities are reported by using the following command:

```
rm -rf /var/lib/docker/overlay
```

Â

Caution

Ensure that you execute the above command correctly. If overlay2 is deleted accidentally, the DCNM services will not be operational.

Run the log4j scanner. The displayed output shows that all the vulnerabilities related to /var/lib/docker/overlay are removed.

#### Cisco DCNM Installation and Upgrade Guide for Media Controller Deployment, Release 11.5(1)